# Zero2Automated – Complete Custom Sample Challenge Analysis

**0x0d4y.blog**/zero2automated-custom-sample/

February 2, 2024

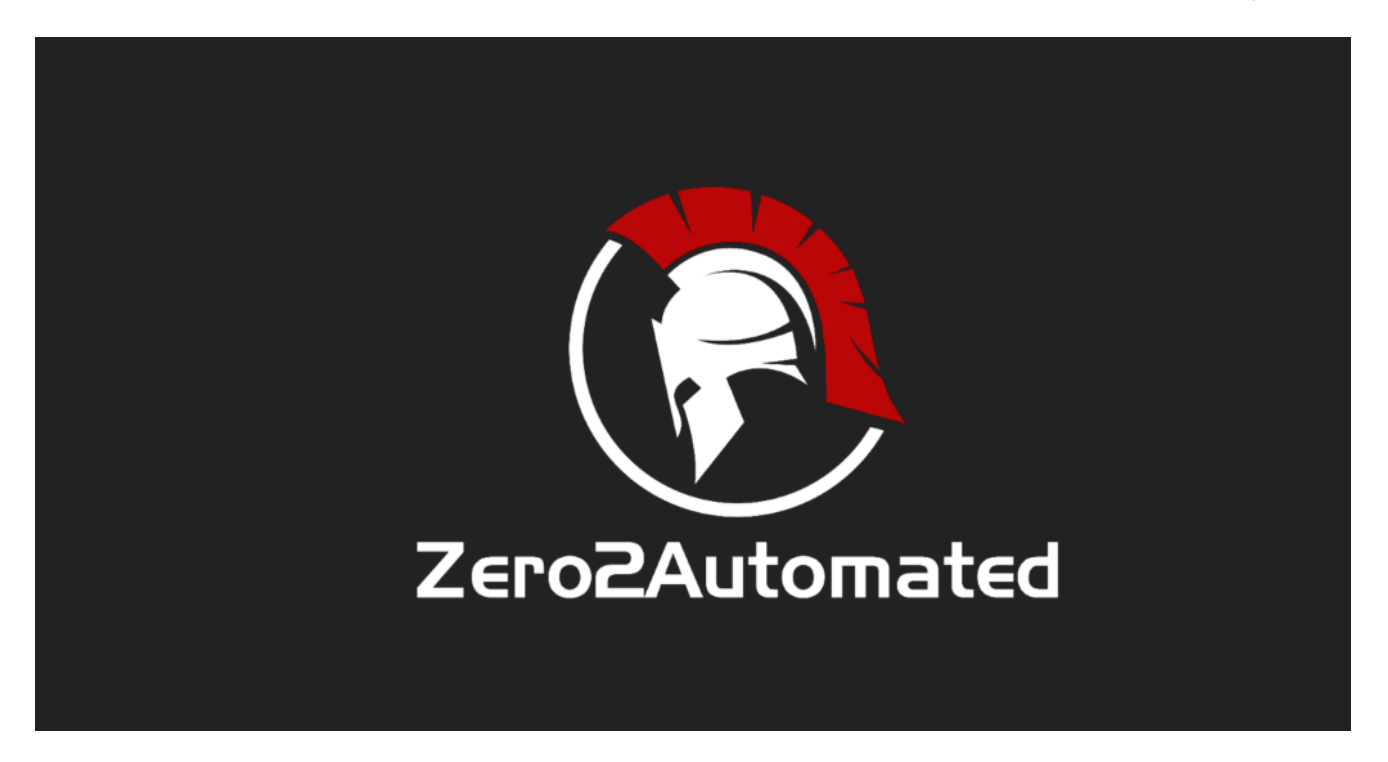

The road so far...

In this post, I will analyze the customized sample of the **Zero2Automated: The Advanced Malware Analysis** course, which is presented to us when we reach the halfway point of the course. At this point, the course has already explored in a deep and practical way subjects such as *Cryptography Algorithms*, *Unpacking Methods*, In-depth analysis of *first* and *second stages*, development of *automations* for *configuration extraction* and *communication emulation*, in addition to various methods of evading defenses such as *Process Injections* (a lot of them) and *Anti-Debug*, *Anti-VM* and *Anti-Analysis* methods, and persistence methods.

Therefore, despite being halfway there, a lot of content was given until we reached this first challenge. And in this article, we will explore customized sampling, with all the knowledge acquired in the course so far.

#### Incident Response Team Email (Storytelling)

#### Hi there,

During an ongoing investigation, one of our IR team members managed to locate an unknown sample on an infected machine belonging to one of our clients. We cannot pass that sample onto you currently as we are still analyzing it to determine what data was exfiltrated. However, one of our backend analysts developed a YARA rule based on the malware packer, and we were able to locate a similar binary that seemed to be an earlier version of the sample we're dealing with. Would you be able to take a look at it? We're all hands on deck here, dealing with this situation, and so we are unable to take a look at it ourselves. We're not too sure how much the binary has changed, though developing some automation tools might be a good idea, in case the threat actors behind it start utilizing something like **Cutwail** to push their samples. I have uploaded the sample alongside this email.

Thanks, and Good Luck!

### **Binary Triage**

In this section I will start my binary analysis triage methodology.

This triage that I do before carrying out more in-depth analyses, aims to identify some important information to identify initial characteristics of the binaries, and answer some questions, such as:

- Is the binary packed/encrypted? Which sections of the PE binary contain these clues?
- Are there cryptographic operations using **XOR**, with the purpose of obfuscating code, strings, etc.?
- Are there some interesting strings, such as *artifact names*, *commands*, *URLs*, *IP addresses*, etc.?

With the answers to these questions, I begin to make decisions for the next phases of the analysis.

To collect this information, I used a tool that I developed (and am still developing), called **<u>re\_triage</u>**, which aims to collect primary information.

And when executing it, as we can see below, we are able to identify two sections (**.text** and **.rsrc**) of the binary that have *high entropy*, and this can be a strong indication that the binary is *packed*.

|                                                                                                    | nScripts/RE_Automation/re_triages python3 re_triage.py |
|----------------------------------------------------------------------------------------------------|--------------------------------------------------------|
| $ \begin{pmatrix} & & \\ \end{pmatrix} \\ (0)/(( & )) /(( & )) (( ) ( ) ( ) ( ) ( ) ( ) ( ) ( )$                                                                                                    |                                                        |
| Sample Path: /home/researcher/Malwares/Zero2Automated/Pract                                                                                                    | ical Analysis/discovered_binary/main_bin.exe           |
| Artifact Hash                                                                                                    |                                                        |
| a0ac02a1e6c908b90173e86c3e321f2bab082ed45236503a21e                                                                                                    | b7d984de10611                                          |
| Binary Identification                                                                                                    |                                                        |
|                                                                                                    |                                                        |
| The file sample is an executable (.exe)                                                                                                    |                                                        |
| The file sample is an executable (.exe)<br>Entropy of Artifact Sections                                                                                                    |                                                        |
| The file sample is an executable (.exe)<br>Entropy of Artifact Sections<br>PE Section: .text<br>Entropy: 6.6095 [!] Possibly Packed or Encrypted!                                                                                  |                                                        |
| The file sample is an executable (.exe)<br>Entropy of Artifact Sections<br>PE Section: .text<br>Entropy: 6.6095 [!] Possibly Packed or Encrypted!<br>PE Section: .rdata<br>Entropy: 4.8714                                         |                                                        |
| The file sample is an executable (.exe)<br>Entropy of Artifact Sections<br>PE Section: .text<br>Entropy: 6.6095 [!] Possibly Packed or Encrypted!<br>PE Section: .rdata<br>Entropy: 4.8714<br>PE Section: .data<br>Entropy: 2.4849 | Indications that the sample may be packed              |

Due to the difference in entropy between the **.text** and **.rsrc** sections, we can assume that the **.rsrc** section contains the second packed stage, while the **.text** may contain cryptographic operations, which consequently increase its entropy.

This assumption gains a little more strength, even when analyzing the output of my script, which shows several **XOR** operations that resemble cryptographic operations, exactly in the **.text** section (with low entropy compared to **.rsrc**).

#### [!] Obfuscated Files or Information [T1027] on .text Description: Possible obfuscation pattern identified through the XOR operation!

| Possible | XOR | <b>Operation</b> | on  | -> | 0x004011EB |
|----------|-----|------------------|-----|----|------------|
| Possible | XOR | <b>Operation</b> | on  | -> | 0x004011ED |
| Possible | XOR | <b>Operation</b> | on  | -> | 0x004011F5 |
| Possible | XOR | <b>Operation</b> | on  | -> | 0x00401565 |
| Possible | XOR | <b>Operation</b> | on  | -> | 0x004015BB |
| Possible | XOR | <b>Operation</b> | on  | -> | 0x0040172D |
| Possible | XOR | <b>Operation</b> | on  | -> | 0x00401743 |
| Possible | XOR | <b>Operation</b> | on  | -> | 0x004017B0 |
| Possible | XOR | <b>Operation</b> | on  | -> | 0x004019F9 |
| Possible | XOR | <b>Operation</b> | on  | -> | 0x00401A20 |
| Possible | XOR | <b>Operation</b> | on  | -> | 0x00401A2C |
| Possible | XOR | <b>Operation</b> | on  | -> | 0x00401A52 |
| Possible | XOR | <b>Operation</b> | on  | -> | 0x00401AB5 |
| Possible | XOR | <b>Operation</b> | on  | -> | 0x00401B5E |
| Possible | XOR | 0<br>peration    | on  | -> | 0x00401B9A |
| Possible | XOR | 0<br>peration    | on  | -> | 0x00401E85 |
| Possible | XOR | 0<br>peration    | on  | -> | 0x00401ECC |
| Possible | XOR | 0<br>peration    | on  | -> | 0x0040208C |
| Possible | XOR | 0<br>peration    | on  | -> | 0x00402103 |
| Possible | XOR | <b>Operation</b> | on  | -> | 0x0040226F |
| Possible | XOR | 0<br>peration    | on  | -> | 0x004022D7 |
| Possible | XOR | <b>Operation</b> | on  | -> | 0x004022E7 |
| Possible | XOR | <b>Operation</b> | on  | -> | 0x00402467 |
| Possible | XOR | 0<br>peration    | on  | -> | 0x0040257D |
| Possible | XOR | 0peration        | on  | -> | 0x0040274D |
| Possible | XOR | Operation        | on  | -> | 0x004027B9 |
| Possible | XOR | Operation        | on  | -> | 0x00402837 |
| Possible | XOR | Operation        | on  | -> | 0x00402839 |
| Possible | XOR | Operation        | on  | -> | 0x0040283B |
| Possible | XOR | Operation        | on  | -> | 0x0040283D |
| Possible | XOR | Operation        | on  | -> | 0x00402907 |
| Possible | XOR | Operation        | on  | -> | 0x0040293E |
| Possible | XOR | Operation        | on  | -> | 0x00402966 |
| Possible | XOR | Operation        | on  | -> | 0x0040297A |
| Possible | XOR | Operation        | on  | -> | 0x00402945 |
| Possible | XOR | Operation        | on  | -> | 0x00402A15 |
| Possible | XOR | Operation        | on  | -> | 0x00402484 |
| Possible | XOR | Operation        | on  | -> | 0x00402C0F |
| Possible | XOR | Operation        | on  | -> | 0x00402C6B |
| Possible | XOR | Operation        | on  | -> | 0x00402E09 |
| LOSSIDIC | Non | operacion        | 011 | -  | 0000402200 |

In addition to the information focused on entropy, possible cryptographic operations and packing patterns, it is also possible to observe in the output of my script, that this sample contains some functions related to **Anti-Debug** techniques, **Process/Thread Enumeration** and possible execution of some technique **Process Injection**, in addition to functions that may have the ability to drop other stages of the infection.

Library: KERNEL32.dll

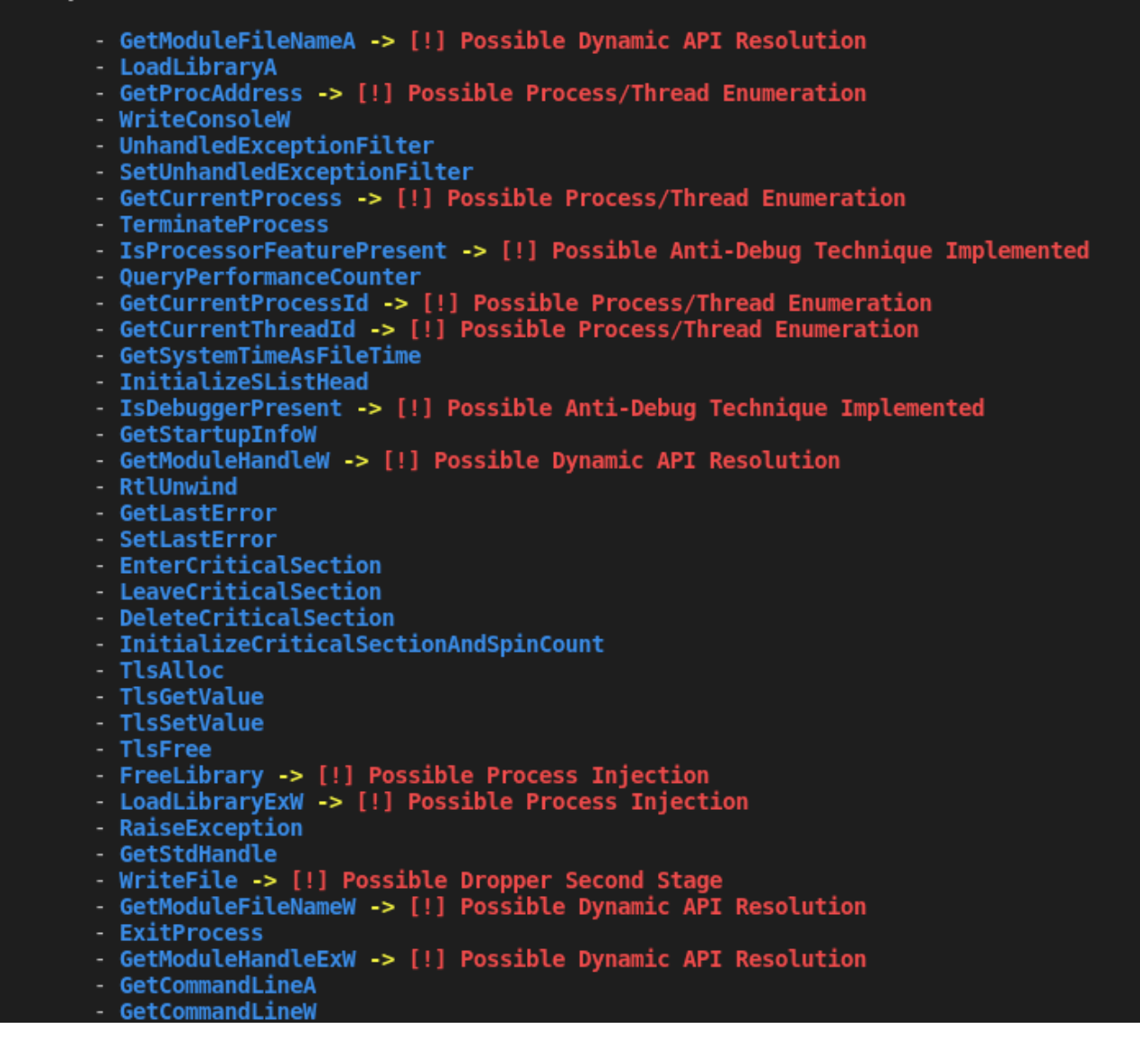

Now that we have an overview of the sample's possible capabilities and characteristics, we will validate this information and identify new capabilities in more depth.

#### Identifying the Anti-Debug Implementation

In order to identify the sample flow, and identify if it is packed, and if before reaching the unpacking process it will implement any of the **Anti-Debug** techniques that we identified in the previous section, we will start the reverse engineering process, to identify the current stream of this sample.

When opening the sample in IDA, we are redirected directly to the sample's main function. However, before the *main* function, there is a function that executes **Anti-VM** and **Anti-Debug** techniques, before loading the *main* function. In the image below, we can see that mainly the *anti\_debug* function, if true, the program goes to the exit flow of the process.

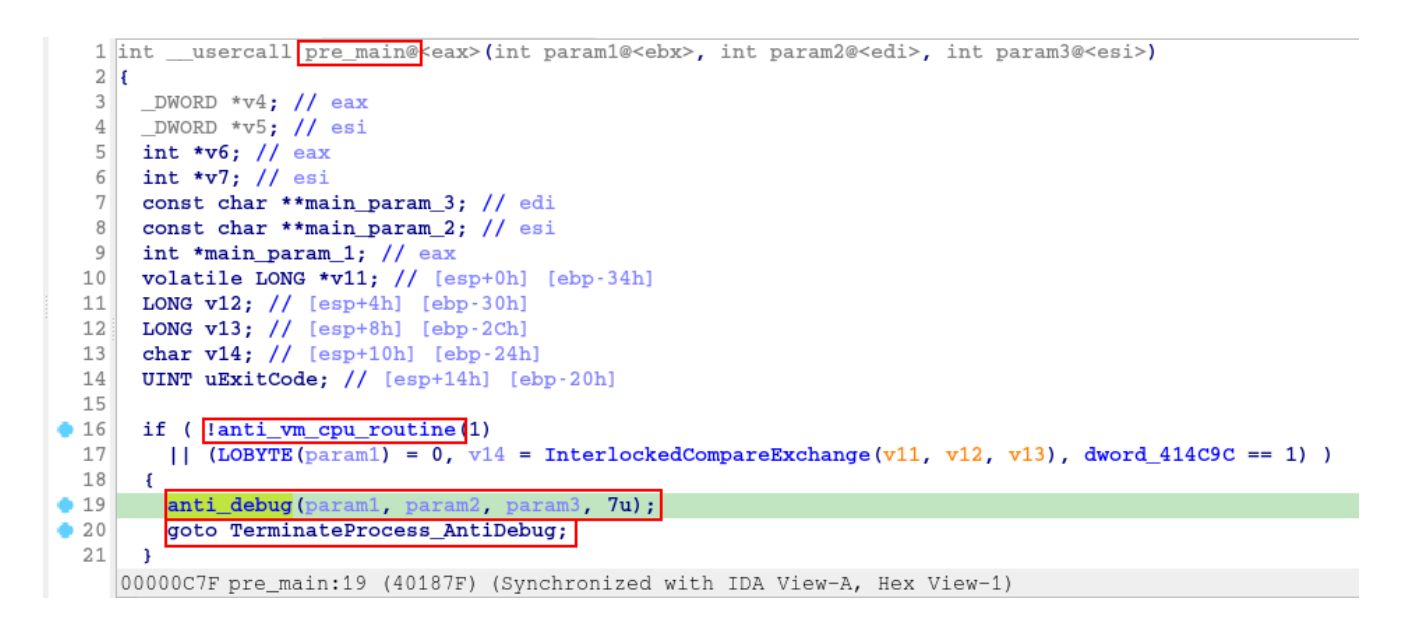

At the beginning of the *anti\_debug* function, the sample executes the <u>IsProcessorFeaturePresent</u> function, to collect availability information about the <u>fastfail</u> feature.

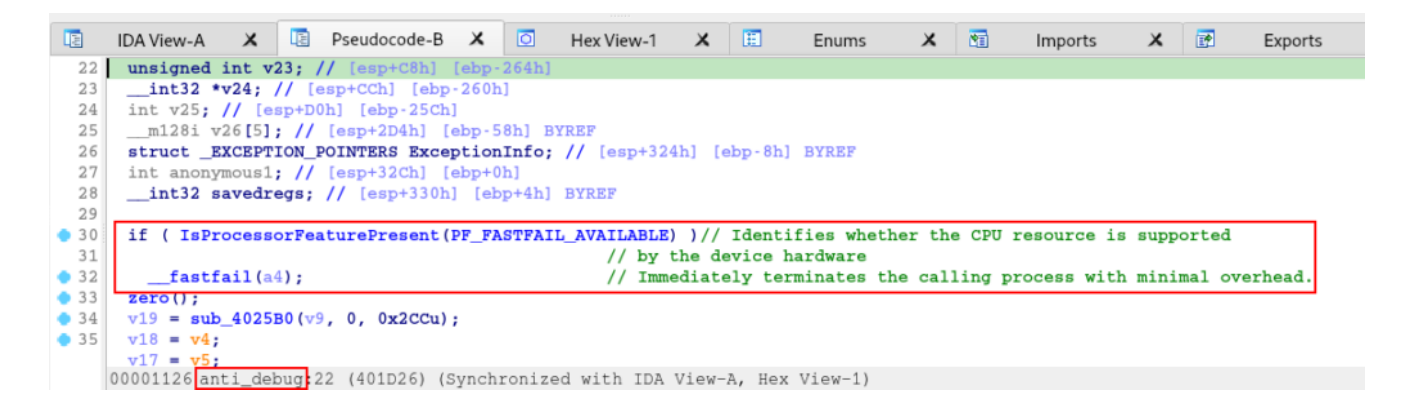

At the end of the *anti\_debug* function, this is where the execution of the **IsDebuggerPresent** function is found, in addition to the use of the

SetUnhandledExceptionFilter and UnhandledExceptionFilter functions, also as

complements in the execution of the tactical objective of Anti-Debugging.

|      | IDA View-A            | ×        | Pseudocode-B            | X           | ٥     | Hex View-1                          | ×      | Ħ      | Enums       | ×      | <b>M</b> |
|------|-----------------------|----------|-------------------------|-------------|-------|-------------------------------------|--------|--------|-------------|--------|----------|
| • 49 | v24 = &saved          | lregs;   |                         |             |       |                                     |        |        |             |        |          |
| • 50 | v9[0].m128i_          | _i32[0]  | = 65537;                |             |       |                                     |        |        |             |        |          |
| • 51 | v20 = anonym          | nous1;   |                         |             |       |                                     |        |        |             |        |          |
| • 52 | <b>sub_4025B0 (</b> v | 726, 0,  | 0x50u);                 |             |       |                                     |        |        |             |        |          |
| • 53 | v26[0].m128i          | _i64[0]  | = 0x14000001            | <b>5164</b> | ;     |                                     |        |        |             |        |          |
| • 54 | v26[0].m128i          | _i32[3]  | <pre>= savedregs;</pre> |             |       |                                     |        |        |             |        |          |
| • 55 | return_isdeb          | bugerpi  | resent = IsDel          | ougge       | rPre  | sent();                             |        |        |             |        |          |
| • 56 | ExceptionInf          | o.Exce   | tionRecord =            | (PEX        | CEPT  | ION_RECORD) v2                      | 26;    |        |             |        |          |
| • 57 | ExceptionInf          | o.Conte  | extRecord = (1          | CONT        | EXT)  | v9;                                 |        |        |             |        |          |
| • 58 | var_return_i          | sdebbug  | gerpresent = 1          | etur        | n_is  | debbugerprese                       | ent;   |        |             |        |          |
| • 59 | SetUnhandled          | lExcepti | <pre>inter(0);</pre>    |             |       |                                     |        |        |             |        |          |
| 0 🔷  | if ( !Unhand          | lledExce | eptionFilter(8          | Exce        | ptio  | nInfo) <mark>&amp;&amp; !</mark> va | ar_ret | urn_i  | sdebbugerpi | resent | )        |
| 01   | <pre>zero();</pre>    |          |                         |             |       |                                     |        |        |             |        |          |
| 02   | }                     |          |                         |             |       |                                     |        |        |             |        |          |
|      |                       |          |                         |             |       |                                     |        |        |             |        |          |
|      | 000011FD anti_        | debug:5  | 5 (401DFD) (S           | ynchi       | roniz | ed with IDA                         | View-  | A, Hey | ( View-1)   |        |          |

# **Reversing the Main Function**

After identifying the implementation of *Anti-Debugging* techniques, in this section we will focus on analyzing the main function of the sample.

As soon as we open the main function, we come across the implementation of *API Hashing/String Encryption,* with the purpose of obfuscating API calls and consequently hiding their main capabilities.

Just for the purpose of clarifying what <u>API Hashing</u> or String Encryption is, and how adversaries implement this evasion technique, below is an illustration of the hashing process using the *Sleep* API as an example.

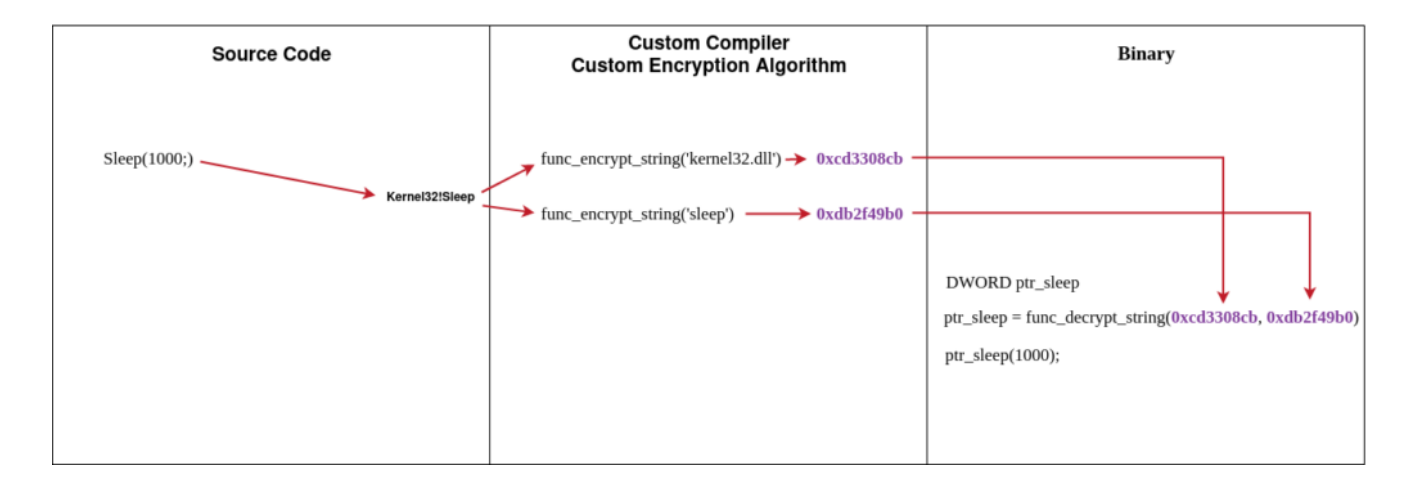

Now that we know the API hashing process, below we can see this same technique being implemented in the main function.

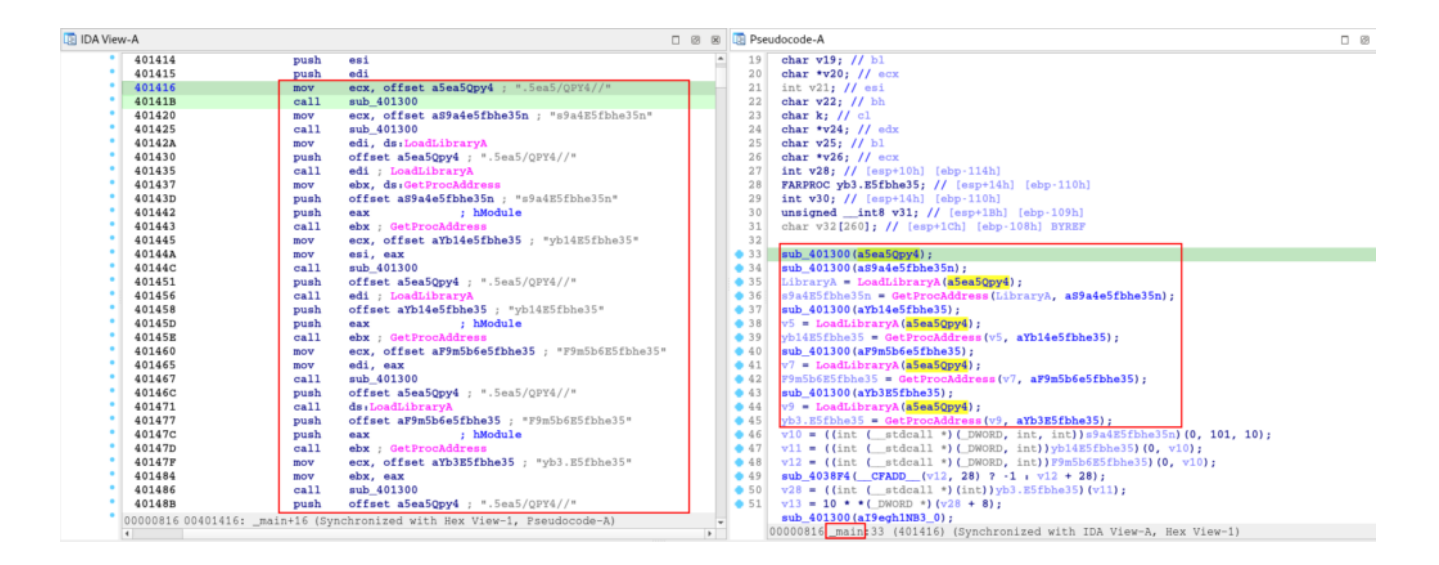

As you can see, the API Hashing technique is implemented in the main function, along with the technique for resolving these APIs dynamically (through **LoadLibraryA** and **GetProcAddress**) with the purpose of making analysis more difficult and trying to evade defenses.

Above we can see the following pattern:

- The **sub\_401300** function is executed, receiving an encrypted string as an argument.
- After this, the return from the execution of LoadLibraryA and GetProcAddress is received in variables, which receive the string, possibly decrypted, as one of the arguments. Thus, carrying out the execution of the library and function that refer to these encrypted strings.

This is repeated throughout the main function code. If we check the Microsoft documentation regarding the **LoadLibraryA** function, we can see that the purpose of loading a library (**DLL**) in the process's memory scope, in which its name must be passed as an argument.

```
HMODULE LoadLibraryA(
   [in] LPCSTR lpLibFileName
);
```

We can see this exact pattern in the pseudo-code above, where **LoadLibraryA** is receiving the string '**a5ea5Qpy4**' (or '.**5ea5/QPY4**//') as a parameter. Therefore, we can assume that this string is a library that will be decrypted by the **sub\_401300** function, and passed as an argument to **LoadLibraryA** to load it.

If we also look at Microsoft's documentation regarding the **GetProcAddress** function, we can see that it also follows the pattern observed in the pseudo-code.

```
FARPROC GetProcAddress(
   [in] HMODULE hModule,
   [in] LPCSTR lpProcName
);
```

In other words, through the GetProcAddress implementation code, we can validate that in the main function, the following flow is followed:

- The name of a library is decrypted;
- The name of a function is decrypted;
- The **LoadLibraryA** function receives the decrypted name of the library as an argument, with the aim of loading it into the process's memory scope;
- The **GetProcMemory** function receives the handle of the library loaded by the **LoadLibraryA** function, and the decrypted name of a certain function belonging to the library in question.

If we check the *xrefs* of the **sub\_401300** function, we are able to observe that it is widely used, repetitively in the **main** and **sub\_401000** functions.

|             |       |                |      | xrefs to sub_401300 × |
|-------------|-------|----------------|------|-----------------------|
| Direction   | п Тур | Address        | Text | t                     |
| 🖼 Up        | р     | sub_401000+65  | call | l_sub_401300          |
| 📴 Up        | р     | sub_401000+6F  | call | sub_401300            |
| 📴 Up        | р     | sub_401000+BF  | call | sub_401300            |
| 📴 Up        | р     | sub_401000+F5  | call | l sub_401300          |
| 📴 Up        | р     | sub_401000+128 | call | l sub_401300          |
| 📴 Up        | р     | sub_401000+147 | call | l sub_401300          |
| 📴 Up        | р     | sub_401000+191 | call | l sub_401300          |
| 📴 Up        | р     | sub_401000+26C | call | l sub_401300          |
| 📴 Up        | р     | sub_401000+28D | call | l sub_401300          |
| <b>1922</b> | р     | _main+1B       | call | l sub_401300          |
| 🖼 Do        | р     | _main+25       | call | l sub_401300          |
| 🖼 Do        | р     | _main+4C       | call | l sub_401300          |
| 📴 Do        | р     | _main+67       | call | l sub_401300          |
| 🖼 Do        | р     | _main+86       | call | l sub_401300          |
| 🖼 Do        | р     | _main+F5       | call | sub_401300            |

Perfect. But without knowing exactly which library and functions are being used, our analysis will be a little difficult to carry out. Therefore, let's analyze the **sub\_401300** function, to understand how this function performs the string decryption process. Below is the pseudo-code of the API decryption function.

```
🔄 Pseudocode-A
  11
      unsigned int v9; // eax
  12 const char *v11; // [esp+8h] [ebp-4Ch]
  13
      char v12[68]; // [esp+Ch] [ebp-48h] BYREF
 14
• 15
      v11 = a1;
• 16
      v1 = 0;
• 17
      if ((int)strlen(a1) > 0)
  18
      {
  19
        do
  20
        {
• 21
          v3 = a1[v1];
• 22
          strcpy(v12, "abcdefghijklmnopqrstuvwxyzABCDEFGHIJKLMNOPQRSTUVWXYZ01234567890./=");
• 23
          v4 = sub_{4038F4(1)};
          v5 = sub_402190(v12, v3);
• 24
• 25
          if ( v5 )
 26
          -{
• 27
            v6 = v5 - (_DWORD)v12;
• 28
            v7 = strlen(v12);
            if (v6 + 13 < v7)
• 29
• 30
             v8 = v6 + 13;
 31
            else
• 32
              v8 = v6 - v7 + 13;
• 33
            v4 = v12[v8];
 34
          }
• 35
          v11[v1++] = v4;
• 36
          v9 = (unsigned int)&v11[strlen(v11) + 1];
• 37
          a1 = v11;
• 38
          v2 = v9 - (DWORD)(v11 + 1);
 39
        3
• 40
        while (v1 < v2);
 41
      }
• 42
      return v2;
43 }
     00000700 sub_401300 12 (401300) (Synchronized with IDA View-A, Hex View-1)
```

If we look closely, the algorithm is very simple to understand, it consists of a table of strings and the use of this table as an index to perform substitutions throughout the code.

I developed the **Python** version of this algorithm, and you can find the code below.

```
def decode_string(encrypted_string):
    index = 0
    substitution_table =
"abcdefghijklmnopgrstuvwxyzABCDEFGHIJKLMNOPQRSTUVWXYZ01234567890./="
   while index < len(encrypted_string):  # Main loop to decode each character</pre>
in the string
       current_char = encrypted_string[index] # Get the current character
       new_char = substitution_table[0]  # Obtain the new character based on
the substitution table
       char_index = substitution_table.index(current_char) if current_char in
substitution_table else None
       if char_index is not None:
                                             # Update the new character based on
the substitution logic
           table_index = char_index
            table_length = len(substitution_table)
           new_index = (table_index + 13) if (table_index + 13) < table_length else</pre>
(table_index - table_length + 13)
           new_char = substitution_table[new_index]
       encrypted_string = encrypted_string[:index] + new_char +
encrypted_string[index+1:]  # Modify the original string with the decoded
character
       index += 1 # Move to the next character
    return encrypted_string
encrypted_string = input("\n\033[1;35mPut here the encrypted strings (multiple
strings separated by comma):\033[m ")
list_encryp_strings = encrypted_string.split(',')
for decrypt in list_encryp_strings:
    decrypt_strings = decode_string(decrypt)
    print(f"\nThe encrypted string \033[1;34m{decrypt}\033[m is
\033[1;31m{decrypt_strings}\033[m\n")
```

Below, we can observe the execution of this script, to decrypt all strings decrypted by the **sub\_401300** function.

| researcher@purple-lab:~/Malwares/Zero2Automated/Practical Analy                                                                                                 | <pre>ysis/discovered_binary\$ python3 decoded_strings.py</pre>                                                               |
|----------------------------------------------------------------------------------------------------|----------------------------------------------------------------------------------------------------|
| Put here the encrypted strings (multiple strings separated by<br>fbhe35,yb3.E5fbhe35,I9egh1/n//b3,pe51g5Ceb35ffn,t5gG8e514pbag5<br>5gG8e514pbag5kg,E5fh=568e514 | <pre>comma): .5ea5/QPY4//,s9a4E5fbhe35n,yb14E5fbhe35,F9m5b6E5 kg,E514Ceb35ffz5=bel,Je9g5Ceb35ffz5=bel,I9egh1/n//b3rk,F</pre> |
| The encrypted string .5ea5/QPY4// is kernel32.dll                                                                                                    |                                                                                                    |
| The encrypted string s9a4E5fbhe35n is FindResourceA                                                                                                    |                                                                                                    |
| The encrypted string yb14E5fbhe35 is LoadResource                                                                                                    | Encrypted Strings                                                                                                    |
| The encrypted string F9m5b6E5fbhe35 is SizeofResource                                                                                                    |                                                                                                    |
| The encrypted string yb3.E5fbhe35 is LockResource                                                                                                    |                                                                                                    |
| The encrypted string I9egh1/n//b3 is VirtualAlloc                                                                                                    |                                                                                                    |
| The encrypted string pe51g5Ceb35ffn is CreateProcessA                                                                                                    | Decrypted Strings                                                                                                    |
| The encrypted string t5g68e514pbag5kg is GetThreadContext                                                                                                    |                                                                                                    |
| The encrypted string E514Ceb35ffz5=bel is ReadProcessMemory                                                                                                    |                                                                                                    |
| The encrypted string Je9g5Ceb35ffz5=bel is WriteProcessMemory                                                                                                   |                                                                                                    |
| The encrypted string I9egh1/n//b3rk is VirtualAllocEx                                                                                                    |                                                                                                    |
| The encrypted string F5gG8e514pbag5kg is SetThreadContext                                                                                                    |                                                                                                    |
| The encrypted string E5fh=5G8e514 is ResumeThread                                                                                                    |                                                                                                    |
| <pre>researcher@purple-lab:~/Malwares/Zero2Automated/Practical Anal</pre>                                                                                       | ysis/discovered_binary\$                                                                                                    |

Now that we know which libraries (*DLLs*) and functions are being loaded and called by the main function code, we can rename variables and strings in order to make the code more readable. Below is the documented version of the main function.

| • 34 | <pre>string_decryption(kernel32_dll);</pre>                                                                                      |
|------|----------------------------------------------------------------------------------------------------|
| • 35 | <pre>string_decryption(::FindResourceA);</pre>                                                                                   |
| • 36 | LibraryA = LoadLibraryA (kernel32_dll);                                                                                          |
| • 37 | FindResourceA = GetProcAddress(LibraryA, ::FindResourceA);                                                                       |
| • 38 | <pre>string_decryption(::LoadResource);</pre>                                                                                    |
| • 39 | v5 = LoadLibraryA(kernel32_d11);                                                                                                 |
| • 40 | LoadResource = GetProcAddress(v5, ::LoadResource);                                                                               |
| • 41 | <pre>string_decryption(::SizeofResource);</pre>                                                                                  |
| • 42 | v7 = LoadLibraryA(kernel32_d11);                                                                                                 |
| • 43 | SizeofResource = GetProcAddress(v7, ::SizeofResource);                                                                           |
| • 44 | <pre>string_decryption(++LockResource);</pre>                                                                                    |
| • 45 | Kernel32 = LoadLibraryA(kernel32_dll);                                                                                           |
| • 46 | <pre>LockResource_1 = GetProcAddress(Kernel32, ::LockResource);</pre>                                                            |
| • 47 | <pre>handle_resource_information_block = ((int (stdcall *) (_DWORD, int, int))FindResourceA)(0, 0x65, 0xA);</pre>                |
| • 48 | <pre>handle_data_associated_resource = ((int (stdcall *)(_DWORD, int))LoadResource)(0, handle_resource_information_block);</pre> |
| • 49 | ((void (stdcall *) (_DWORD, int))SizeofResource)(0, handle_resource_information_block);                                          |
| • 50 | sub_E338F4();                                                                                                    |
| • 51 | <pre>pointer_specified_resource = ((int (stdcall *)(int))LockResource_1)(handle_data_associated_resource);</pre>                 |
| • 52 | <pre>ptr_resource_x10 = 10 * *(_DWORD *) (pointer_specified_resource + 8);</pre>                                                 |
| • 53 | <pre>string_decryption(::VirtualAlloc);</pre>                                                                                    |
| • 54 | v13 = LoadLibraryA(kernel32_d11);                                                                                                |
| • 55 | VirtualAlloc = GetProcAddress(v13, ::VirtualAlloc);                                                                              |
| • 56 | LockResource = (_DWORD *)((int (stdcall *)(_DWORD, signed int, MACRO_MEM, int))VirtualAlloc)(                                    |
| 57   | 0,                                                                                                    |
| 58   | ptr_resource_x10,                                                                                                    |
| 59   | MEM_COMMIT,                                                                                                    |
| 60   | 4);                                                                                                    |
| 61   | optimized memory copy func SSE((unsigned int)LockResource, pointer specified resource + 28, ptr resource x10);                   |

In the pseudo-code above, the **main** function loads the **kernel32** library, and calls several functions to locate and manipulate a certain resource, which cannot be identified statically, and allocates it in a memory space through the **VirtualAlloc** function.

Now let's move on to the second and final part of the **main** function code, which can be seen below.

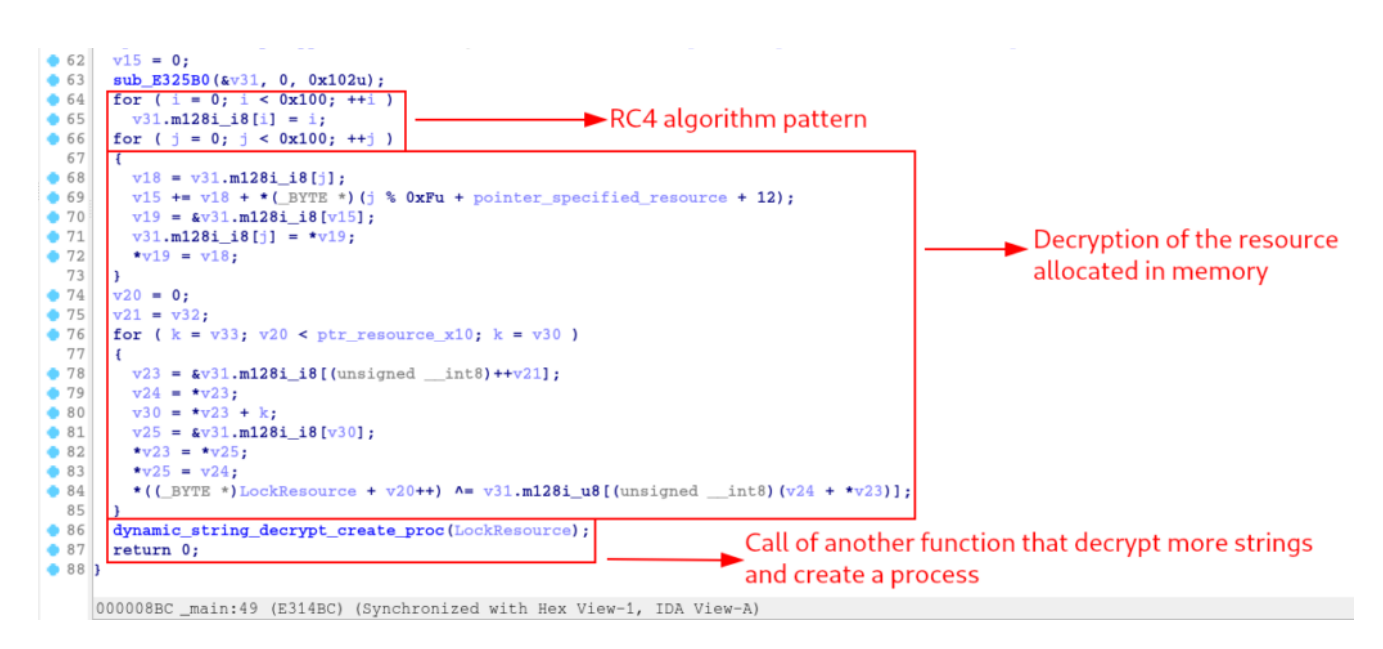

In the pseudo-code above, we can observe that after carrying out the process of resource manipulation and allocation of this resource in memory, said resource is decrypted using an algorithm that contains the **RC4** pattern (the **0x100** value in a loop).

After the decryption process, the function (named by me, and was tagged as **sub\_401000**, previously identified in the *xrefs* of the string decryption function)

**dynamic\_string\_decrypt\_create\_proc** is called, which receives the resource as an argument. The name I gave the function is very suggestive, but below, we will explore it in more detail.

# Reversing the dynamic\_string\_decrypt\_create\_proc function

In this section, I will describe the analysis of the **dynamic\_string\_decrypt\_create\_proc** function.

In this function, we see the use of the string decryption function equally used as in the main function. However, this function has a specific purpose as we will identify throughout this section.

Below, we can see that at the beginning of the pseudo-code of the dynamic\_string\_decrypt\_create\_proc function, it loads the CreateProcessA API and executes it, creating a process in a suspended state. The code then loads and executes the VirtualAlloc API to allocate memory space with read, write, and execute permissions. The return from VirtualAlloc execution is the base address of the allocated memory space, which is passed as an argument to the GetThreadContext API execution (also decrypted and loaded).

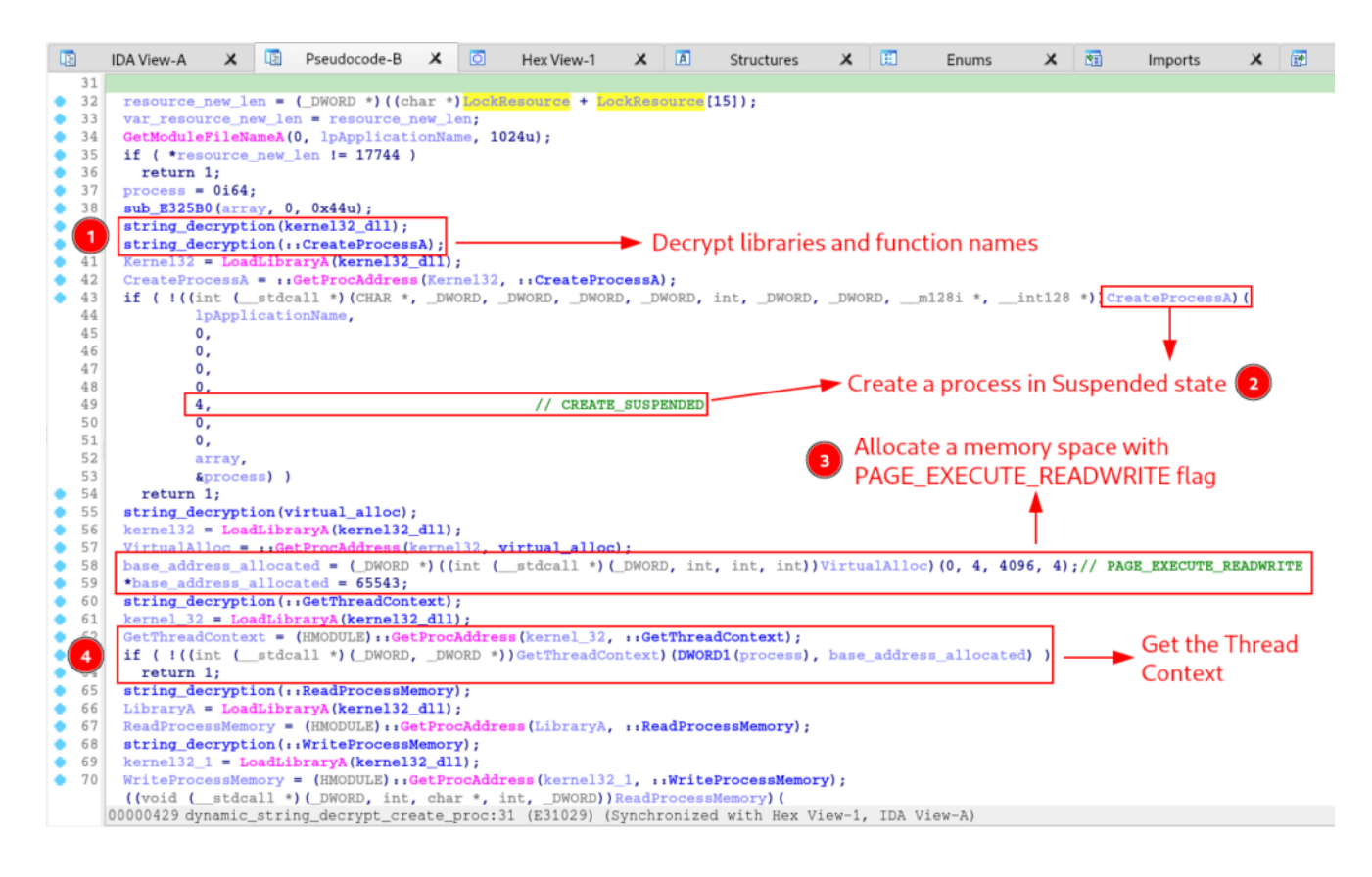

After executing the activities above, the function will *read*, *allocate* and *write* to the memory space of the process in a suspended state, as we can see below.

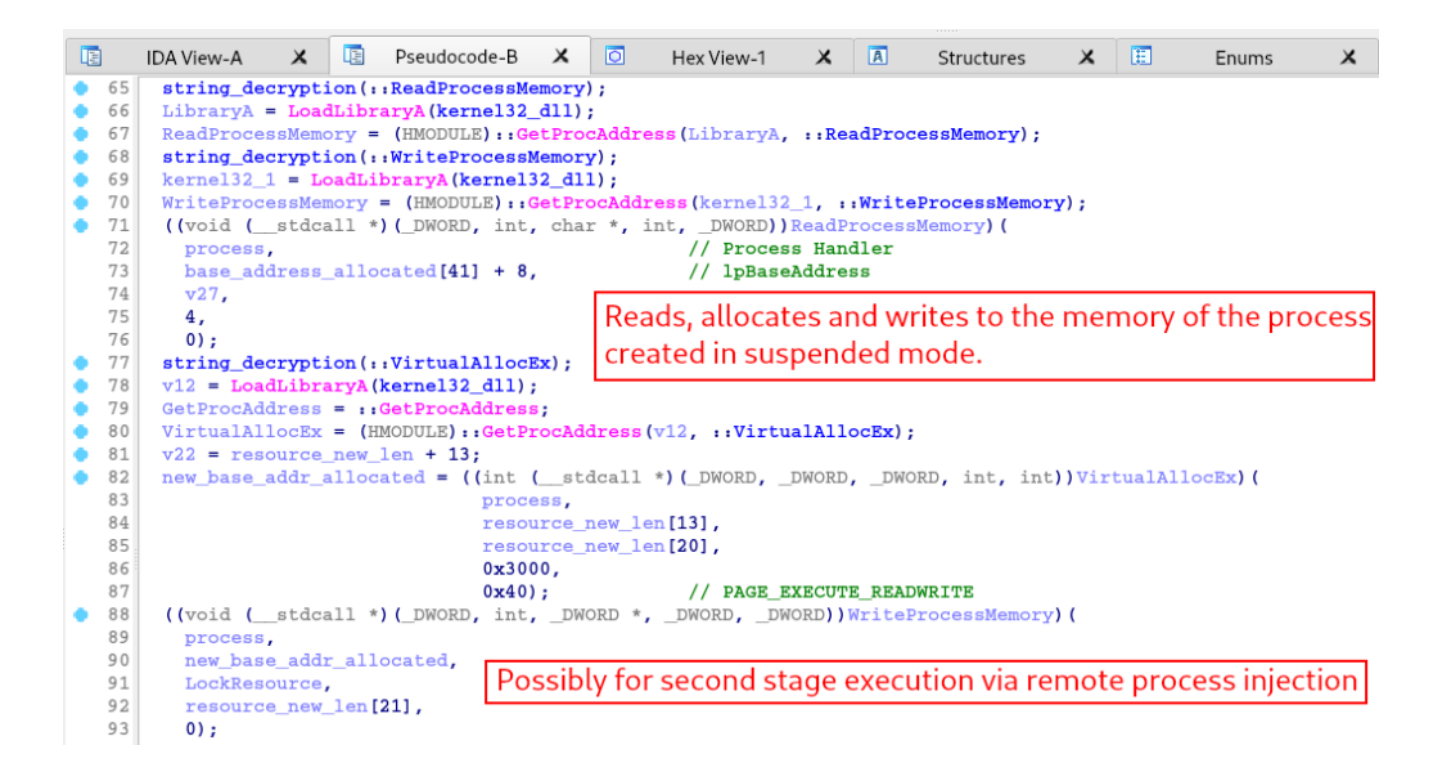

And as a final action, the function will finally execute the *Thread* of the suspended process.

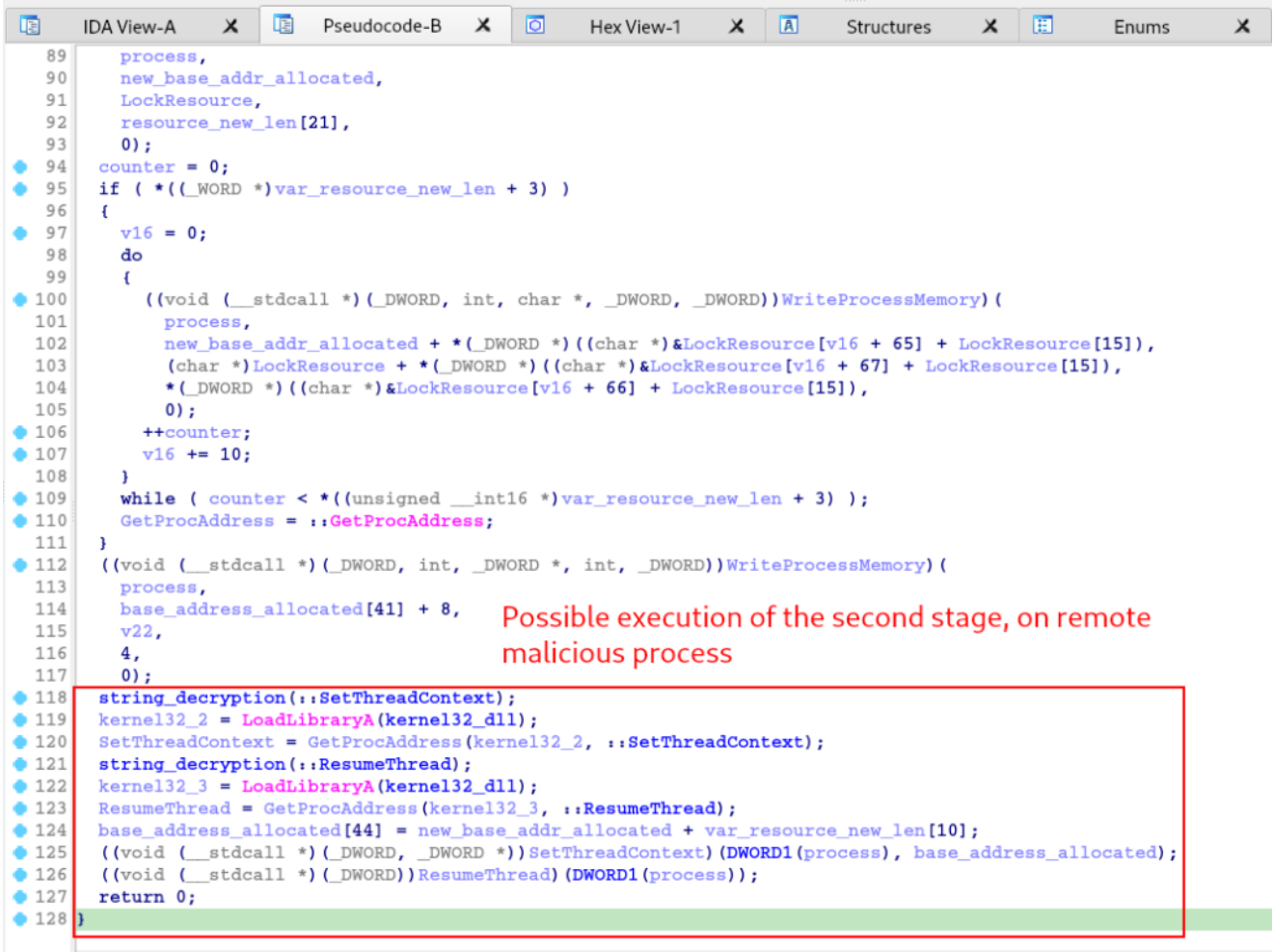

00000429 dynamic\_string\_decrypt\_create\_proc:128 (E31029) (Synchronized with Hex View-1, IDA View-A)

The flow of actions performed in this function is very similar to the *Process Hollowing* technique.

I think that so far, we can understand that this sample we are analyzing is the first stage that will decrypt the second stage and inject it into the memory space of a child process, created by itself.

Let's continue with our *dynamic analysis*, with the purpose of identifying the second stage and extracting it from memory, with the aim of reversing it and understanding the actions that will be performed in the second stage.

### Identifying and Extracting the Second Stage

As we were able to identify in the previous section, sampling is just a first stage, which will decrypt a second stage via the **RC4** algorithm, create a child process, and inject the second stage into its memory scope.

Now that we know how the first stage code works, let's set some strategic breakpoints, to identify the second stage before it is injected into another process, and identify which process is the target of this injection.

To do this, we need to set some breakpoints in:

- Before performing decryption using the **RC4** algorithm, with the purpose of monitoring the decryption process, and identifying the decrypted binary in memory so that we can extract them.
- **CreateProcessA**: as we know, this API is called indirectly, with the purpose of complicating our analysis and evading detection. However, as we already know the code for this sample, we know the address where we will set our breakpoint.
- **VirtualAllocEx**: to try to extract the second stage.
- WriteProcessMemory: for the purpose of identifying which data will be written to the memory scope of which process.
- **ResumeThread**: with the aim of identifying the exact moment when the second stage will be executed in the remote process.
- IsDebuggerPresent: as we saw that it will be executed, before the main function is executed

Below we can observe the selected breakpoints.

| CPU      | Log                                                                              | 🖹 Notes 🔹 Breakpoints 📟 Memory Map                                                                           | 🗐 Cal                                                                     | ll Stack 🗠 SEH 📴 Script 🔮 Symbols 🗘 S                                                                                                    | Source                          | 🖉 References 🛸 Threads 💰 Handles 👔 Trace                                                                                                    |
|----------|----------------------------------------------------------------------------------|----------------------------------------------------------------------------------------------------|---------------------------------------------------------------------------|----------------------------------------------------------------------------------------------------|---------------------------------|----------------------------------------------------------------------------------------------------|
| Туре     | Address                                                                          | Module/Label/Exception                                                                                       | State                                                                     | Disassembly                                                                                                    | Hits                            | Summary                                                                                                    |
| Software | 002E10B0<br>002E11CA<br>002E11DF<br>002E1261<br>002E12CD<br>002E1543<br>002E1DFD | main_bin.exe<br>main_bin.exe<br>main_bin.exe<br>main_bin.exe<br>main_bin.exe<br>main_bin.exe<br>main_bin.exe | Enabled<br>Enabled<br>Enabled<br>Enabled<br>Enabled<br>Enabled<br>Enabled | <pre>call eax call dword ptr ss:[ebp-464] call dword ptr ss:[ebp-464] call esi add esp_18 add esp_18 call dword ptr ds:[KISDebuggerPresent3]</pre> | 0<br>0<br>0<br>0<br>0<br>0<br>0 | Indirect CreateProcessA API Call<br>Indirect VirtualAlloCEX API Call<br>First indirect WriteProcessMemory API call<br>Second indirect WriteProcessMemory API call<br>Indirect ThreadResume API call [Possible Second Stage Execution]<br>Breakpoint before RC4 routine<br>Possible anti-debug feature |
|          |                                                                                  |                                                                                                    |                                                                           |                                                                                                    | -                               |                                                                                                    |

Now that we have established each breakpoint, let's move on to the dynamic analysis.

Interestingly, our **IsDebuggerPresent** breakpoint was not triggered, and we went directly to the breakpoint before the *RC4 routine loop*.

| 🕷 main_bin.exe - PID: 16264 - Module: main_l | bin.exe - Thread: Main Thread 12036 - 32db | [Elevated]                          |                                               |
|----------------------------------------------|--------------------------------------------|-------------------------------------|-----------------------------------------------|
| File View Debug Tracing Plugins Favor        | urites Options Help Dec 4 2023 (TitanEr    | ngine)                              |                                               |
| 😑 🕲 🔳 🔿 🖩 🕇 🖓 👾 🎍 🛊                          | 🤹 📓 🥜 🚍 🍻 🥠 fx # 🗛                         | 👗 🖩 👷                               |                                               |
| 🕮 CPU 📄 Log 📄 Notes 🔹 Brea                   | kpoints 🛛 🛲 Memory Map 📄 Call Stad         | k 🗠 SEH 🔟 Script 🎴 Symbols 🗘 Source | 🖉 References 🛛 🛸 Threads 🛛 着 Handles  🐔 Trace |
| EIP → 002E1543                               | 83C4 18                                    | add esp,18                          | Breakpoint before RC4 routine                 |
| • 002E1546                                   | 33C0                                       | xor eax,eax                         |                                               |
| 002E1548                                     | 0F1F8400 00000000                          | nop dword ptr ds:[eax+eax],eax      |                                               |
| 002E1550                                     | 888405 F8FEFFFF                            | mov byte ptr ss: ebp+eax-108, al    |                                               |
| 002E1557                                     | 40                                         | inc eax                             |                                               |
| © 002E1558                                   | 3D 00010000                                | cmp eax,100                         |                                               |
| 002E155D                                     | ^ /C F1                                    | jl main_bin.2E1550                  |                                               |
| 002E155F                                     | 8BBD ECFEFFFF                              | mov edi,dword ptr ss:[ebp-114]      |                                               |
| 002E1565                                     | 33Fb                                       | xor esi,esi                         |                                               |
| 002E156/                                     | 66:0F1F8400 00000000                       | nop word ptr ds:[eax+eax],ax        | RC4 loop routine                              |
| 002E1570                                     |                                            | mov bi, byte ptr ss: [ebp+esi-108]  |                                               |
| 002E1577                                     | 50 09000000                                | mov eax,00000009                    |                                               |
| 002E137C                                     | P7E0                                       |                                     |                                               |
| 002E157E                                     | C1EA 02                                    | shr adv 2                           |                                               |
| 002E1360                                     | RECA US                                    | SIII Eux, S                         |                                               |
| 002E1363                                     | C1E1 04                                    | shl ecv 4                           |                                               |
| 002E1589                                     |                                            | sub acx adv                         |                                               |
| 002E1586                                     | 2BCA<br>2BC1                               | sub eax ecx                         |                                               |
| 002E158C                                     |                                            | lea ecy dword ntr ss: ebn-108       |                                               |
| 002E1502                                     | 0EB64438_0C                                | movzy eav byte ntr ds:[eavedit[]    |                                               |
| 002E1552                                     | 0203                                       | add al.bl                           |                                               |
| 002E1599                                     | 0268                                       | add bh.al                           |                                               |
| 002E159B                                     | 0EB6C7                                     | movzy eay bh                        |                                               |
| 002E159E                                     | 03C8                                       | add ecx.eax                         |                                               |
| 002E15A0                                     | 0FB601                                     | movzx eax, byte ptr ds:[ecx]        |                                               |
| © 002E15A3                                   | 888435 F8FEFFFF                            | mov byte ptr ss: [ebp+esi-108].a]   |                                               |
| 002E15AA                                     | 46                                         | inc esi                             |                                               |
| 002E15AB                                     | 8819                                       | mov byte ptr ds:[ecx],b]            |                                               |
| 002E15AD                                     | 81FE 00010000                              | cmp esi,100                         |                                               |
| 002E15B3                                     | ∧ ZC_BB                                    | il main bin.2E1570                  |                                               |

It is possible to identify that at the address **ss:[ebp+eax-108]**, the first loop writes data during its execution.

| 畿 | main_bin.exe - PID: | 16264 - Module: mai | in_bin.exe - Thread | : Main Thread | 12036 - 32db | [Elevated] |
|---|---------------------|---------------------|---------------------|---------------|--------------|------------|
|   |                     |                     |                     |               |              |            |

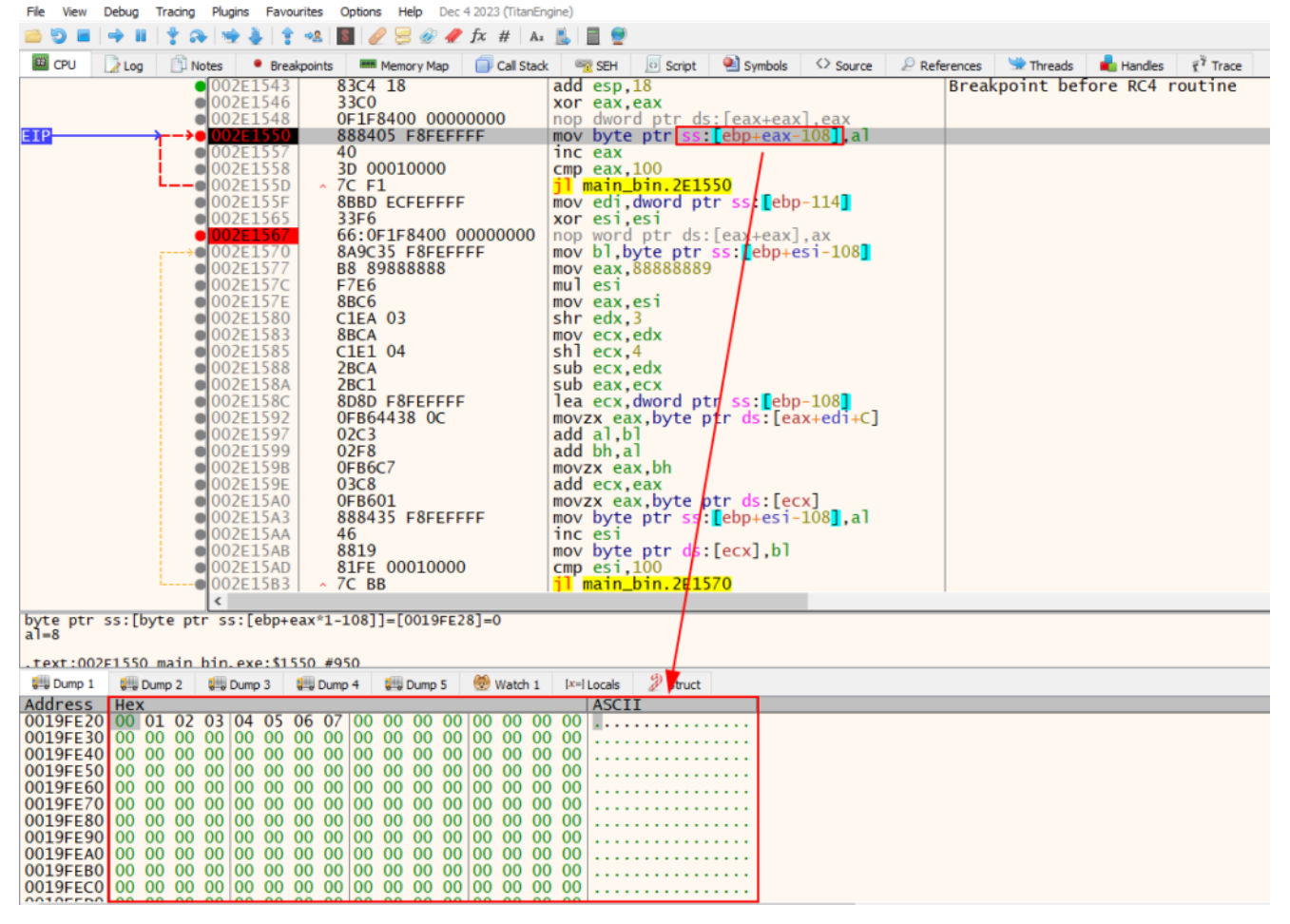

At the end of the loop, we see two character structures, the first appears to be the alphabet, and the second a set of apparently random data.

| 🕷 main_bin.exe - PID: 16264 - Module: main_bin.e                                                                                                    | .exe - Thread: Main Thread 12030 - 32db [Elevated]                                                                                                    |
|----------------------------------------------------------------------------------------------------|----------------------------------------------------------------------------------------------------|
| File View Debug Tracing Plugins Favourite                                                                                                    | es Options Help Dec 4 2023 (TitanEngine)                                                                                                    |
| 📫 🔁 🖬 🔿 🖩 🕴 🛊 😣 🛬 🎍 🛊 🕫                                                                                                    | a. 🚺 🥜 🚍 🛷 🛷 fx #   Az 👗 📃 👳                                                                                                    |
| 🕮 CPU 📝 Log 📋 Notes 🔹 Breakpoir                                                                                                    | sints 🛲 Memory Map 🛛 Call Stack. 🧠 SEH 🖉 Script. 🌒 Symbols 🗇 Source 🖉 References. 🛸 Threads 💼 Handles 🦸 Trac                                                                                                    |
| ● 002E1543<br>002E1546<br>002E1548<br>002E1550<br>002E1557<br>002E1557<br>002E1555<br>002E1555<br>002E1555<br>002E1555<br>002E1565<br>002E1567<br>002E1567<br>002E1567<br>002E1567                                                                                                    | 83C4 18       add esp,18         33C0       xor eax,eax         0FJF8400 00000000       nop dword ptr ds:[eax+eax].eax         888405 F8FEFFFF       mov byte ptr ss:[ebp+eax-108],al         40       inc eax         3D 00010000       cmp eax,100         7C F1       jl main_bin.2E1550         88BD ECFEFFF       xor esi,esi         66:0F1F8400 00000000       nop word ptr ds:[eax+eax].ax         8A0C35 ERECEEE       mov bl byte ptr s:[ebp-asi_108] |
| edi=00015400<br>dword ptr ss:[dword ptr ss:[ebp_1]                                                                                                    | 1411=[0019FF14 "``("]=main bin 002F6060                                                                                                    |
| toyt 00251555 main bin ovo \$1555                                                                                                    | = 405c                                                                                                    |
| Dump 1 Pump 2 Pump 3                                                                                                    | - #1915                                                                                                    |
| Address Hex                                                                                                    |                                                                                                    |
| 0019FE20         00         01         02         03         04         05         06           0019FE20         10         11         2         13         14         15         16           0019FE30         30         31         23         34         35         36           0019FE30         30         31         23         34         35         36           0019FE40         40         41         42         44         45         46           0019FE40         60         61         62         63         64         65         66           0019FE40         60         81         82         83         84         85         86           0019FE40         90         91         93         94         95         96         0019FE40         90         91         92         93         94         95         96         0019FE40         90         91         92         93         94         95         96         0019FE40         90         91         92         94         95         96         0019FE40         90         91         92         94         95         96         0019FE40 | 07       08       09       04       05       00       06       07       07         17       18       19       1A       18       1C       10       11<#\$%%*'()*+,/                                                                                                    |

At the end of the second loop, the entire possible alphabet that we saw previously was transformed into pseudo-random data.

🕷 main\_bin.exe - PID: 16264 - Module: main\_bin.exe - Thread: Main Thread 12036 - 32db [Elevated]

| File View Debug                                                                                                    | g Tracing Plugin                                                                                                    | ns Favourites Options Help De                                                                                                    | ec 4 2023 (TitanEngine)                                                                                                    |
|----------------------------------------------------------------------------------------------------|----------------------------------------------------------------------------------------------------|----------------------------------------------------------------------------------------------------|----------------------------------------------------------------------------------------------------|
| 🖻  🖬 🔤                                                                                                    | II   🕈 み   🐋                                                                                                    | 🞍 🛊 🤹 📓 🥖 号 🍭 4                                                                                                    | 🧨 fx #   A2 🔜   📃 👮                                                                                                    |
| 🕮 CPU 🛛 📝 Lo                                                                                                    | g 🖹 Notes                                                                                                    | Breakpoints Memory Map                                                                                                    | 🗐 Call Stack 🗠 SEH 👩 Script 🔮 Symbols 🗘 Source 🖉 Re                                                                                                    |
|                                                                                                    | 002<br>002<br>002<br>002<br>002<br>002<br>002<br>002<br>002<br>002                                                                                                    | RE1570       8A9C35       F8FEF         RE1577       B8       89888888         RE157C       F7E6         RE157C       F7E6         RE157C       F7E6         RE157C       F7E6         RE157C       F7E6         RE157C       F7E6         RE157C       F7E6         RE157C       F7E6         RE1580       C1EA         RE1583       8BCA         RE1583       2BCA         RE1584       2BC1         RE1585       C1E1         RE1584       2BC1         RE1584       2BC1         RE1585       OFB64438         RE1597       02C3         RE1598       OFB6C7         RE1599       03C8         RE15A0       0FB601         RE15A3       888435         RE15A3       8819         RE15AB       81FE         RE15AD       81FE                                                                                                    | <pre>FFFF mov bl,byte ptr ss:[ebp+esi-108] mov eax,888888889 mul esi mov eax,esi shr edx,3 mov ecx,edx shl ecx,4 sub ecx,edx sub eax,ecx FF lea ecx,dword ptr ss:[ebp-108] movzx eax,byte ptr ds:[eax+edi+C] add al,bl add bh,al movzx eax,byte ptr ds:[ecx] FFFF mov byte ptr ss:[ebp+esi-108],al inc esi mov byte ptr ds:[ecx],bl cmp esi,100</pre>                                                                                                    |
|                                                                                                    | 002                                                                                                    | 2E15B3 ^ 7C BB                                                                                                    | jl main_bin.2E/1570                                                                                                    |
| EIP                                                                                                    | <u>→●</u> 002                                                                                                    | E15B5 8BBD E8FEFFF                                                                                                    | FF [mov_edi,dword/ptr_ss:[ebp-118]                                                                                                    |
|                                                                                                    | • •                                                                                                    | 1588 226                                                                                                    | vor esi esi                                                                                                    |
| edi=main_bin.<br>dword ptr ss:<br>.text:002F15B                                                                                                    | 002F6060<br>[dword ptr s<br>35 main bin.e                                                                                                    | ss:[ebp-118]]=[0019FE10]:<br>exe:\$1585 #985                                                                                                    | =00015400                                                                                                    |
| Dump 1 🖷                                                                                                    | y Dump 2 gilly Du                                                                                                    | ump 3 gill Dump 4 gill Dump 5                                                                                                    | Watch 1 (X=) Locals / Struct                                                                                                    |
| Address He                                                                                                    | X                                                                                                    |                                                                                                    |                                                                                                    |
| 0019FE30 E0<br>0019FE40 00<br>0019FE40 00<br>0019FE50 C7<br>0019FE60 4A<br>0019FE70 59<br>0019FE80 CC<br>0019FE80 S7<br>0019FE80 57<br>0019FE00 D1<br>0019FE00 D1<br>0019FE00 E6<br>0019FE70 E6<br>0019FF10 E2<br>0019FF30 01<br>0019FF30 01 | 09 D8 78 57<br>72 ED 74 5<br>A2 89 6A B<br>F6 31 E1 9<br>DE 87 80 B<br>26 81 CA 7<br>85 FF 11 2<br>08 F2 CD F<br>28 32 CE C<br>AC 51 D7 5<br>94 28 58 E<br>8A A4 E5 B<br>D4 5D F0 0<br>FD F8 4D 7<br>00 2E 00 D<br>00 00 00 2 | 55       46       AB       91       84       56       BF       E3       F         55       46       AB       91       84       5A       77       0         34       AE       B3       A1       BA       4B       BD       6         90       88       6C       DC       95       33       76       3         35       3A       F3       B0       0D       F4       B7       7         7E       16       C2       5F       96       A9       0A       C         2F       01       FE       54       29       F1       48       9         5E       AA       35       D5       99       15       8B       2       1         5E       4C       93       D3       30       25       F7       0         5B       A0       04       79       2A       EF       44       1         38       E8       34       47       B2       67       A3       8         5F       43       53       68       71       FA       27       2         7A       CB | $\begin{array}{c} \lambda_{1} = \lambda_{2} + \lambda_{1} + \lambda_{2} + \lambda_{2} + \lambda_{3} + \lambda_{4} + \lambda_{4} +$ |

At the end of the entire loop, the data continued to appear pseudo-random, so we moved on to the next breakpoint, the indirect call via the **CreateProcessA** API.

main\_bin.exe - PID: 4100 - Module: main\_bin.exe - Thread: Main Thread 14424 - 32db [Elevated] File View Debug Tracing Plugins Favourites Options Help Dec 4 2023 (TitanEngine)

| 🗀 🧿 🔳 🖣  | 1 4 4 4 4           | 🤐 📓 🥜 🚝 🕢 🥂 fx # 🛛 A:                | s 🛍 🗏 💇                                                          |                                     |
|----------|---------------------|--------------------------------------|------------------------------------------------------------------|-------------------------------------|
| 🖾 СРИ [] | Log 🕒 Notes 🔹 Break | kpoints 🛛 🛲 Memory Map 🛛 📋 Call Stac | k 🗠 SEH 💿 Script 🎴 Symbols 🐼 Source 🔎 Ref                        | erences 🛸 Threads 📲 Handles 👔 Trace |
|          | 002E1086            | 50                                   | push eax                                                         |                                     |
|          | 002E1087            | FF15 08E02E00                        | <pre>call dword ptr ds:[<getprocaddress>]</getprocaddress></pre> |                                     |
|          | 002E108D            | 8D8D A8FBFFFF                        | lea_ecx,dword_ptr_ss:[ebp-458]                                   |                                     |
|          | 002E1093            | 51                                   | push ecx                                                         |                                     |
|          | © 002E1094          | 8D8D B8FBFFFF                        | lea ecx,dword ptr ss:[ebp-448]                                   |                                     |
|          | 002E109A            | 51                                   | push ecx                                                         |                                     |
|          | 002E109B            | 6A 00                                | push 0                                                           |                                     |
|          | 002E109D            | 64 00                                | push 0                                                           |                                     |
|          | 00251041            | 6A 00                                | push 0                                                           |                                     |
|          | 00251041            | 64 00                                | push 0                                                           |                                     |
|          | 002E10A5            | 64 00                                | push 0                                                           |                                     |
|          | 002E10A7            | 64 00                                | push 0                                                           |                                     |
|          | 002F10A9            | 8D8D ECEBEEEE                        | lea ecx.dword ptr ss:[ebp-404]                                   |                                     |
|          | 002E10AF            | 51                                   | push ecx                                                         |                                     |
|          | 002E10B0            | FFD0                                 | call eax                                                         | Indirect CreateProcessA API call    |
| EIP      | → 002E10B2          | 85C0                                 | test eax,eax                                                     |                                     |
|          | • 002E10B4          | <ul> <li>OF84 28020000</li> </ul>    | je main_bin.2E12E2                                               |                                     |
|          | 002E10BA            | B9 <u>E8482F00</u>                   | mov_ecx,main_bin.2F48E8                                          | 2F48E8:"I9egh1/n//b3"               |
|          | 002E10BF            | E8 3C020000                          | call main_bin.2E1300                                             |                                     |
|          | 002E10C4            | 68 <u>94482F00</u>                   | push main_bin.2F4894                                             | 2F4894: "kerne132.d11"              |
|          | 002E10C9            | FFD6                                 | call esi                                                         | es1:LoadL1braryA                    |
|          | <                   | 68 C8/18/C00                         | DUCD MOTO DOD 75/858                                             | 724x2x+ 102661767764                |

When executing the **CreateProcessA** call, you can see that it creates a process with the same name as itself.

Process Hacker [D2SPK-UK-FBANK\Adalberto]+ (Administrator)

| Processes Services Network |       |       |           |           |                          |                               |
|----------------------------|-------|-------|-----------|-----------|--------------------------|-------------------------------|
| Name                       | PID   | CPU   | I/O total | Private b | User name                | Description                   |
| > 💽 System Idle Process    | 0     | 88.74 |           | 60 kB     | NT AUTHORITY\SYSTEM      |                               |
| 📧 Registry                 | 92    |       |           | 14.53 MB  | NT AUTHORITY\SYSTEM      |                               |
| 📧 csrss.exe                | 488   |       |           | 1.64 MB   | NT AUTHORITY\SYSTEM      | Client Server Runtime Process |
| > 💽 wininit.exe            | 576   |       |           | 1.27 MB   | NT AUTHORITY\SYSTEM      | Windows Start-Up Application  |
| 📧 csrss.exe                | 584   | 0.06  |           | 1.7 MB    | NT AUTHORITY\SYSTEM      | Client Server Runtime Process |
| > 💷 winlogon.exe           | 676   |       |           | 2.57 MB   | NT AUTHORITY\SYSTEM      | Windows Logon Application     |
| 🕆 📊 explorer.exe           | 10164 | 0.10  |           | 48.37 MB  | D2SPK-UK-FBANK\Adalberto | Windows Explorer              |
| SecurityHealthSystray.exe  | 16288 |       |           | 1.57 MB   | D2SPK-UK-FBANK\Adalberto | Windows Security notification |
| > 💽 msedge.exe             | 16396 |       |           | 59.46 MB  | D2SPK-UK-FBANK\Adalberto | Microsoft Edge                |
| loneDrive.exe              | 16452 |       |           | 17.3 MB   | D2SPK-UK-FBANK\Adalberto | Microsoft OneDrive            |
| ✓ 🗮 32db.exe               | 11964 | 0.29  |           | 41.45 MB  | D2SPK-UK-FBANK\Adalberto | x64dbg                        |
| ➤ III main_bin.exe         | 4100  |       |           | 976 kB    | D2SPK-UK-FBANK\Adalberto |                               |
| conhost.exe                | 3364  |       |           | 6.78 MB   | D2SPK-UK-FBANK\Adalberto | Console Window Host           |
| 📑 main_bin.exe             | 16232 |       |           | 452 kB    | D2SPK-UK-FBANK\Adalberto |                               |
| 📮 ph.exe                   | 11704 | 1.11  |           | 16.36 MB  | D2SPK-UK-FBANK\Adalberto | Process Hacker                |

Just in case, let's dump this new process created.

#### Process Hacker [D2SPK-UK-FBANK\Adalberto]+ (Administrator)

Hacker View Tools Users Help

| Processes         | Services   | Network       |     |                |          |           |                     |  |  |  |  |
|-------------------|------------|---------------|-----|----------------|----------|-----------|---------------------|--|--|--|--|
| Name              |            |               |     | PID            | CPU      | I/O total | Private b           |  |  |  |  |
| > 💽 Sys           | tem Idle P | rocess        |     | 0              | 91.80    |           | 60 kB               |  |  |  |  |
| 🔲 🔳 Reg           | gistry     |               |     | 92             |          |           | 14.68 MB            |  |  |  |  |
| 🔳 csr             | ss.exe     |               |     | 488            |          | 1.62      |                     |  |  |  |  |
| 🔿 🔳 wir           | ninit.exe  |               |     | 576            |          |           | 1.27 MB             |  |  |  |  |
| 🔳 csr             | ss.exe     |               |     | 584            | 0.01     |           | 1.7 MB              |  |  |  |  |
| 🔷 💷 wir           | nlogon.exe | e             |     | 676            |          |           | 2.42 MB             |  |  |  |  |
| 🗸 📊 exp           | olorer.exe |               |     | 10164          | 0.18     |           | 50.04 MB            |  |  |  |  |
| $\oplus$          | SecurityH  | ealthSystray. | exe | 16288          |          |           | 1.57 MB             |  |  |  |  |
| > 💽               | msedge.e   | xe            |     | 16396          |          |           | 59.44 MB            |  |  |  |  |
|                   | OneDrive.  | exe           |     | 16452          |          |           | 17.3 MB             |  |  |  |  |
| <mark>~~</mark> ₩ | 32db.exe   |               |     | 11964          | 0.57     |           | 40.69 MB            |  |  |  |  |
| ~                 | 🗉 main_b   | oin.exe       |     | 4100           | 0.01     |           | 1.02 MB             |  |  |  |  |
|                   | con 🗠      | host.exe      |     | 3364           |          |           | 6.73 MB             |  |  |  |  |
|                   | 📑 mai      | n_bin.exe     |     | 16232          |          |           | 452 kB              |  |  |  |  |
| i 🖳               | ph.exe     |               |     | Termina        | ate      |           | Del <mark>IB</mark> |  |  |  |  |
| *                 | 32db.exe   |               |     | Termina        | ate tree | Shi       | ft+Del 📙            |  |  |  |  |
|                   |            |               |     | Resume         | e        |           |                     |  |  |  |  |
|                   |            |               |     | Restart        |          |           |                     |  |  |  |  |
|                   |            |               |     |                |          | _         |                     |  |  |  |  |
|                   |            |               |     | Create         | dump fil | e         |                     |  |  |  |  |
|                   |            |               |     | Debug          |          |           |                     |  |  |  |  |
|                   |            |               |     | Virtualization |          |           |                     |  |  |  |  |
|                   |            |               |     | Affinity       | ,        |           |                     |  |  |  |  |
|                   |            |               |     | Driority       |          |           |                     |  |  |  |  |

Having saved the second process as a precaution, we will continue executing the sample, until the next breakpoint triggers.

And the **VirtualAllocEx** breakpoint has worked, now we can know what the allocated space will be, and what can be written in the scope of this allocated memory.

| 🕷 main_bin.exe - PID: 15060 - Module: main_                                                                                                    | bin.exe - Thread: Main Thread 10540 - 32db                                                                                                    | [Elevated]                                                                                                    |                                                                                                    |
|----------------------------------------------------------------------------------------------------|----------------------------------------------------------------------------------------------------|----------------------------------------------------------------------------------------------------|----------------------------------------------------------------------------------------------------|
| File View Debug Tracing Plugins Favo                                                                                                    | urites Options Help Dec 4 2023 (TitanE                                                                                                    | ingine)                                                                                                    |                                                                                                    |
| 😑 😏 🖬 🔿 🖩 🕴 🛊 😫 🎍                                                                                                    | * 🔩 📓 🥜 🥦 🛷 🛷 t # 🛛 A                                                                                                    | - 🔝 🗐 👮                                                                                                    |                                                                                                    |
| 🖾 CPU 📝 Log 🗈 Notes 🔹 Brea                                                                                                    | akpoints 🛛 🛲 Memory Map 🛛 🗐 Call Stat                                                                                                    | ck 🗠 SEH 💿 Script 🎴 Symbols 🗘 Source 🔎 Re                                                                                                    | eferences 🎐 Threads 💼 Handles                                                                                                    |
| EIP                                                                                                    | FFD0                                                                                                    | call eax                                                                                                    | Indirect VirtualAllocEx API call                                                                                                    |
| 002E11CE<br>0022E10<br>002E110<br>002E110<br>002E110<br>002E110<br>002E110<br>002E110<br>002E110<br>002E110<br>002E110<br>002E110<br>002E110<br>002E110<br>002E117<br>002E117<br>002E117 | 6A 00<br>FF73 54<br>8985 94FBFFFF<br>50<br>FF85 A8FBFFFF<br>8885 98FBFFFF<br>33C9<br>3308<br>66:3B48 06<br>73 4C<br>33F6<br>884F 3C<br>03CE<br>6A 00 | push 0<br>push dword ptr ds:[ebx+54]<br>mov dword ptr ss:[ebp-46C],eax<br>push edi<br>push eax<br>push dword ptr ss:[ebp-458]<br>call dword ptr ss:[ebp-464]<br>mov eax,dword ptr ss:[ebp-468]<br>xor ecx,ecx<br>xor ebx,ebx<br>cmp cx,word ptr ds:[eax+6]<br>jae main_bin.2E1241<br>xor esi,esi<br>mov ecx,dword ptr ds:[edi+3C]<br>add ecx,esi | <pre>eax:VirtualAllocEx eax:VirtualAllocEx First indirect WriteProcessMemory API call eax:VirtualAllocEx, [dword ptr ss:[ebp-468]] ebx:"PE" word ptr ds:[eax+06]:VirtualAllocEx+6 esi:GetProcAddress esi:GetProcAddress</pre> |

If we take a look at the stack before executing the **VirtualAllocEx** call, we can understand what is happening.

Below we can see the parameters passed to **VirtualAllocEx** to be executed. The first parameter is the most interesting (identified as **0000010c**), as it refers to the Handle of the process that will suffer from this action, that is, the process that will have space allocated in memory.

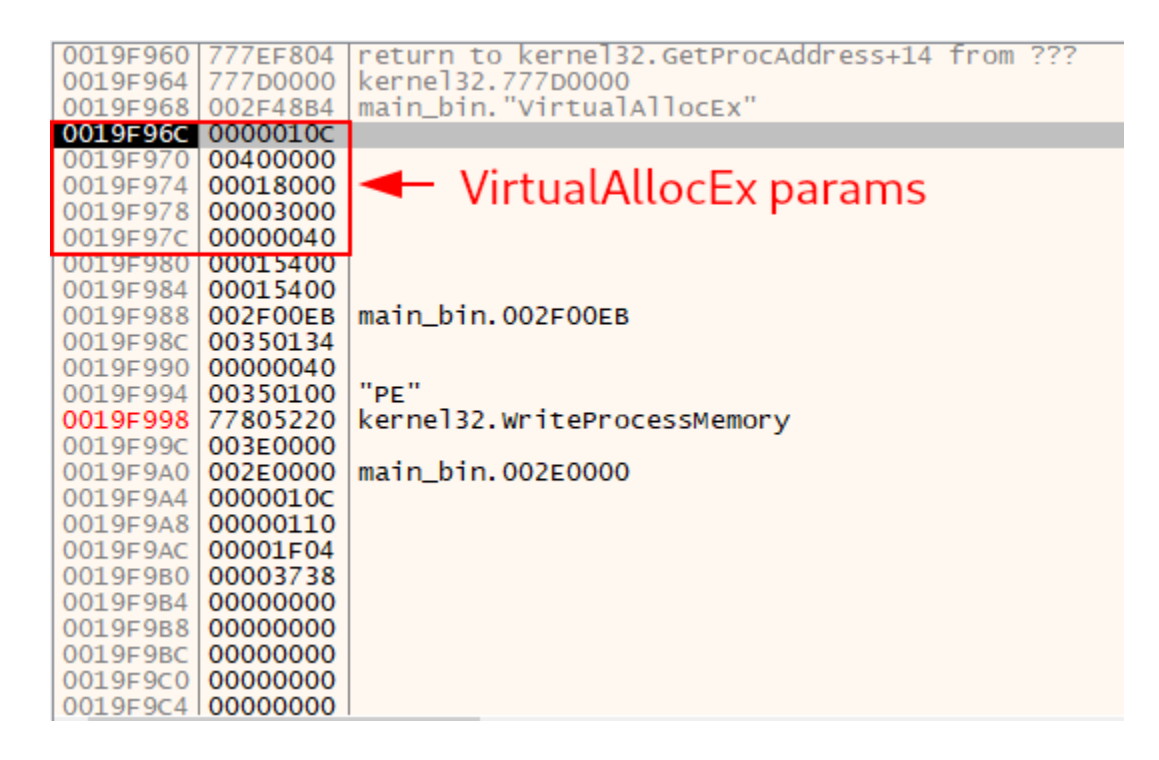

When we look at the handles of the current process that we are debugging, we can see that handle **0x10c** is the handle for the child process created in suspended state.

|              | renormance mileado rolen nodaleo menory environmente                           |        |
|--------------|--------------------------------------------------------------------------------|--------|
| Hide unnamed | handles                                                                        |        |
| Гуре         | Name                                                                           | Handle |
| Directory    | KnownDlls                                                                      | 0x38   |
| Directory    | KnownDlls32                                                                    | 0x4c   |
| Directory    | KnownDlls32                                                                    | 0x80   |
| Directory    | \Sessions\1\BaseNamedObjects                                                   | 0xb0   |
| File         | C:\Windows                                                                     | 0x44   |
| File         | C:\Users\Adalberto\Desktop                                                     | 0x8c   |
| File         | \Device\ConDrv                                                                 | 0x90   |
| File         | Device\ConDrv                                                                  | 0x94   |
| File         | \Device\ConDrv                                                                 | 0x9c   |
| File         | \Device\ConDrv                                                                 | 0xa0   |
| File         | \Device\ConDrv                                                                 | 0xa4   |
| Key          | HKLM\SOFTWARE\Microsoft\Windows NT\CurrentVersion\Image File Execution Options | 0x8    |
| Key          | HKLM\SOFTWARE\Microsoft\Windows NT\CurrentVersion\Image File Execution Options | 0x50   |
| Key          | HKLM\\$YSTEM\ControlSet001\Control\NIs\CustomLocale                            | 0xdc   |
| Key          | HKLM\\$YSTEM\ControlSet001\Control\VIs\Sorting\Versions                        | 0xf4   |
| Key          | HKCU\SOFTWARE\Microsoft\Windows NT\CurrentVersion                              | 0x11c  |
| Key          | HKLM\SYSTEM\ControlSet001\Control\Session Manager                              | 0x124  |
| Mutant       | \Sessions\1\BaseNamedObjects\SM0:15060:168:WilStaging_02                       | 0xac   |
| Process      | main_bin.exe (7940)                                                            | 0x10c  |
| Semaphore    | \Sessions\1\BaseNamedObjects\SM0:15060:168:WilStaging_02_p0                    | 0xb4   |
| Thread       | main_bin.exe (7940): 14136                                                     | 0x110  |

We continue execution until our next breakpoint triggers. The breakpoint in is the indirect call to the **WriteProcessMemory** API.

As we can see below, in the <u>WriteProcessMemory</u> implementation structure, the third parameter that must be in the Stack is the **IpBuffer**, which must contain the memory address for the data that will be written to the process indicated in the first parameter (**hProcess**), which will contain the process handle.

```
BOOL WriteProcessMemory(
  [in] HANDLE hProcess,
  [in] LPVOID lpBaseAddress,
  [in] LPCVOID lpBuffer,
  [in] SIZE_T nSize,
  [out] SIZE_T *lpNumberOfBytesWritten
);
```

In the image below, in addition to being able to identify the indirect call to the **WriteProcessMemory** API, we are also able to validate the target process (the same handle identified in the previous call) and the payload of the second stage that will be written to the remote process.

| 🔆 main_bin.exe - PIC           | : 12572 - Module: main_bin.                                            | exe - Thread: Main Thread 4752 - 32db                                | b [Elevated]                                                                                                    |                                                                                                    |                                        |                                        |                                                                                   | - |
|--------------------------------|------------------------------------------------------------------------|----------------------------------------------------------------------|----------------------------------------------------------------------------------------------------|----------------------------------------------------------------------------------------------------|----------------------------------------|----------------------------------------|-----------------------------------------------------------------------------------|---|
| File View Debug                | Tracing Plugins Favourity                                              | es Options Help Dec 4 2023 (Titari                                   | Engine)                                                                                                    |                                                                                                    |                                        |                                        |                                                                                   |   |
| 📫 😏 🖬 🔶 🖬                      | 124 44 14                                                              | & 🔳 🥜 📃 🐲 🥒 fx # 1                                                   | Az 👗 🗐 🖤                                                                                                    |                                                                                                    |                                        |                                        |                                                                                   |   |
| CPU Data                       | Notes • Breakoo                                                        | ints - Memory Map - Call Str                                         | ack 👓 SEH 🔟 Script 🌒 Surri                                                                                                    | ols 🗘 Source 🔎 Refe                                                                                                    | rences 😒 Threads 💼 Handles 🕫 Trace     |                                        |                                                                                   |   |
|                                | • DOZELICA                                                             | FFD0                                                                 | call eax                                                                                                    |                                                                                                    | Indirect VirtualAllocEx API call       | ,                                      | A Hide FPU                                                                        | _ |
|                                | 002E11CE                                                               | FF73 54                                                              | push dword ptr ds:[ebx                                                                                                    | +54]                                                                                                    |                                        |                                        | EAX 00000000                                                                      |   |
|                                | 002E11D1                                                               | 8985 94FBFFFF                                                        | mov dword ptr ss: [ebp-                                                                                                    | 46C],eax                                                                                                    |                                        |                                        | EBX 00260100 "PE"<br>ECX 02C31063                                                 |   |
|                                | • 002E11D8                                                             | 50                                                                   | push eax                                                                                                    |                                                                                                    |                                        |                                        | EDX 00000000<br>EBP 0019EDEC                                                      |   |
| ETP                            | ■1002E11D9                                                             | FFB5 A8FBFFFF<br>FF95 9CEBEFFF                                       | call dword ptr ss: ebp                                                                                                    | -458                                                                                                    | First indirect WriteProcessMemory      | API call                               | ESP 0019F96C                                                                      |   |
|                                | © 002E11E5                                                             | 8B85 98FBFFFF                                                        | mov eax, dword ptr ss:                                                                                                    | ebp-468                                                                                                    | [dword ptr ss:[ebp-468]]:"PE"          | No1 Call                               | ESI 777EF7F0 <kernel32.getprocaddress><br/>EDI 00260000</kernel32.getprocaddress> |   |
|                                | 002E11EB                                                               | 33C9<br>33DB                                                         | xor ecx,ecx                                                                                                    |                                                                                                    | ebx: "PE"                              |                                        | ETP 002E110E main bio.002E110E                                                    |   |
|                                | 002E11EF                                                               | 66:3B48 06                                                           | cmp cx.word ptr ds:[ea                                                                                                    | x+6]                                                                                                    |                                        |                                        |                                                                                   |   |
|                                | 002E11F3                                                               | 33F6                                                                 | xor esi,esi                                                                                                    |                                                                                                    | esi:GetProcAddress                     |                                        | ZF 1 PF 1 AF 0                                                                    |   |
|                                | 002E11F7                                                               | 8B4F 3C                                                              | mov ecx, dword ptr ds:[                                                                                                    | edi+3C]                                                                                                    | asi : CatBrocAddross                   |                                        |                                                                                   |   |
|                                | 002E11FC                                                               | 6A 00                                                                | push 0                                                                                                    |                                                                                                    | est.detProcAduress                     |                                        |                                                                                   |   |
|                                | 002E11FE                                                               | FFB439 08010000<br>888439 0C010000                                   | push dword ptr ds:[ecx<br>mov_eax.dword_ptr_ds:[                                                                                                    | +edi+108]<br>ecx+edi+10Cl                                                                                                    |                                        |                                        | Laststatus C000018 (STATUS_CONFLICTING_ADDRESS)                                   |   |
|                                | 002E120C                                                               | 03C7                                                                 | add eax,edi                                                                                                    |                                                                                                    |                                        |                                        | PR 0038 PR 0073                                                                   |   |
|                                | 002E120E                                                               | 50<br>8B8439 04010000                                                | mov eax, dword ptr ds:[                                                                                                    | ecx+edi+104]                                                                                                    |                                        |                                        | C Defects (address)                                                               |   |
|                                | 00251216                                                               | NIRC GAERCEEE                                                        | and were brown very ble                                                                                                    | ohn_Afr                                                                                                    |                                        | , `                                    | 1: [esp] 0000010c 0000010c                                                        |   |
| dword ptr ss:[                 | dword ptr ss:[ebp-4                                                    | 64]]=[0019F998 <&writePro                                            | ocessMemory>]= <kernel32.wri< td=""><td>eProcessMemory&gt;</td><td></td><td></td><td>2: [esp+4] 0000000 0000000<br/>3: [esp+8] 00260000 00260000</td><td></td></kernel32.wri<> | eProcessMemory>                                                                                                    |                                        |                                        | 2: [esp+4] 0000000 0000000<br>3: [esp+8] 00260000 00260000                        |   |
|                                |                                                                        |                                                                      |                                                                                                    |                                                                                                    |                                        |                                        | 4: [esp+c] 00000400 00000400                                                      |   |
| .text:002E11DE                 | main hin.exe:\$1106                                                    | #SDF                                                                 | t Italianda 9 Church                                                                                                    |                                                                                                    |                                        | 0019F960 F                             | FFFFFFF                                                                           | - |
| Address Hex                    | upz elecorps ele                                                       | Comp 4 ere comp 5 🐨 watch                                            | ASCII                                                                                                    |                                                                                                    |                                        | 0019F964 0                             | 0019FDFC<br>002E11CC return to main_bin.002E11CC from ???                         |   |
| 00260000 4D 5                  | A 90 00 03 00 00                                                       | 00 04 00 00 00 FF FF                                                 | 00 00 MZÿÿ                                                                                                    |                                                                                                    |                                        | 0019596C 0                             | 0000010C<br>00000000                                                              |   |
| 00260020 00 0                  |                                                                        |                                                                      | 00 00                                                                                                    | •                                                                                                    |                                        | 0019#974 0                             | 00260000                                                                          |   |
| 00260030 00 0                  | 0 00 00 00 00 00 00                                                    | 00 00 00 00 00 00 01                                                 | 00 00                                                                                                    |                                                                                                    |                                        | 0019F97C 0                             | Contains the data that will be written                                            |   |
| 00260050 69 7                  | 3 20 70 72 6F 67                                                       | 72 61 6D 20 63 61 6E                                                 | 6E 6F is program canno                                                                                                    |                                                                                                    |                                        | 0019F980 0                             | 00015400                                                                          |   |
| 00260060 74 2<br>00260070 6D f | 0 62 65 20 72 75<br>F 64 65 2E 0D 0D                                   | 6E 20 69 6E 20 44 4F<br>0A 24 00 00 00 00 00 00                      | 53 20 t be run in DOS<br>00 00 mode\$                                                                                                    |                                                                                                    |                                        | 0019F988 0<br>0019F98C 0               | 002F00EB main_bin.002F00EB<br>00260134                                            |   |
| 00260080 2A E                  | 9 99 31 6E 88 F7                                                       | 62 6E 88 F7 62 6E 88                                                 | F7 62 *e.1n.+bn.+bn.+b                                                                                                    |                                                                                                    |                                        | 0019F990 0<br>0019F994 0               | 00000000<br>00260100 "PE"                                                         |   |
| 00260090 7A E                  | 3 F3 63 7C 88 F7                                                       | 62 65 E7 F2 63 4B 88                                                 | F7 62 zaocd.+bzaoca.+b                                                                                                    | The second second se | ie second stager                       | 0019F998 7                             | 77805220 kernel32.writeProcessMemory                                              |   |
| 00260080 65 F                  | 7 F3 63 7F 88 F7                                                       | 62 65 E7 F4 63 7F 88                                                 | F7 62 ecóc+becôc+b                                                                                                    |                                                                                                    | ······································ | 00195940 0                             | 002E0000 main_bin.002E0000                                                        |   |
| 002600D0 AA E                  | 7 FF 63 69 88 F7                                                       | 62 AA E7 F5 63 6F 88                                                 | F7 62 *çÿci.+b*çöco.+b                                                                                                    |                                                                                                    |                                        | 0019F9A8 0                             | 00000110                                                                          |   |
| 002600E0 52 6<br>002600E0 00 0 | 69 63 68 6E 88 F7                                                      | 62 00 00 00 00 00 00 00 00 00 00 00 00 00                            | 00 00 Richn.+b                                                                                                    |                                                                                                    |                                        | 0019F9AC 0                             | 000028F0<br>00001A88                                                              |   |
| 00260100 50 4                  | 0 00 00 00 00                                                          | 00 00 00 00 00 00                                                    |                                                                                                    |                                                                                                    |                                        | 0010004                                | 0000000                                                                           |   |
| 00260110 00 0                  | 15 00 00 4 <u>C 01 04</u>                                              | 00 0C C2 E8 5E 00 00                                                 | 00 00 PELÅè^                                                                                                    |                                                                                                    |                                        | 0019F988 0                             | 0000000                                                                           |   |
| 00260120 00 8                  | 15 00 00 4 <u>C 01 04</u><br>00 00 00 E0 00 02<br>18 00 00 00 00 00 00 | 00 0C C2 E8 5E 00 00<br>01 08 01 0E 19 00 DA<br>00 F3 22 00 00 00 10 | 00 00 PELÅè^<br>00 00àÛ<br>00 00ò"                                                                                                    |                                                                                                    |                                        | 0019F988 0<br>0019F98C 0<br>0019F98C 0 | 0000000<br>0000000<br>0000000                                                     |   |

Now that we have identified the second stage payload, we can move on to the memory address that contains this data, through x32dbg.

🕷 main\_bin.exe - PID: 12572 - Module: main\_bin.exe - Thread: Main Thread 4752 - 32db [Elevated]

| F | ile V | /iew     | Debug     | Tracing    | Plugins | Fav   | ourites | Op       | tions    | He          | lp (   | Dec 4 | 12023 | 3 <b>(</b> Titar | nEngi | ne)           |               |                                                     |         |                 |
|---|-------|----------|-----------|------------|---------|-------|---------|----------|----------|-------------|--------|-------|-------|------------------|-------|---------------|---------------|-----------------------------------------------------|---------|-----------------|
|   | • •   |          | 🔶 II      | 🐈 🕫        | 🖌 🐋 -   | 1     | ⇒&      | 8        | 6        | 2           | ٩Ŋ     | 1     | fx    | #                | A2    |               |               |                                                     |         |                 |
|   | 22 CP | U        | D Log     | 1 N        | lotes   | • Bre | akpoin  | ts       |          | Memo        | ry Ma  | p     | Í     | Call St          | tack  | 6             | SEH           | So So                                               | ript    | 🖭 Syml          |
|   |       |          |           |            | 002E    | 11CA  |         | FF<br>6A | D0       | <b>`</b>    |        |       |       |                  |       | cal           | eax           | (                                                   |         |                 |
|   |       | 01       | Binary    |            |         |       | •       | FF       | 73       | ,<br>54     |        |       |       |                  |       | pust          | i dwo         | ord pt                                              | r ds    | :[ebx           |
|   |       | L)       | Сору      |            |         |       | •       | 89       | 85       | 94F         | BFF    | FF    |       |                  |       |               | dwor          | d ptr                                               | SS:     | ebp-            |
|   |       | <u>8</u> | Follow i  | n Disasser | nbler   |       |         | 50       |          |             |        |       |       |                  |       | pus           | i eax         | (                                                   |         | _               |
|   | гр    | <b></b>  | Follow in | n Memory   | Мар     |       |         | FF       | B5       | A8F         | BFF    | FF    |       |                  |       | pust          | n dwo         | ord pt                                              | in ss   | : ebp           |
|   |       | R        | Label C   | urrent Add | dress   | :     |         | 8B       | 85       | 98F         | BFF    | FF    |       |                  |       | nov           | eax,          | dword                                               | l ptr   | ss:             |
|   |       | ۲        | Watch [   | DWORD      |         |       |         | 33       | C9<br>DR |             |        |       |       |                  |       | xor           | ecx,          | ecx                                                 |         |                 |
|   |       | 1        | Modify    | Value      |         | Spa   | œ       | 66       | :3E      | 348         | 06     |       |       |                  |       | cmp           | CX,W          | ord p                                               | otr d   | s:[ea           |
|   |       | ٠        | Breakpo   | oint       |         |       | •       | 73       | 40       |             |        |       |       |                  |       | jae           | main          | <u>_bin</u> .                                       | 2E12    | <mark>41</mark> |
|   |       | þ        | Find Pat  | ttern      |         | Ctrl  | +B      | 8B       | 4F       | 3C          |        |       |       |                  | í     | nov           | ecx,          | dword                                               | l ptr   | ds:[            |
|   |       | ñ        | Find Re   | ferences   |         | Ctrl  | +R      | 03       | CE       | <b>`</b>    |        |       |       |                  | -     | add           | ecx,          | esi                                                 | -       |                 |
|   |       | 2        | Sync wi   | ith expres | sion    | S     |         | FF       | B43      | ,<br>39 (   | 801    | L00(  | 00    |                  |       | pusi          | i dwo         | ord pt                                              | r ds    | :[ecx           |
|   |       | •        | Allocate  | e Memory   |         |       |         | 8B       | 843      | <u>89</u> ( | )C01   | L00(  | 00    |                  | ļ     | nov           | eax,          | dword                                               | l ptr   | ds:[            |
|   |       | Ø        | Go to     |            |         |       | •       | 50       | C/       |             |        |       |       |                  |       | auu<br>pusł   | eax,<br>1 eax | c                                                   |         |                 |
|   |       |          | Hex       |            |         |       | •       | 8B       | 843      | 39 C        | )401   | 100   | 00    |                  | ļ     | nov           | eax,          | dword                                               | l ptr   | ds:             |
|   |       | Az       | Text      |            |         |       | •       |          |          |             |        |       |       |                  |       |               |               |                                                     |         |                 |
| d | word  | 42       | Integer   |            |         |       | •       | 4]]=     | =[00     | )19F        | 998    | <&/   | Writ  | tePro            | oce   | ssMe          | mory>         | >]= <ke< td=""><td>rne I 3</td><td>2.Wri</td></ke<> | rne I 3 | 2.Wri           |
|   | text  | 6        | Float     |            |         |       | •       | #5DF     | :        |             |        |       |       |                  |       |               |               |                                                     |         |                 |
|   | 💭 Du  | 0        | Address   | s          |         |       |         | ump 4    | ł        | u D         | )ump ! | 5     | 60    | Watch            | 1     | [ <b>x</b> =] | Locals        | 🤌 st                                                | ruct    |                 |
| Α | ddro  |          | Disasse   | mbly       |         |       |         |          |          |             |        |       |       |                  |       |               | ASCI          | Ι                                                   |         |                 |
| 0 | 0260  |          |           | JA 30      |         | 00    | 00      | 00 0     | 04       | 00          | 00     | 00    | FF    | FF               | 00    | 00            | ΜΖ            |                                                     | ÿ       | ÿ               |
|   | 0260  | 0010     | 0 88      |            |         |       | 00      |          | 10       | 00          | 00     | 00    | 00    | 00               | 00    | 00            | ·             |                                                     | •••••   |                 |
| Ő | 026   | 0030     | 00 00     | 00 00      | 00 00   | 00    | 00      | ŏŏ l     | 00       | 00          | 00     | 00    | 00    | 01               | 00    | 00            |               |                                                     |         |                 |
| 0 | 026   | 0040     | 0 OE      | 1F BA      | 0E 00   | ) B4  | 09      | CD 2     | 21       | B8          | 01     | 4C    | CD    | 21               | 54    | 68            | °.            | .´.1!                                               | ,.LÍ    | !Th             |

When we identify the location where the second stage is stored, we simply extract the dump as a file

| * | main_bin.ex | e - PID: 1 | 2572 - | Module: main | bin.exe - | Thread: M | lain Thread 4 | 4752 - | 32db | [Elevated] |
|---|-------------|------------|--------|--------------|-----------|-----------|---------------|--------|------|------------|
|---|-------------|------------|--------|--------------|-----------|-----------|---------------|--------|------|------------|

| File view Debug Tra    | acing Plugins | Favourite | es Options | Help Dec  | 4 2023 (TitanEng | jine)  |
|------------------------|---------------|-----------|------------|-----------|------------------|--------|
| 🚞 😇 🔳   🔶 🖩   🐇        | k 🔊 🛬         | 🎍   🎓 🤜   | & 8        | 🗏 🅢 🥒     | <i>fx</i> # A2   |        |
| 🕮 CPU 📝 Log            | Notes         | Breakpo   | ints M     | emory Map | 🗐 Call Stack     | 🖻 SE   |
| Address Size           | Party         | Info      |            |           |                  | Conten |
| 00010000 00010000      | ) 🤱 User      |           |            |           |                  |        |
| 00020000 00001000      | ) 🧕 User      |           |            |           |                  |        |
| 00021000 00007000      | ) 🤱 User      | Reserv    | /ed (0002  | 0000)     |                  |        |
| 00030000 00008000      | ) 🤱 User      |           |            |           |                  |        |
| 00040000 00010000      | ) 🤱 User      | _         |            |           |                  |        |
| 00060000 00035000      | User          | Reserv    | /ed        |           |                  |        |
| 00093000 00008000      | User          | Poson     | od         |           |                  |        |
| 00198000 00005000      | User          | stack     | (4752)     |           |                  |        |
| 001A0000 00004000      | User          | Juack     | (47.52)    |           |                  |        |
| 00180000 00002000      | User          |           |            |           |                  |        |
| 001c0000 00001000      | ) 🤶 User      |           |            |           |                  |        |
| 0010000 00001000       | ) 🧟 User 👘    |           |            |           |                  |        |
| 001E0000 00001000      | ) 🤱 User      |           |            |           |                  |        |
| 001F0000 00001000      | ) 🤱 User      |           |            |           |                  |        |
| 00200000 00001000      | User          |           |            |           |                  |        |
| 00220000 00001000      | User          |           |            |           |                  |        |
| 00227000 00009000      | User          | Reserv    | ed (0022)  | 0000)     |                  |        |
| 00230000 00001000      | User          | Keserv    | 160 (0022) | 0000)     |                  |        |
| 00240000 00001000      | User          |           |            |           |                  |        |
| 00250000 00001000      | ) 🧕 User      |           |            |           |                  |        |
| 00260000 0001 6000     | 10 Ucon       |           |            |           |                  |        |
| 00280 Follow in Disa   | issembler     |           | red        |           |                  |        |
| 002B3                  | np            |           |            |           |                  |        |
| 002D0 Dump Memor       | y to File     |           | in.exe     |           |                  |        |
| 002E1 💭 Comment        |               | ;         | t"         |           |                  |        |
| 002F4 D Find Pattern.  |               | Ctrl+B    | a"         |           |                  |        |
| 002F6 Region view      |               |           | oc"        |           |                  |        |
| 00310 🌺 Find reference | tes to region |           | :e∖Harddi: | skvolume2 | 2\Windows\9      |        |
| 003EC                  | -             |           |            |           |                  |        |
| 00400 Allocate mem     | iory          |           | red        |           |                  |        |
| 00570 - Free memory    |               |           | EB (4752   | ), WoW64  | TEB (4752)       |        |
| 0057E 0057E            |               |           | red (0040  | 0000)     |                  |        |
| 00600 🚔 Add virtual m  | odule         |           | (ed        |           |                  |        |
| 00700 🕰 Go to          |               | •         | (or oo)    |           |                  |        |
| 00735                  |               |           |            |           |                  |        |
| 00750 🕎 Set Page Mer   | mory Rights   |           | ID 0)      |           |                  |        |
| 00770                  |               |           | red (0075  | 0000)     |                  |        |
| Memory Brea            | kpoint        | •         | (1426)     |           |                  |        |

In this section, we analyze the first stage of the '**sent by the IR team**' malware. In this first stage, we identify the use of *API hashing* encryption techniques to resolve them in memory, and call them indirectly. Furthermore, we identified that the first stage executes the **PE Injection** technique in a remote process (a child process of the same binary, however, with the second stage injected into its memory scope).

In the next section, we will perform the same analysis on the second stage extracted from the first stage.

# **Reversing Second Stage**

In this section we will perform the analysis of the second stage, extracted during the analysis of the first stage.

Below, we can see the overall image of the flowchart of the execution of the main function code.

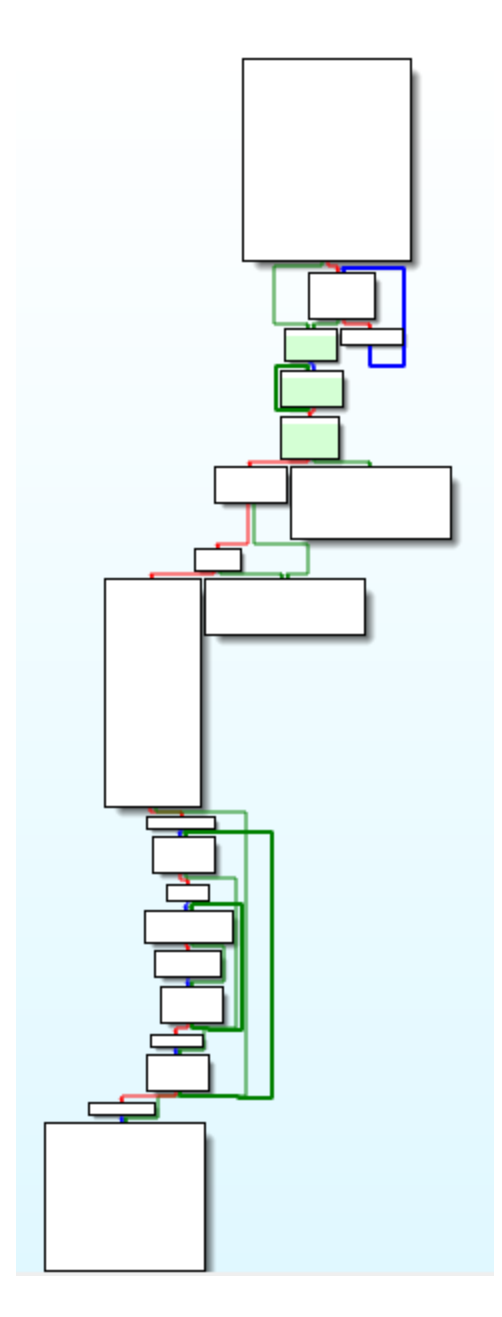

And right at the beginning of the function, we are presented with some conditionals that perform decryption using the **RC4** algorithm, and perform **Hashed API** resolution.

```
📑 Pseudocode-A
• 37
           if ( !v6 )
• 38
             break;
           v5 = (unsigned __int8 *)v6;
• 39
  40
         }
  41
       if ( rc4_routine (v5, strlen((const char *)v5)) == 0xB925C42D )
42
  43
       {
         sub_401DC0((int)&savedregs);
• 44
• 45
         return 0;
  46
      }
  47
       else
  48
       Ł
• 49
         v7 = dynamic_library_load(0, 0x8436F795); // API Hashing -> IsDebuggerPresent
• 50
         if ( v7() || sub_401000() )
  51
         ł
• 52
           return 1;
  53
         3
  54
         else
  55
         £
• 56
          v20 = v3;
• 57
           sub_401D50();
• 58
           v23 = *(_OWORD *)sub_401CA0(v22);
• 59
           ModuleHandleW = GetModuleHandleW(0);
60
           v9 = (int)ModuleHandleW + *((_DWORD *)ModuleHandleW + 15);
• 61
           v27 = v9;
62
           v10 = dword_416AC4(0, *(_DWORD *)(v9 + 80), 4096, 4, v4, v20);
63
           v21 = *(_DWORD *)(v9 + 80);
64
           v11 = v10;
65
           v26 = v10;
66
           sub_4037B0(v10, ModuleHandleW, v21);
           v24 = v23;
67
68
           v25 = dword_416AC8(v23, 0, *(_DWORD *)(v9 + 80), 4096, 64);
69
           v12 = v25 - (_DWORD) ModuleHandleW;
     0000130C main:42 (401F0C) (Synchronized with IDA View-A, Hex View-1)
```

We can check the xrefs referring to the **rc4\_routine** function, with the aim of identifying when this function is called, and trying to understand the contexts of its execution.

And as we can see in the image below, this function is performed in two functions:

- main current function;
- **dynamic\_library\_load** function seen in the previous image.

|           |     |                         |      | x           | refs to rc4_routine |
|-----------|-----|-------------------------|------|-------------|---------------------|
| Direction | Тур | Address                 | Text |             |                     |
| 🖼 Up      | р   | dynamic_library_load+4B | call | rc4_routine |                     |
|           | р   | _main+6C                | call | rc4_routine |                     |
|           |     |                         |      |             |                     |
|           |     |                         |      |             |                     |

If we check the use of the **rc4\_routine** function within the **dynamic\_library\_load** function, we will see that this function is responsible for decrypting the libraries that will be loaded at run time.

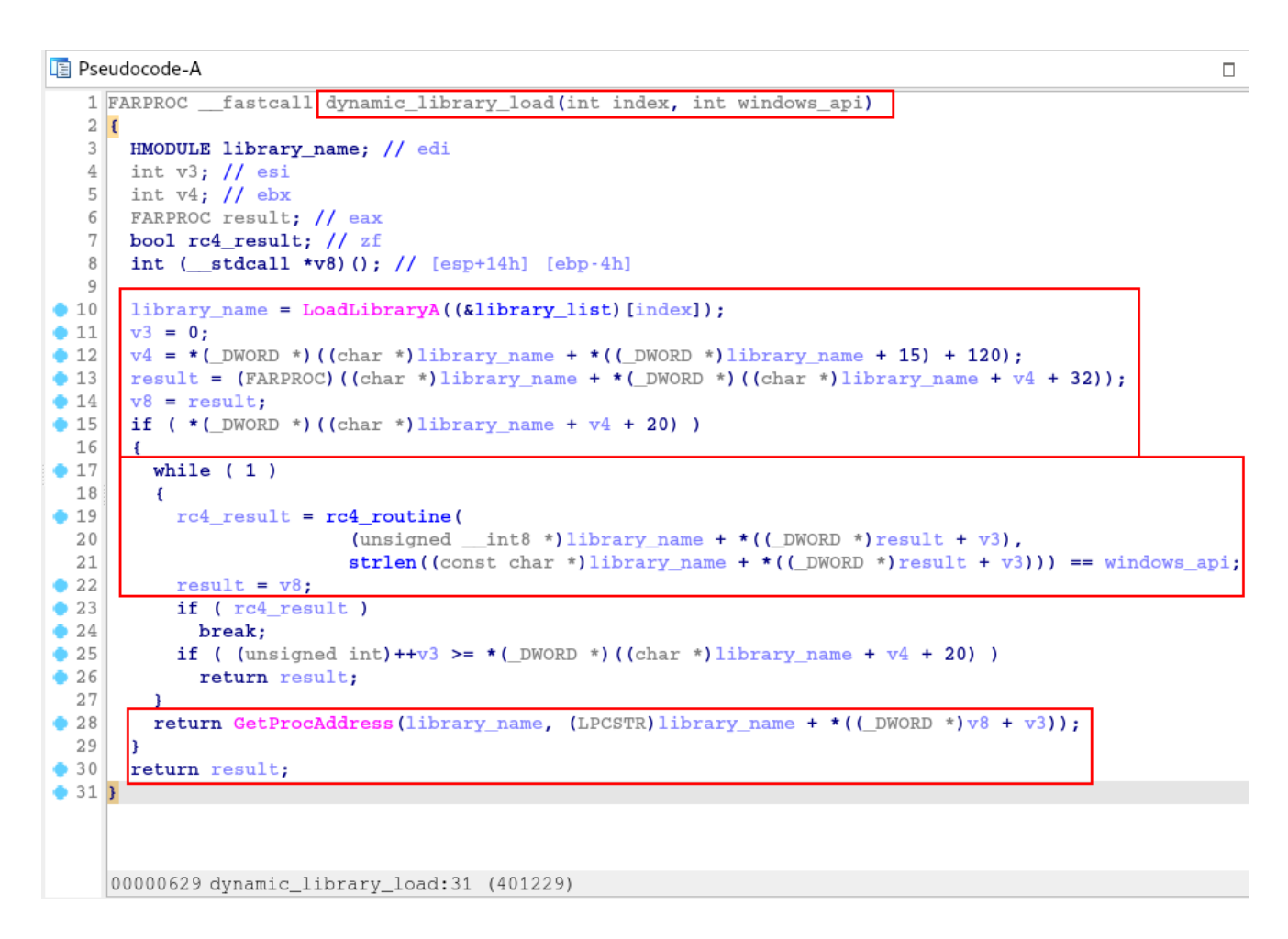

The most interesting thing is to understand that both functions will only be executed depending on the conditional met. If the result of the **rc4\_routine** function is as expected, the sample execution flow will execute the **sub\_401DC0** function.

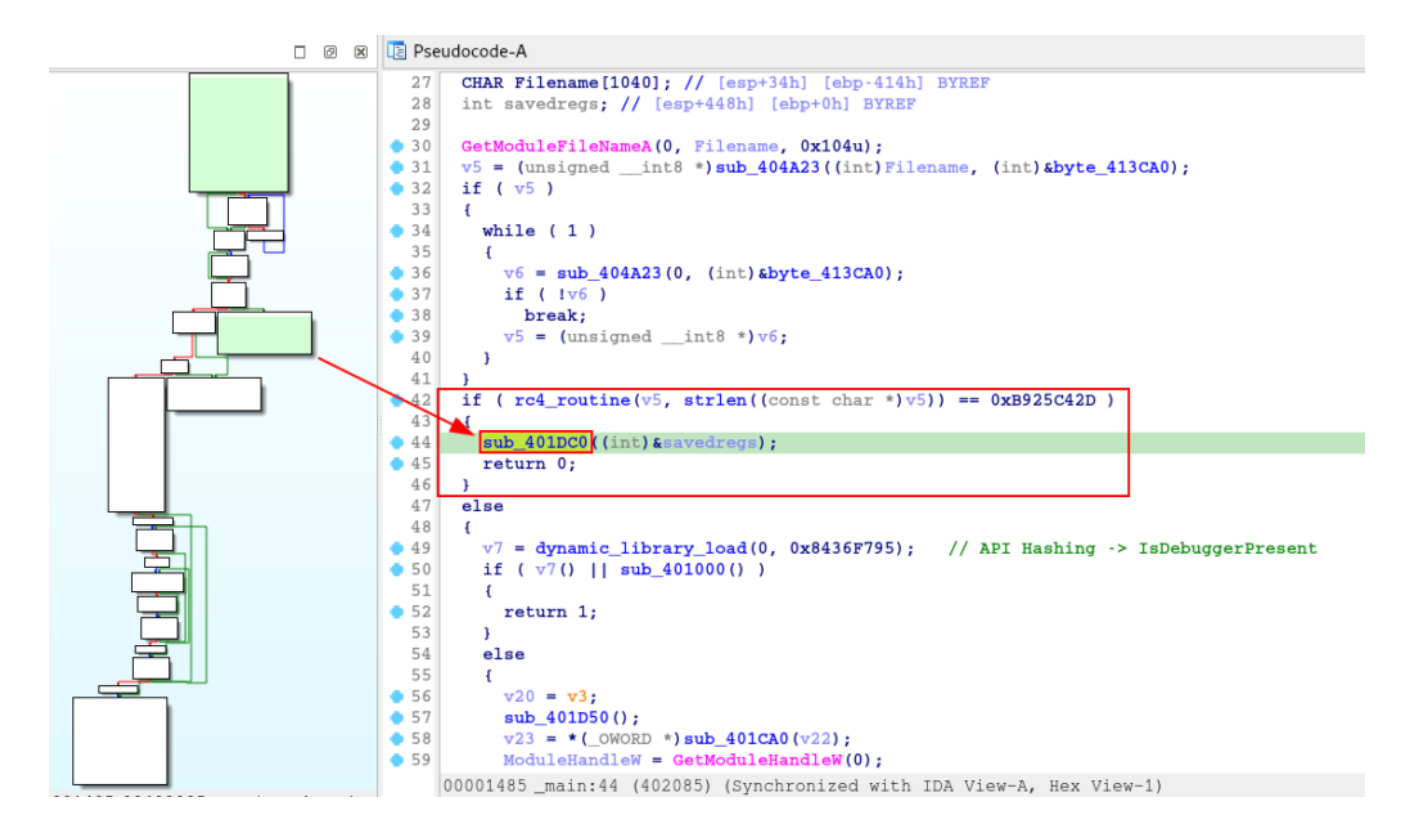

And within this function, we are presented with another execution of the *Hashing API* technique, using the **dynamic\_library\_load** function

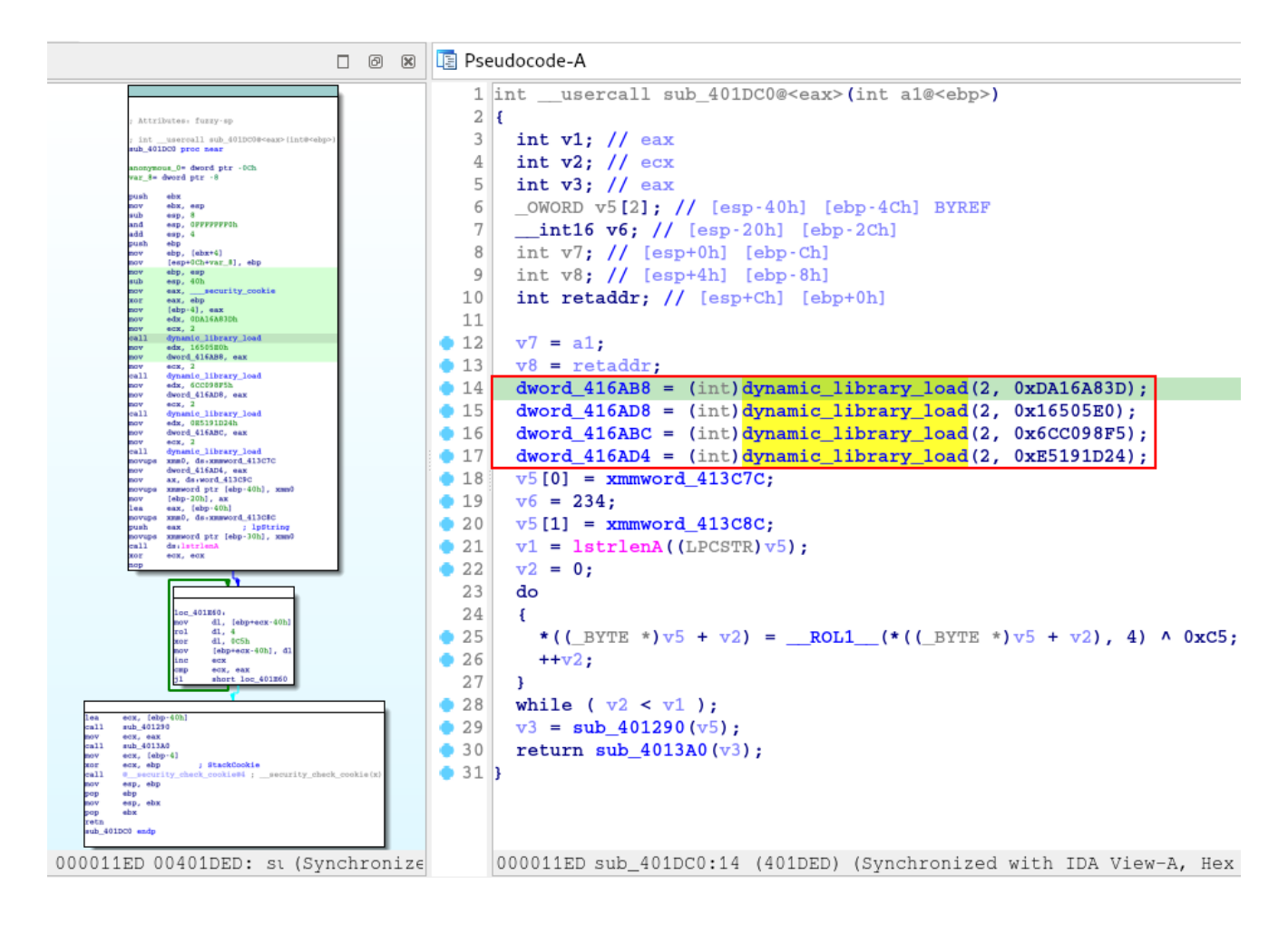

When identifying a function, which receives a hash as a parameter, it is a strong indication that the *API Hashing* technique is being applied. Therefore, we need to use tools like **HashDB** to identify which API these hashes are applied to.

We could use the **HashDB** plugin for **IDA** or **Binary Ninja**, but thinking about new future malware researchers, who don't have money to buy a license (for now), I developed and still update a script that automates the basic task of **HashDB**, called <u>hashdb\_automated</u>. This is because API Hashing is extremely common in malware, and these young malware researchers could be left in the dark without Plugins.

Below we can observe the execution of the script, and the discovery of the APIs that are being resolved by this function.

| researcher@purple-lab:~/Pro                                          | jects & Tools/RE_AutomationPythonScripts/RE_Automation/HashDB\$ python3 hashdb_automated.py |
|----------------------------------------------------------------------|---------------------------------------------------------------------------------------------|
| //``\_``\/```\/``\/``<br>\`\_``\\_``\\_                              |                                                                                             |
|                                                                      | by: 0x0d4y                                                                                  |
| Menu:<br>1. Hash Lookup<br>2. Hash Algorithm + XOR Key<br>3. Exit    | / Lookup                                                                                    |
| Enter your choice (1/2/3):                                           | 1                                                                                           |
| Enter hash values (separate                                          | d by commas, Press Crtl+C to Come Back): 0xDA16A83D,0x16505E0,0x6CC098F5,0xE5191D24         |
| Hashing Algorithm: crc32<br>DLL: wininet<br>API: InternetOpenA       |                                                                                             |
| Hashing Algorithm: crc32<br>DLL: wininet<br>API: InternetOpenUrlA    | C&C Communication capability                                                                |
| Hashing Algorithm: crc32<br>DLL: wininet<br>API: InternetReadFile    |                                                                                             |
| Hashing Algorithm: crc32<br>DLL: wininet<br>API: InternetCloseHandle |                                                                                             |
| Enter hash values (separate                                          | d by commas, Press Crtl+C to Come Back):                                                    |

As you can see in the image above, this function is resolving APIs related to communication capabilities, possibly with adversaries' *C&C*.

Having this information in hand, we can now rename variables, objects and the function name, with the aim of making the code more readable.

After resolving the APIs related to communication capacity, the function code performs an **XOR** operation to decrypt two sets of bytes in hexadecimal, using the key **0xc5**.

| 🛅 IDA View | v-A                |                 |                            |                         | 🖪 Pse | seudocode-A 🗆 🛛 🖉 🗷                                                                                        |
|------------|--------------------|-----------------|----------------------------|-------------------------|-------|----------------------------------------------------------------------------------------------------|
| •          | .rdata:00413C5C    | xmmword_413C5C  | xmmword 7C6D1DBD1FEF1D5D   | DC6CCCBC5FEF891Eh       | 2     | 2 [                                                                                                    |
|            | .rdata:00413C5C    |                 |                            | ; DATA XREF: sub 401CA  | 3     | 3 int v1; // eax                                                                                           |
|            | .rdata:00413C6C    | xmmword_413C6C  | xmmword 7CAD7CC86D1DDCAC   | 1C4D1DEF0919FCh         | 4     | 4 int v2; // ecx Notwork Communication related APIs                                                        |
|            | .rdata:00413C6C    |                 |                            | ; DATA XREF: sub 401CA  | 5     | 5 char *v3; // eax                                                                                         |
| 1          | .rdata:00413C7C    | xmmword_413C7C  | xmmword OBACA7A0A1B6B4A5   | BAEAEFF68581818DAh      | 6     | 6 _OWORD v4[2]; // [esp-40h] [ebp-4Ch] BYREF resolved                                                      |
|            | .rdata:00413C7C    |                 |                            | ; DATA XREF: network_a; | 7     | 7int16 v5; // [esp-20h] [ebp-2Ch]                                                                          |
|            | .rdata:00413C8C    | xmmword_413C8C  | xmmword 2818CF8A0A988AAE   | 2B4A7BAE8AAA6ABEh       | 8     | 8 int v6; // [esp+0h] [ebp-Ch]                                                                             |
|            | .rdata:00413C8C    |                 |                            | ; DATA XREF: network_a; | 9     | 9 int v7; // [esp+4h] [ebp-8h]                                                                             |
|            | .rdata:00413C9C    | word_413C9C     | dw 0EAh                    | ; DATA_XREF: network_aj | 10    | 0 int retaddr; // [esp+Ch] [ebp+0h]                                                                        |
|            | .rdata:00413C9E    |                 | align 10h                  |                         | 11    | 1                                                                                                    |
| •          | .rdata:00413CA0    | byte_413CA0     | db 5Ch                     | ; DATA XRENmain+2Ete    | • 12  | 2 v6 = al;                                                                                                 |
|            | .rdata:00413CA0    |                 |                            | ; _main:loc_4%1EE2to    | • 13  | 3 v7 = retaddr;                                                                                            |
| •          | .rdata:00413CA1    |                 | db 0                       |                         | • 14  | InternetOpenA = (HINTERNET (stdcall *) (LPCSTR, DWORD, LPCSTR, LPCSTR, DWORD))dynamic_library_load(2, 0    |
| •          | .rdata:00413CA2    |                 | db 0 Encrypted st          | rings                   | • 15  | 5 InternetOpenUrlA = (HINTERNET (stdcall *) (HINTERNET, LPCSTR, LPCSTR, DWORD, DWORD, DWORD_PTR))dynamic_  |
| •          | .rdata:00413CA3    |                 | db 0 Encrypted st          |                         | 16    | 6 2,                                                                                                    |
| •          | .rdata:00413CA4    | gword_413CA4    | dq 13B6A6F6B6A60734h       | ; DATA XREF: sub_4013A( | 17    | 7 0x1650                                                                                                   |
| •          | .rdata:00413CAC    | dword_413CAC    | dd 87F657h                 | ; DATA XREF: sub_4013A( | 18    | 8 InternetReadFile = (BOOL (stdcall *) (HINTERNET, LPVOID, DWORD, LPDWORD)) dynamic_library_load(2, 0x6CCC |
| •          | .rdata:00413CB0    | dword_413CB0    | dd 720063h                 | ; DATA XREF: sub_4013A( | • 19  | InternetCloseHandle = (BOOL (_stdcall *) (HINTERNET)) dynamic_library_load(2, 0xE5191D24);// API Hashing   |
| •          | .rdata:00413CB4    | dword_413CB4    | dd 6C0075h                 | ; DATA XREF: sub_4013A( | • 20  | 0 v4[0] = xmmword_413C7C;                                                                                  |
| •          | .rdata:00413CB8    | dword_413CB8    | dd 61006Fh                 | ; DATA XREF: sub_4013A( | • 21  | 1 v5 = 234;                                                                                                |
|            | .rdata:00413CBC    | dword_413CBC    | dd 650064h                 | ; DATA XREF: sub_4013A( | • 22  | 2 v4[1] = xmmword_413C8C;                                                                                  |
|            | .rdata:00413CC0    | dword_413CC0    | dd 72h                     | ; DATA XREF: sub_4013A( | • 23  | <pre>3 v1 = lstrlenA((LPCSTR)v4);</pre>                                                                    |
|            | .rdata:00413CC4    | gword_413CC4    | dq 8EFE6F5FBFEFFF8Eh       | ; DATA XREF: sub_4013A( | • 24  | 4 v2 = 0;                                                                                                  |
|            | .rdata:00413CCC    | word_413CCC     | dw 9Fh                     | ; DATA XREF: sub_4013A( | 25    | 5 do                                                                                                    |
|            | .rdata:00413CCE    |                 | align 10h                  |                         | 26    | 6 <b>f</b>                                                                                                 |
|            | .rdata:00413CD0    | xmmword_413CD0  | xmmword 616161616161616161 | 6161616161616161h       | • 27  | 7 *((_BYTE *)v4 + v2) =ROL1(*((_BYTE *)v4 + v2), 4) ^ 0xC5;                                                |
|            | .rdata:00413CD0    |                 |                            | ; DATA XREF: sub_4013A( | • 28  | 8 ++v2;                                                                                                    |
| •          | .rdata:00413CE0    | xmmword_413CE0  | xmmword 659B537ED2F05B7D   | 47742A227C6FFE70h       | 29    | 9 3                                                                                                    |
|            | .rdata:00413CE0    |                 |                            | ; DATA XREF: sub_40100( | • 30  | 0 while ( v2 < v1 );                                                                                       |
|            | .rdata:00413CF0    | ; Debug Directo | ry entries                 |                         | • 31  | 1 v3 = sub_401290((LPCSTR)v4);                                                                             |
|            | .rdata:00413CF0    |                 | dd 0                       | ; Characteristics       | • 32  | 2 sub_4013A0((int)v3);                                                                                     |
|            | .rdata:00413CF4    |                 | dd 5EE8c20ch               | ; TimeDateStamp: Tue Ju | • 33  | <sup>3</sup> XOR Operation with the key 0xc5                                                               |
|            | .rdata:00413CF8    |                 | dw 0                       | : MajorVersion          |       | Non operation with the key over                                                                            |
|            | 00012A7C 00413C7C: |                 | _413C7C (Synchronized wit  | h Hex View-1, Pseudoc - |       | 00001240 network_apis:20 (401E40) (Synchronized with IDA View-A, Hex View-1)                               |

I implemented this (and all the others that will be seen in this section) algorithm observed in the IDA pseudo-code in Python, with the aim of decrypting the data and identifying the deobfuscated information. The script can be found below.

```
def rol1_url(byte, shift):
    return ((byte << shift) | (byte >> (8 - shift))) & 0xFF

def decrypt_url(v5):
    for i in range(len(v5)):
        v5[i] = rol1_url(v5[i], 4) ^ 0xC5
    decrypted_url = ''.join([chr(byte) for byte in v5 if byte != 0])
    return decrypted_url

xored_url = [
        0xDA, 0x1B, 0x1B, 0x5B, 0x6B, 0xFF, 0xAE, 0xAE, 0x5B, 0x4A, 0x6B, 0x1B, 0x0A,
0x7A, 0xCA, 0xBA, 0xBE, 0x6A, 0xAA, 0x8A, 0xAE, 0x7B, 0x4A, 0x2B, 0xAE, 0x98,
0x0A, 0x8A, 0xCF, 0x18, 0x28, 0xEA, 0x00
]
decrypted_url = decrypt_url(xored_url)
print(f"\033[32mString Decrypted \033[m[\033[33mdownload_inject\033[m]:
     \033[31m{decrypted_url}\)033\n")
```

Below in the script execution, we are able to identify that the **XOR** operation decrypts a URL.

• researcher@purple-lab:~/Malwares/Zero2Automated/Practical Analysis/discovered\_binary\$ python3 decrypt\_str\_2stage.py String Decrypted: https://pastebin.com/raw/mLem9DGk<sup>&</sup>

If we access the decrypted URL, it takes us to another URL that stores a **PNG file**.

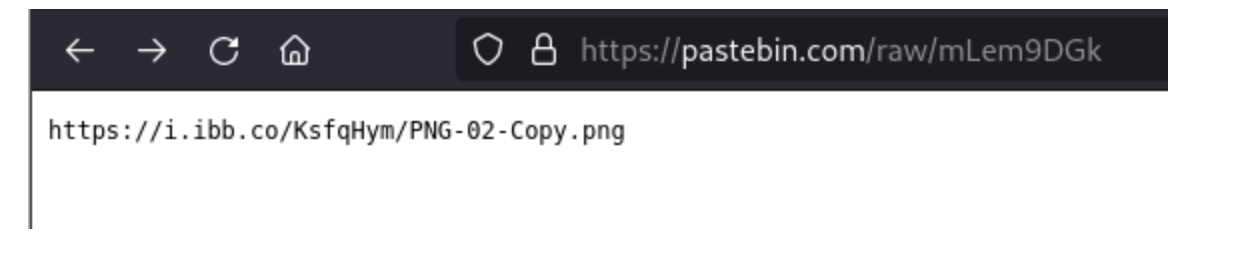

If we access this other URL, we will have access to a **PNG file** with practically no content.

| 0 8 | https://i. <b>ibb.co</b> /KsfqHym/PNG-02-Copy.png | ☆      | ${igsidential}$ | $\mathbf{F}$ |
|-----|---------------------------------------------------|--------|-----------------|--------------|
|     | https://i.ibb.co/KsfqHym/PNG-02-Cop               | oy.png | g               |              |

If we download this **PNG file**, and open it in a Hexadecimal reader/editor (I used *xxd*), we will be able to identify the string **redaolurc**, which is basically *cruloader* backwards, followed by several possibly encrypted bytes.

| 00041080: | 0000              | 0000         | 0000         | 0000               | 0000               | 0000               | 0000               | 0000        |                                            |
|-----------|-------------------|--------------|--------------|--------------------|--------------------|--------------------|--------------------|-------------|--------------------------------------------|
| 00041090: | 0000              | 0000         | 0080         | 470a               | 0000               | 0000               | 0000               | 0000        | G                                          |
| 000410a0: | 0000              | 0000         | 0000         | 0000               | 0000               | 0000               | 0000               | 0000        |                                            |
| 000410b0: | 0000              | 0000         | 0000         | 0080               | 470a               | 0000               | 0000               | 0000        | G                                          |
| 000410c0: | 0000              | 0000         | 0000         | 0000               | 0000               | 0000               | 0000               | 0000        |                                            |
| 000410d0: | 0000              | 0000         | 0000         | 0000               | 0080               | 470a               | 0000               | 0000        | G                                          |
| 000410e0: | 0000              | 0000         | 0000         | 0000               | 0000               | 0000               | 0000               | 0000        |                                            |
| 000410f0: | 0000              | 0000         | 0000         | 0000               | 0000               | 0080               | 470a               | 0000        | G                                          |
| 00041100: | 0000              | 0000         | 0000         | 0072               | 6564               | 616f               | 6c75               | 7263        | redaolurc                                  |
| 00041110: | 2c3b              | <b>f1</b> 61 | 6261         | 6161               | 6561               | 6161               | 9e9e               | 6161        | ,;.abaaaeaaaaa 🦐                           |
| 00041120: | <mark>d961</mark> | 6161         | 6161         | 6161               | 2161               | 6161               | 6161               | 6161        | .aaaaaaa!aaaaaaa                           |
| 00041130: | 6161              | 6161         | 6161         | 6161               | 6161               | 6161               | 6161               | 6161        | aaaaaaaaaaaaaaaaaaaaaaaaaaaaaaaaaaaaaaa    |
| 00041140: | 6161              | 6161         | 6161         | 6161               | 6161               | 6161               | 6160               | 6161        | aaaaaaaaaaa`aa                             |
| 00041150: | 6f7e              | db6f         | 61d5         | 68 <mark>ac</mark> | 40d9               | 602d               | ac40               | 3509        | o~.oa.h.@.`@5.                             |
| 00041160: | 0812              | 4111         | 130e         | 0613               | 00 <mark>0c</mark> | 4102               | 00 <mark>0f</mark> | 0f0e        | AA                                         |
| 00041170: | 1541              | 0304         | 41 <b>13</b> | 140f               | 4108               | <mark>0f</mark> 41 | 252e               | 3241        | .AAAA%.2A The string 'cruloader' backwards |
| 00041180: | 0c0e              | 0504         | 4f6c         | 6c6b               | 4561               | 6161               | 6161               | 6161        | OllkEaaaaaaa                               |
| 00041190: | 658b              | d831         | <b>21ea</b>  | <b>b662</b>        | 21ea               | <b>b662</b>        | 21ea               | <b>b662</b> | e1!b!b!b                                   |
| 000411a0: | 2892              | 2562         | 2bea         | <b>b662</b>        | 2a <mark>85</mark> | b763               | 23ea               | <b>b662</b> | (.%b+b*c#b                                 |
|           |                   |              |              |                    |                    |                    |                    |             |                                            |

Analysis of the content of this PNG file will be explored in the next section. Now let's continue with the code flow of the function we are analyzing.

After decrypting the URL string, two functions will be executed, **sub\_401290** and **sub\_4013A0** 

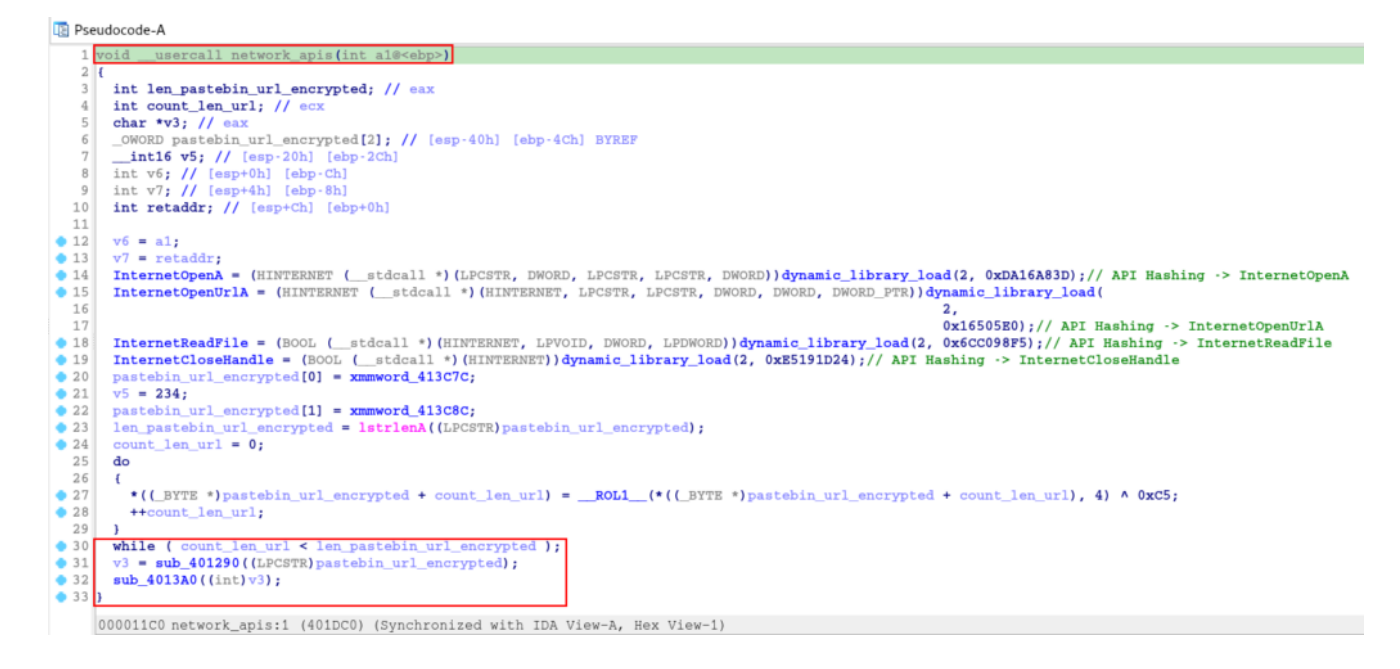

First let's analyze the **sub\_401290** function, which takes the decrypted URL string as an argument.

After de-hashing the APIs in the previous function, it is clear that this function is responsible for downloading the **PNG file**, through the decrypted URL.

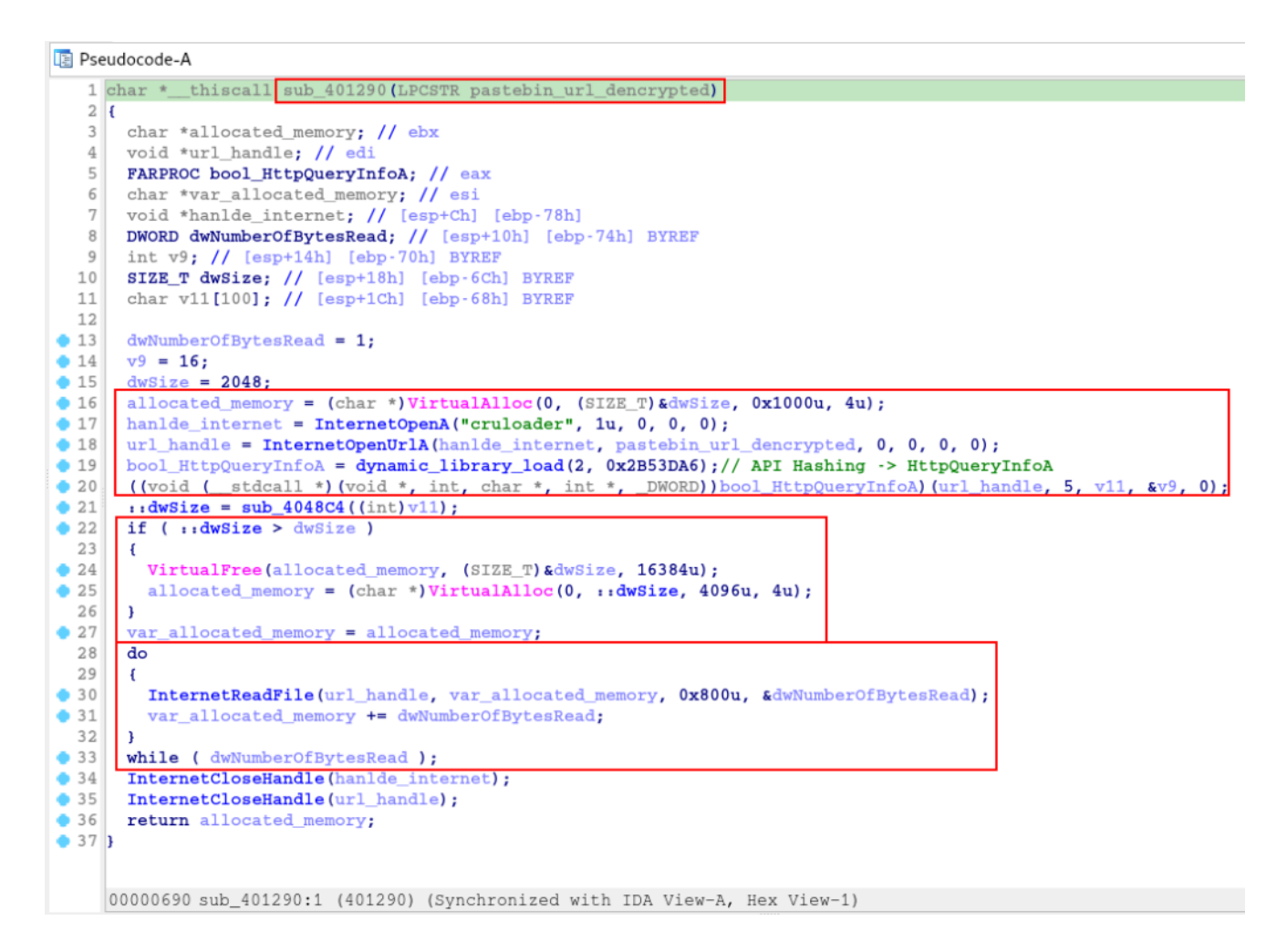

Now that we understand the purpose of the previous function (now called *download\_file\_pastebin*), let's analyze the **sub\_4013A0** function.

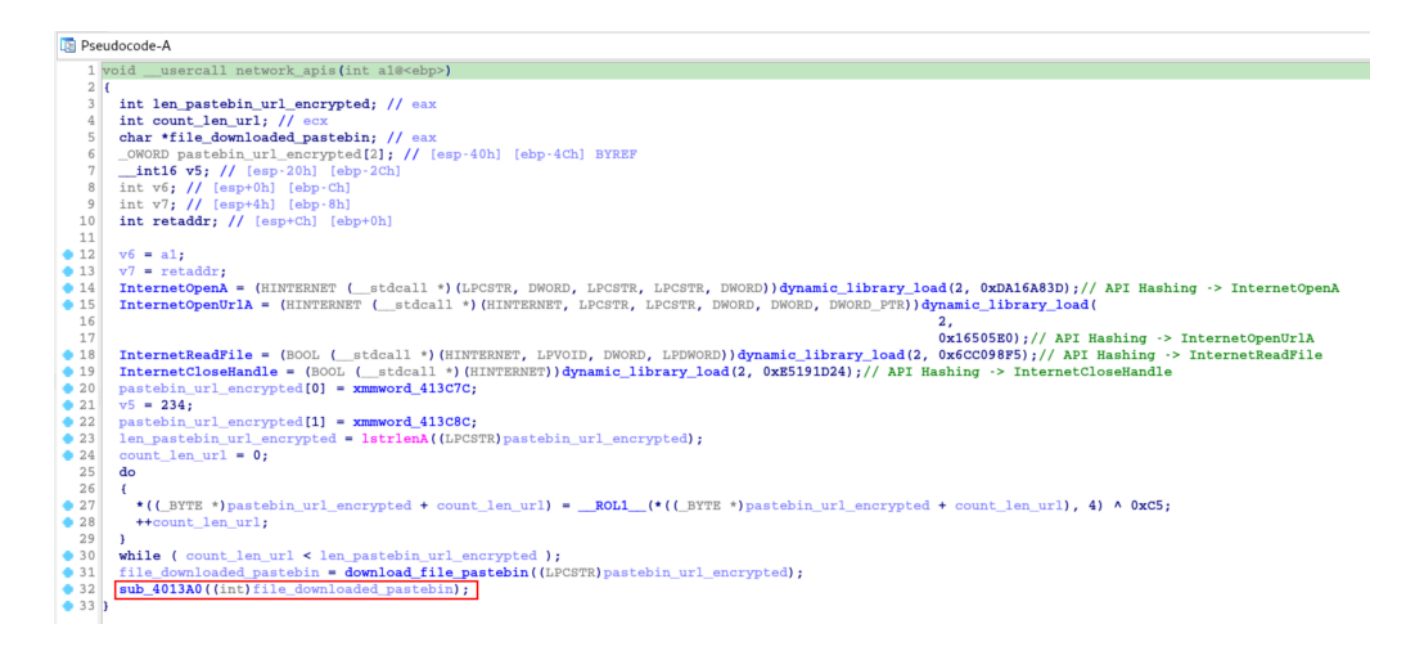

This function is a bit long, so let's break it down into parts. At the beginning of the section, the execution of an **XOR** operation and the dynamic resolution of some APIs that will be used below are identified.

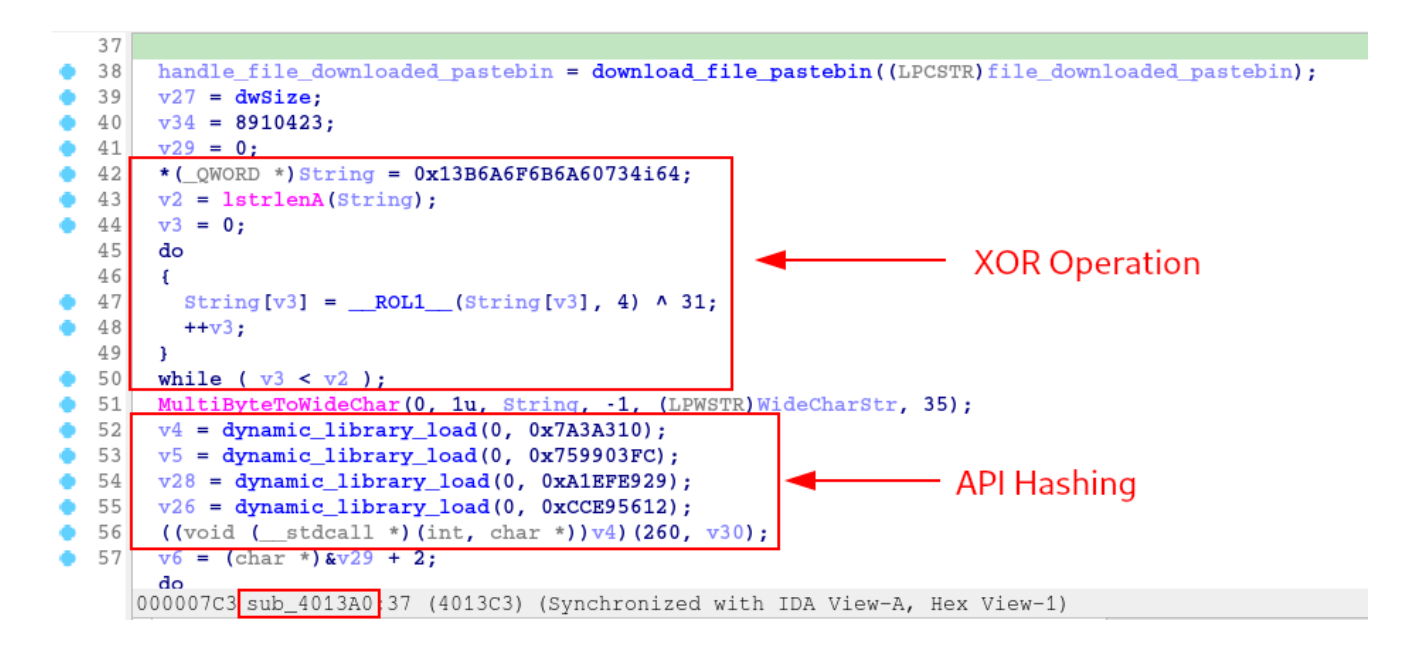

Using the *hashdb\_automated* script, we are able to identify that the hash algorithm used again was **crc32**, and that the APIs being resolved have the ability to write files to disk.

If we follow the flow we are in, the malware has downloaded the **PNG file** and wants to save it to disk.

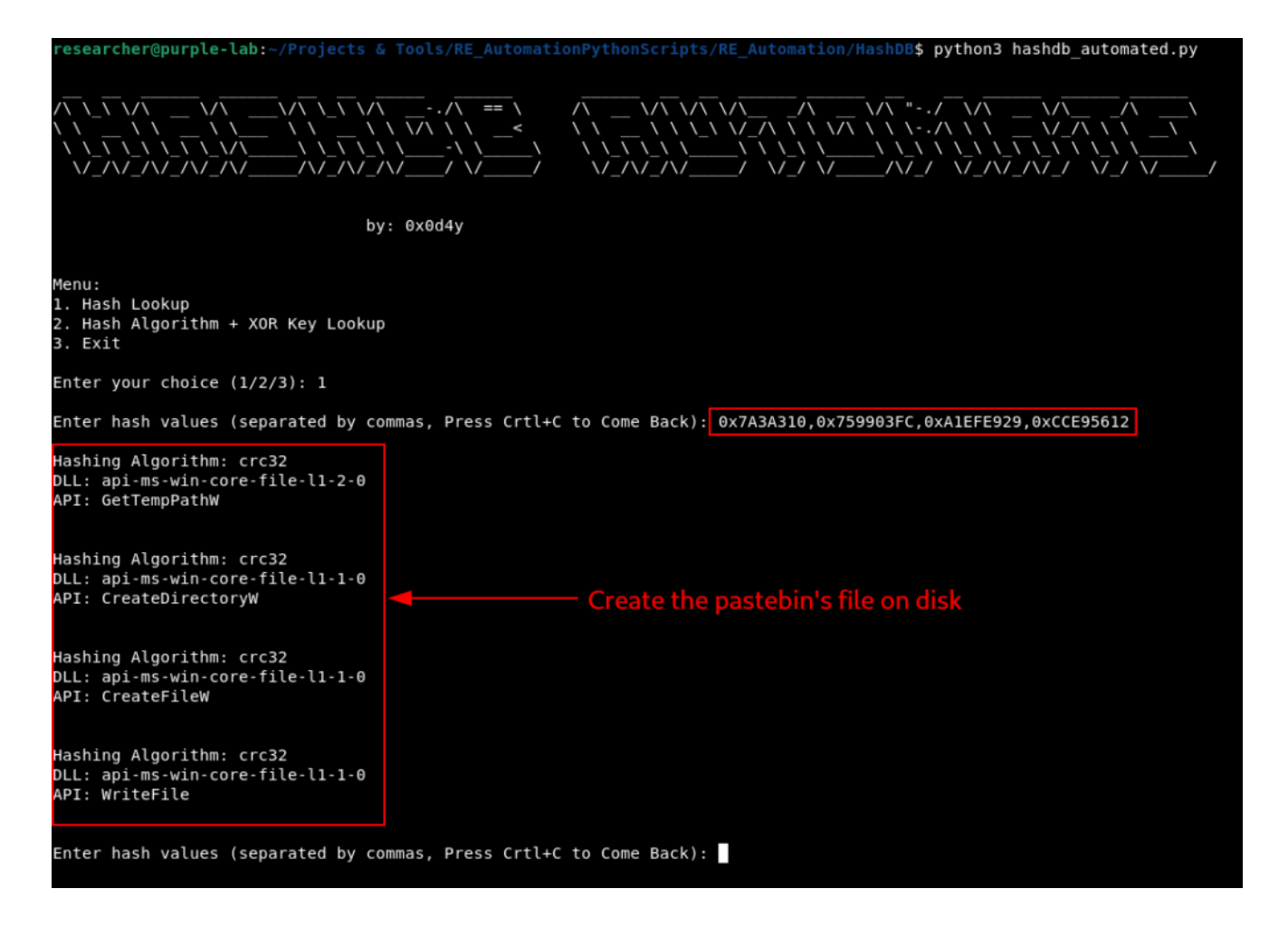

Further down in the **sub\_4013A0** function, we can observe the use of these APIs, first identifying the current user's temporary directory, followed by the creation of a directory with the name of the file (possibly a directory with the name of *cruloader*), followed by the creation of the file within of this directory.

At this stage of the **sub\_4013A0** function, we identify the dropper capacity of this sample.

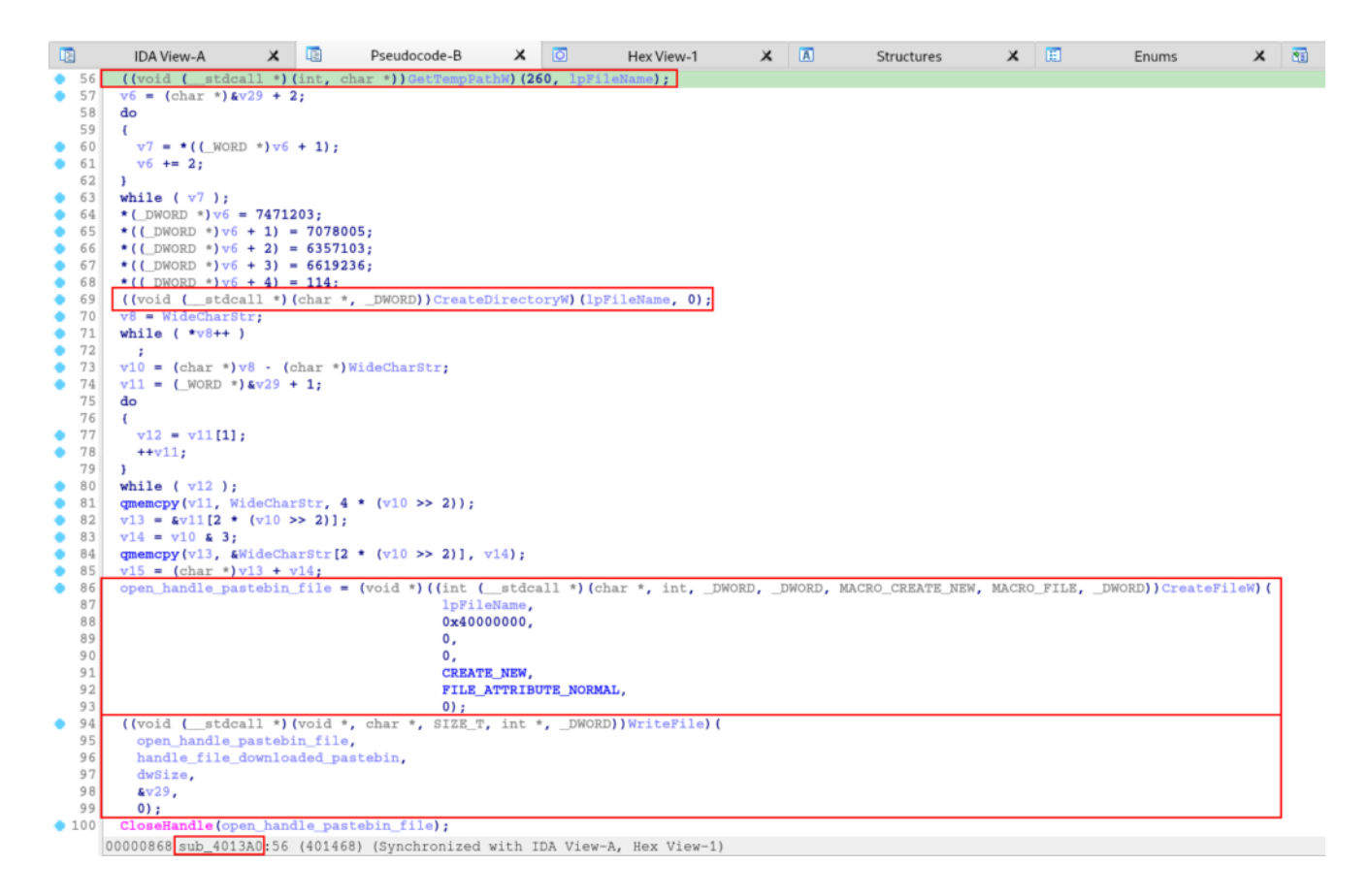

Next there is another **XOR** operation for string decryption, which when implemented through Python, revealed that it was the string c'**ruloader**', possibly a reference to the name of the directory/file created previously.

| x9A; |      |
|------|------|
|      |      |
|      |      |
|      |      |
| 2    | к9А; |

researcher@purple-lab:~/Malwares/Zero2Automated/Practical Analysis/discovered\_binary\$

ruloader

Next, we have a decryption algorithm that takes the **PNG file** handle as an argument. Possibly, this algorithm is for the extraction and decryption of the third stage, using the key **0x61**, which is inside the **PNG file**.

eresearcher@purple-lab:~/Malwares/Zero2Automated/Practical Analysis/discovered\_binary\$ python3 decrypt\_str\_2stage.py

```
if (v_{21} \ge 0x_{40})
  v23 = handle file downloaded pastebin + 32;
  var handle file downloaded pastebin = v21 & 0xFFFFFFC0;
  do
   £
     v24 = *((_m128i *)v23 - 2);
     v23 += 64;
     v22 += 64;
     *((__m128i *)v23 - 6) = _mm_xor_si128((__m128i)xmmword_413CD0, v24);
     *((_m128i *)v23 - 5) = _mm_xor_si128(*((_m128i *)v23 - 5), (_m128i)xmmword_413CD0);
*((_m128i *)v23 - 4) = _mm_xor_si128(*((_m128i *)v23 - 4), (_m128i)xmmword_413CD0);
*((_m128i *)v23 - 3) = _mm_xor_si128(*((_m128i *)v23 - 3), (_m128i)xmmword_413CD0);
  3
  while (v22 < var_handle_file_downloaded_pastebin); XOR operation with 0x61 key
}
                                                                         to extract the third stage on
for (; v22 < v21; ++v22)
                                                   ^= 0x61u;
                                                                         pasterbin file
```

Extraction and decryption of the third stage will be discussed in the next section. In the meantime, let's continue with the analysis of the second stage, to understand what will be done with the third stage payload.

And then we reach the end of the function, where three last functions will be executed. The **sub\_401D50**, **sub\_401CA0** and **sub\_401750**.

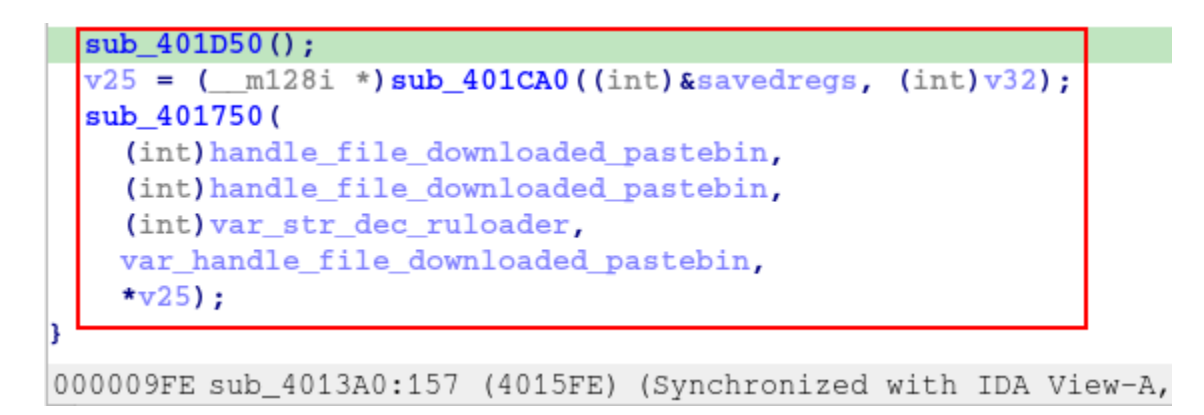

First, let's look at the **sub\_401D50** function. This function is basically responsible for resolving more APIs through de-hashing.

|      | IDA View-A     | ×           | Pseudocode-B      | ×     | ٥         | Hex View-1 | ×         | A        | Structures                  | ×     | E     | Enums        |
|------|----------------|-------------|-------------------|-------|-----------|------------|-----------|----------|-----------------------------|-------|-------|--------------|
| 1    | intcdecl sub_  | 401D50()    |                   |       |           |            |           |          |                             |       |       |              |
| 2    | {              |             |                   |       |           |            |           |          |                             |       |       |              |
| • 3  | dword_416AA4 = | (int (st    | dcall *) (_DWORD, | _DWOR | D, _DWORD | DWORD,     | _DWORD,   | _DWORD   | _DWORD, _DWORD,             | _DWO  | RD, _ | _DWORD,DWORE |
| • 4  | dword_416ACC = | (int (st    | dcall *) (_DWORD, | _DWOR | D, _DWORD | ))dynamic  | _library_ | _load(0, | 0x4F58972E);                |       |       |              |
| • 5  | dynamic_librar | y_load(0, 9 | 47044025);        |       |           |            |           |          |                             |       |       |              |
| 6    | dword_416AC8 = | (int (st    | dcall *)(_DWORD,  | _DWOR | D, _DWORD | DWORD,     | _DWORD)   | dynamic  | <pre>_library_load(0,</pre> | 0xE6  | 2E824 | ID);         |
| • 7  | dword_416AC4 = | (int (st    | dcall *)(_DWORD,  | _DWOR | D, _DWORD | , _DWORD,  | _DWORD,   | _DWORD)  | )dynamic_library            | _load | (0, 0 | x9CE0D4A);   |
| 8    | dword_416AD0 = | (int (st    | dcall *) (_DWORD, | _DWOR | D, _DWORD | DWORD,     | _DWORD,   | _DWORD   | , _DWORD))dynamic           | _libr | ary_1 | .oad (       |
| 9    |                |             |                   |       |           |            |           |          | ο,                          |       |       |              |
| 10   |                | AP          | Hashing aga       | ain   |           |            |           |          | 0xFF8                       | 08C10 | );    |              |
| • 11 | return 0;      | 7.0         | r rushing uge     |       |           |            |           |          |                             |       |       |              |
| 0 12 | }              |             |                   |       |           |            |           |          |                             |       |       |              |

Once again, through hasdb we are able to identify the hashing algorithm (**crc32**, once again) and the APIs corresponding to each Hash.

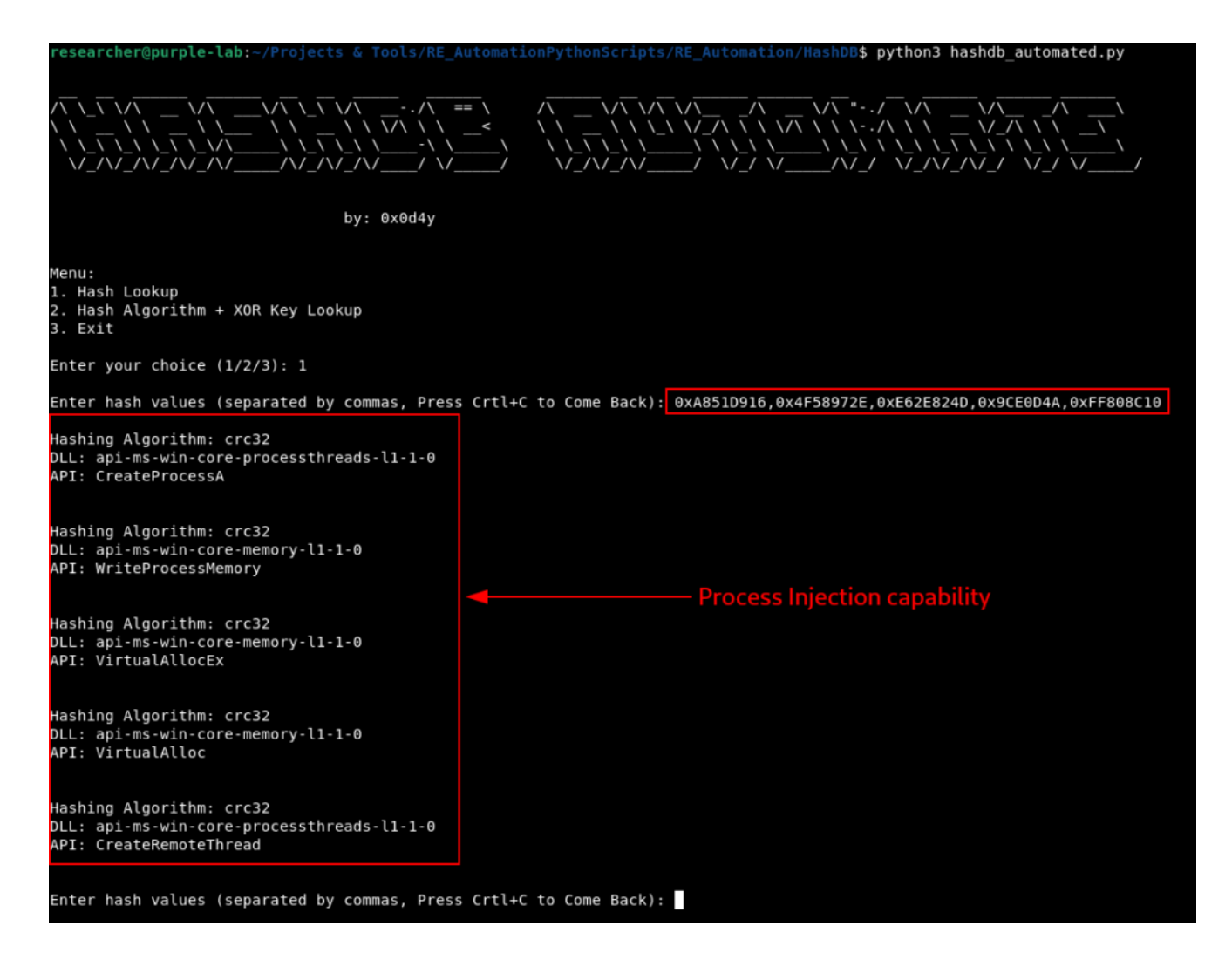

And after analyzing the resolution of the APIs that will be called, we can observe that the code is preparing to perform some type of **Remote Process Injection**.

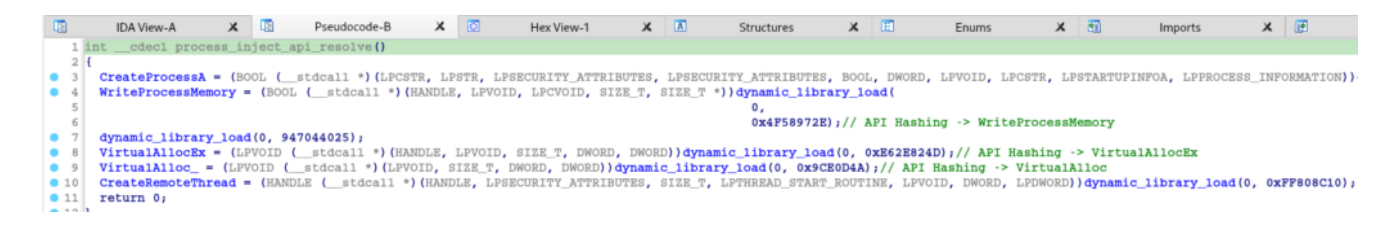

Basically the first function had the purpose of resolving the APIs, next, we will analyze the next function **sub\_401CA0**.

```
process_inject_api_resolve();
v25 = (_m128i *)sub_401CA0((int)&savedregs, (int)v32);
sub_401750(
  (int)handle_file_downloaded_pastebin,
  (int)handle_file_downloaded_pastebin,
  (int)var_str_dec_ruloader,
  var_handle_file_downloaded_pastebin,
00000A07 sub_4013A0:158 (401607) (Synchronized with IDA View-A
```

In this function we are exposed once again to an **XOR** operation for decryption using the key **0xa2.** 

| 🔯 IDA View- | A               |                        |                                           |     | 💽 Pseu | udocode-B                                                                                           |
|-------------|-----------------|------------------------|-------------------------------------------|-----|--------|----------------------------------------------------------------------------------------------------|
| •           |                 | dd offset aWininetDll  | ; "wininet.dll"                           | -   | 1      | struct PROCESS INFORMATION * usercall sub 401CA00                                                   |
|             | ; const CHAR sz | Agent[]                |                                           |     | 2      | (                                                                                                   |
| •           | szAgent         | db 'cruloader',0       | ; DATA XREF: download_file_pastebin+45to  | o 👘 | 3      | int v2; // eax                                                                                      |
| •           |                 | align 4                |                                           |     | 4      | int v3; // ecx                                                                                      |
| •           | xmmword_413C5C  | xmmword 7C6D1DBD1FEF1E | D5DDC6CCCBC5FEF891Eh                      |     | 5      | struct _STARTUPINFOA v5; // [esp-78h] [ebp-84h] BYREF                                               |
|             |                 |                        | ; DATA XREF: sub_401CA0+331r              |     | 6      | _OWORD v6[3]; // [esp-30h] [ebp-3Ch] BYREF                                                          |
| •           | xmmword_413C6C  | xmmword 7CAD7CC86D1DD0 | CAC1C4D1DEF0919FCh                        |     | 7      | int v7; // [esp+0h] [ebp-Ch]                                                                        |
|             |                 |                        | ; DATA XREF: sub_401CA0+4Btr              |     | 8      | int v8; // [esp+4h] [ebp-8h]                                                                        |
| •           | xmmword_413C7C  | xmmword 0BACA7A0A1B6B4 | A5BAEAEFF6B5B1B1BDAh                      |     | 9      | int retaddr; // [esp+Ch] [ebp+0h]                                                                   |
|             |                 |                        | <pre>; DATA XREF: network_apis+6Etr</pre> |     | 10     |                                                                                                    |
|             | xmmword_413C8C  | xmmword 2818CF8A0A9887 | AE2B4A7BAE8AAA6ABEh                       |     | • 11   | v7 = al;                                                                                            |
|             |                 |                        | <pre>; DATA XREF: network_apis+8B†r</pre> |     | • 12   | v8 = retaddr;                                                                                       |
|             | word_413C9C     | dw 0EAh                | <pre>; DATA XREF: network_apis+7Atr</pre> |     | 13     | <pre>sub_402FB0((m128i *)&amp;v5.lpReserved, 0, 0x40u);</pre>                                       |
|             |                 | align 10h              |                                           |     | • 14   | $v_{5,cb} = 68;$                                                                                    |
|             | byte_413CA0     | db 5Ch                 | ; DATA XREF:main+2Eto                     |     | • 15   | v6[0] = xmmword_413C5C; XOR operation with the Uxa2 key                                             |
|             |                 |                        | ; _main:loc_401EE2†o                      |     | • 16   | v6[1] = xmmword_413C6C;                                                                             |
|             |                 | db 0                   |                                           |     | • 17   | v2 = lstrlenA((LPCSTR)v6);                                                                          |
|             |                 | db 0                   |                                           |     | • 18   | v3 = 0;                                                                                             |
|             |                 | db 0                   |                                           |     | 19     | do                                                                                                  |
|             | qword_413CA4    | dq 13B6A6F6B6A60734h   | ; DATA XREF: SUD_4013A0+1BT               |     | 20     |                                                                                                    |
|             | dword_413CAC    | dd 8/F65/n             | ) DATA AREF: BUD_4013A0+301F              |     | 21     | *((_BITE *)V6 + V3) =ROLL_(*((_BITE *)V6 + V3), 4) * 0XA2;                                          |
|             | dword_413CB0    | dd 720063h             | ) DATA AREF: SUD_4013A0+DF/F              |     | 22     | ++v3;                                                                                               |
|             | dword_413CB4    | dd 600075h             | ) DATA AREF: SUD_4013A0+E61F              |     | 23     |                                                                                                    |
|             | dword_413CB6    | dd 61006Fh             | ) DATA AREF: BUD_GOISAOTERIT              |     | 29     | while $(\sqrt{3} \le \sqrt{2})$<br>CreateProcess $((1, DCCMP)) \le 0, 0, 0, 0, 4n, 0, 0, 5n = 2)$ . |
|             | dword_413CBC    | 44 725                 | DATA ARDY: BUD_WUIJAU+F0/F                |     | 25     | createrrocessk((urcsik)vo, 0, 0, 0, 40, 0, 0, 805, 82))                                             |
|             | aword_413000    |                        | , DATA AREF: BUD_4VISAUTENI               |     | 20     | localit asy                                                                                         |
|             | dania_412004    | ag obraorstbrarroan    | / DATA AREF: BUD_4013A0+191/1             |     | - 21   | 1                                                                                                   |

Once again, I implemented this algorithm in Python and when I ran it, the absolute path of the **svchost** binary was returned.

```
def rol1(byte, shift):
    return ((byte << shift) | (byte >> (8 - shift))) & 0xFF
def decrypt_svchost(svchost_encrypted):
    for i in range(len(svchost_encrypted)):
        svchost_encrypted[i] = rol1(svchost_encrypted[i], 4) ^ 0xA2
    decrypted_text = ''.join([chr(byte) for byte in reversed(svchost_encrypted)])
    return decrypted_text
svchost_encrypted = [0x7C, 0xAD, 0x7C, 0xC8, 0x6D, 0x1D, 0xDC, 0xAC, 0x1C, 0x4D,
0x1D, 0xEF, 0x09, 0x19, 0xFC,
0x7C, 0x6D, 0x1D, 0xBD, 0x1F, 0xEF, 0x1D, 0x5D, 0xDC, 0x6C, 0xCC, 0xBC, 0x5F, 0xEF, 0x89, 0x1E]
decrypted_text = decrypt_svchost(svchost_encrypted)
print(f"\n\033[32mDecrypted String \033[m[\033[33msvchost_process_create\033[m]:
\033[31m{decrypted_text}")
*reserver/engurple-lab:=/rrojects 4 folls/cfT-PurpleToms /bin/python */boxe/researcher/Malwares/Zero2Automated/Practical Analysis/discovered_binary/decrypt_str_2stage.pyt
bcrypted String Civindows/System21vvchost.cxe
```

p researcher@purple-lab:~/Projects & Tools/CTI-PurpleTeam\$

With this information, we are able to improve pseudo-code reading by renaming variables, functions and objects.

With this we are able to observe that after decrypting the string referring to the absolute path of **svchost**, this string will be used as an argument in the process creation call (the process will be created in suspended mode).

```
1 struct _PROCESS_INFORMATION * _usercall svchost_process_create@<eax>(
  2
            int a1@<ebp>,
  3
            struct PROCESS INFORMATION *1pProcessInformation)
  4 {
  5
     int v2; // eax
  6
    int v3; // ecx
    struct _STARTUPINFOA v5; // [esp-78h] [ebp-84h] BYREF
  7
  8
     _OWORD svchost[3]; // [esp-30h] [ebp-3Ch] BYREF
  9
     int v7; // [esp+0h] [ebp-Ch]
 10 int v8; // [esp+4h] [ebp-8h]
      int retaddr; // [esp+Ch] [ebp+0h]
 11
 12
     v7 = a1;
13
• 14
      v8 = retaddr;
      sub_402FB0((__m128i *)&v5.1pReserved, 0, 0x40u);
• 15
0 16
      v5.cb = 68;
     svchost[0] = svchost encrypted;
• 17
18
     svchost[1] = absolute_path_svchost_encrypted;
19
      v2 = lstrlenA((LPCSTR)svchost);
20
      v_3 = 0;
 21
      do
 22
      {
        *((_BYTE *)svchost + v3) = _______ ROL1___(*((_BYTE *)svchost + v3), 4) ^ 0xA2;
23
24
        ++v3;
      }
 25
26
      while (v_3 < v_2);
27
     CreateProcessA((LPCSTR)svchost, 0, 0, 0, 0, 4u, 0, 0, &v5, lpProcessInformation);
28
      return lpProcessInformation;
29 }
```

Now that we know the purpose of this function, let's move on to the analysis of the **sub\_401750** function, which we can already see that receives as parameters the handles of the **PNG file** downloaded from **pastebin**, and the handle of the process created in suspended mode from **svchost**.

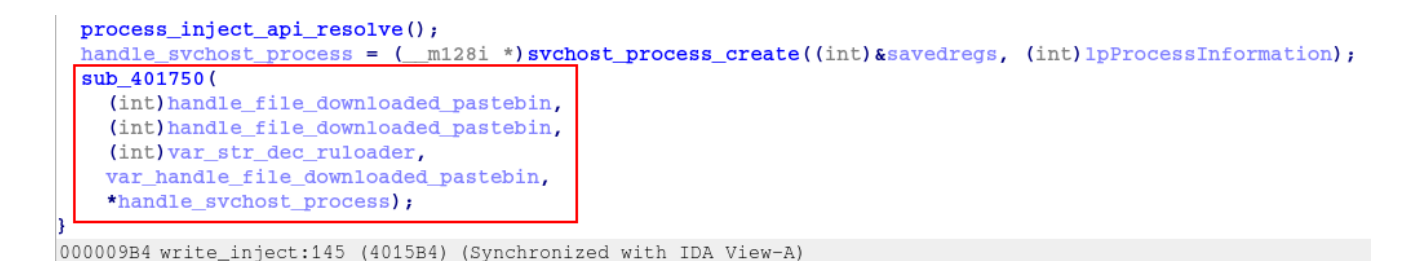

As we analyzed the function, we again observed a large number of executions of the

dynamic API resolution function, through API Hashing.

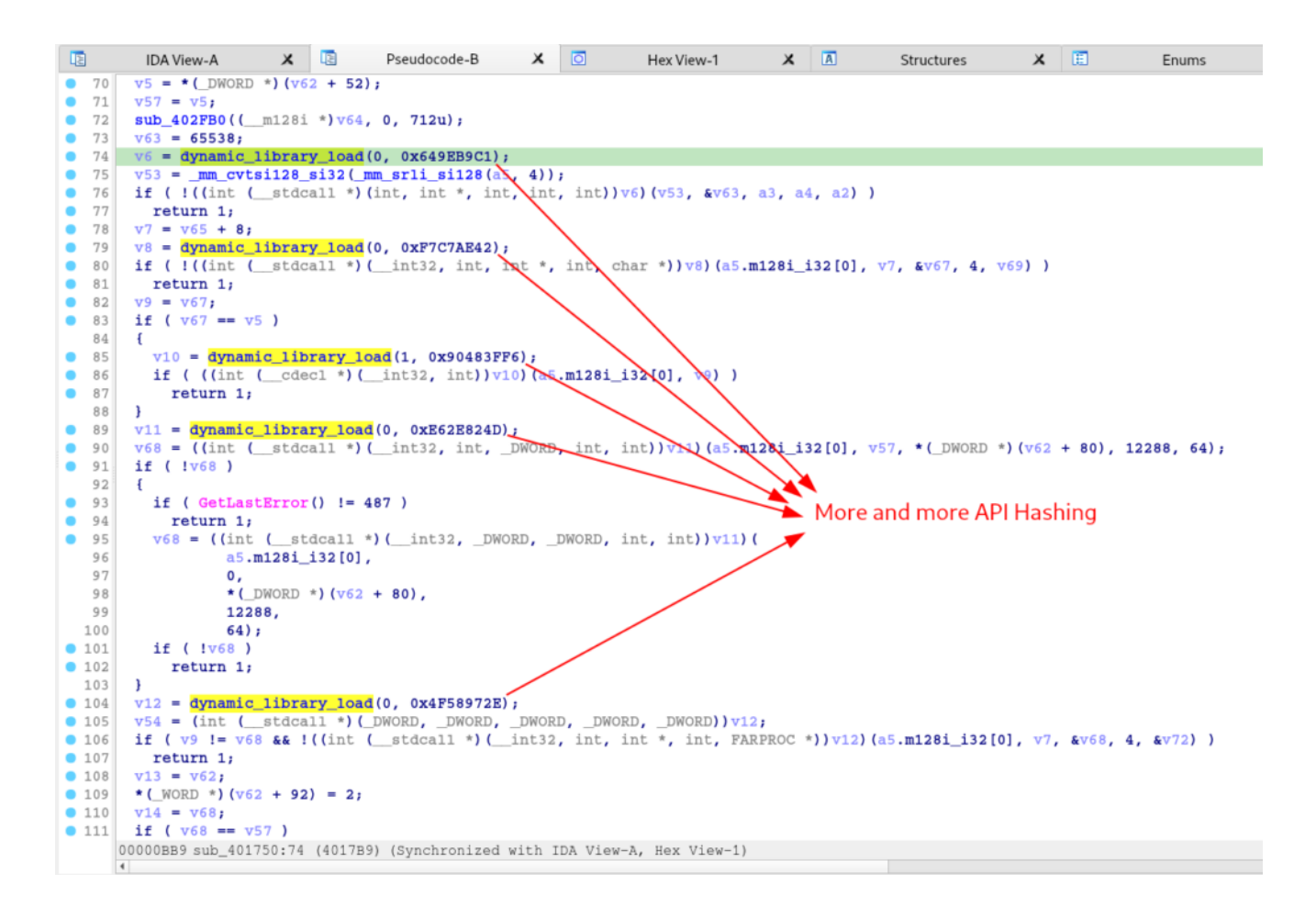

Again, through hashdb, we identified that the hashes (**crc32**) refer to the set of APIs used to execute the **Process Hollowing** technique.

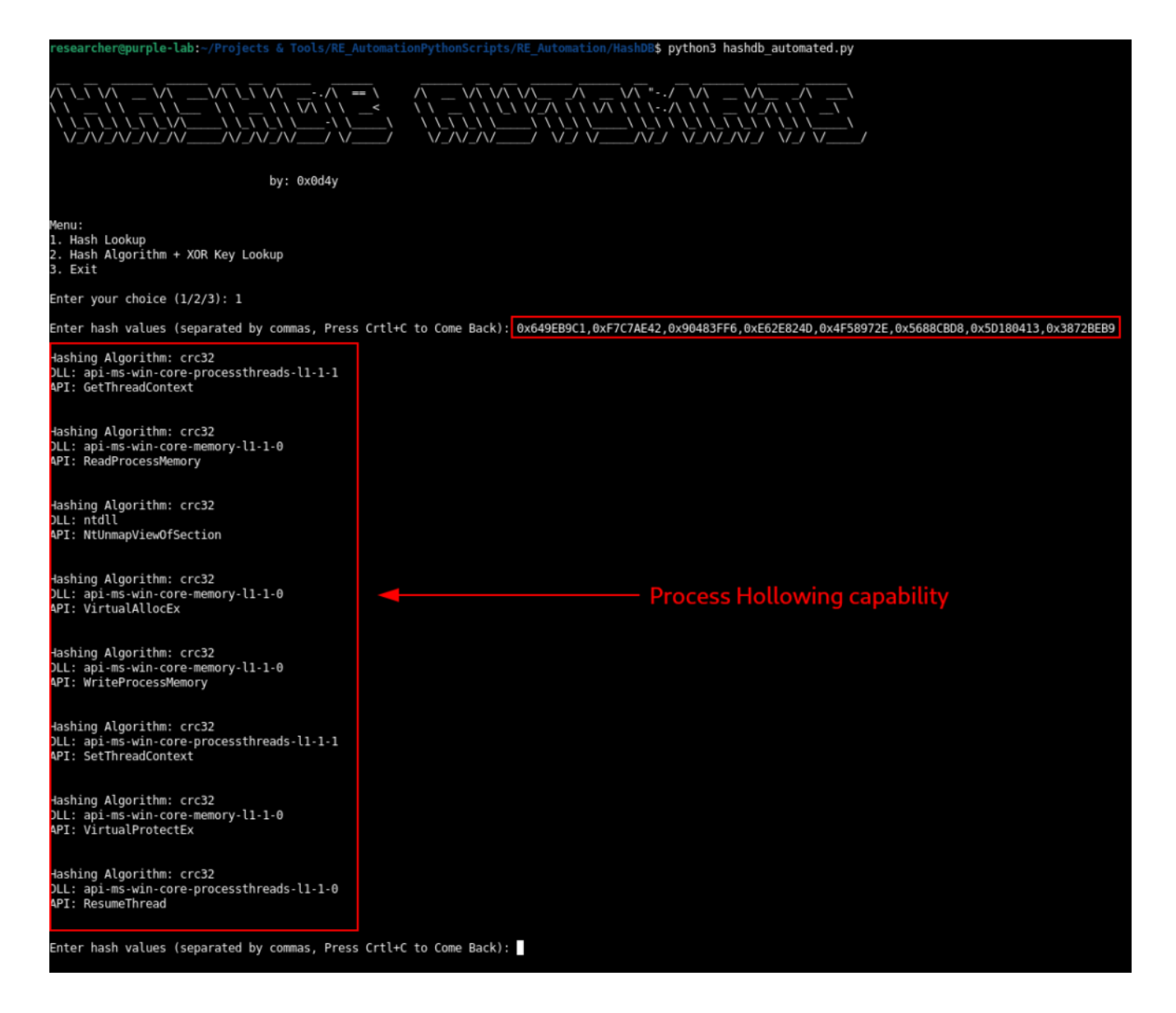

And when we improve the visibility of our pseudo-code, it becomes clear that this function is in fact responsible for executing the **Process Hollowing** technique in the created **svchost** process in suspended mode.

|       | IDA View-A X 🖪 Pseudocode-A X 🖸 Hex View-1 X 🖪 Structures X 🗄 Enums                                | X 🛅             |
|-------|----------------------------------------------------------------------------------------------------|-----------------|
| 89    | ReadProcessMemory = dynamic_library_load(0, 0xF7C7AE42);// API Hashing -> ReadProcessMemory        |                 |
| 90    | <pre>if (!((int (_stdcall *) (_int32, int, int *, int, char *))ReadProcessMemory)(</pre>           |                 |
| 91    | hindle_stychosC_process_ml281_132[0],                                                              |                 |
| 92    | V1,<br>5977                                                                                        |                 |
| 93    |                                                                                                    |                 |
| 95    | v(c))                                                                                              |                 |
| 96    | return 1;                                                                                          |                 |
| 97    | $v_9 = v_67;$                                                                                      |                 |
| 98    | if ( v67 == v5 )                                                                                   |                 |
| 99    | ŧ                                                                                                  |                 |
| 0 100 | NtUnmapViewOfSection = dynamic_library_load(1, 0x90483FF6);// API Hashing -> NtUnmapViewOfSecti    | ion             |
| 0 101 | if ( ((int (cdecl *) (int32, int))NtUnmapViewOfSection) (handle_svchost_process.m128i_i32[0],      | , <b>v</b> 9) ) |
| 0 102 | return 1;                                                                                          |                 |
| 103   | J Virtual&llocEv = dynamic library load(0_0vEc2E824D).// ADT Hashing -> Virtual&llocEv             |                 |
| 105   | VirtualAllocEx 1 = ((int ( stdcall *) ( int32, int, DWORD, int, int))VirtualAllocEx (              |                 |
| 106   | handle sychost process.m128i i32[0].                                                               |                 |
| 107   | v57,                                                                                               |                 |
| 108   | * (_DWORD *) (v62 + 80),                                                                           |                 |
| 109   | 12288,                                                                                             |                 |
| 110   | 64);                                                                                               |                 |
| • 111 | if (!VirtualAllocEx_1)                                                                             |                 |
| 112   |                                                                                                    |                 |
| 113   | II ( GELUSISTOT() := 467 )                                                                         |                 |
| 115   | VirtualAllocEv 1 = ((int ( stdcall *) ( int32, DWORD, DWORD, int, int))VirtualAllocEv)(            |                 |
| 116   | handle sychost process.ml28i i32[0].                                                               |                 |
| 117   | 0,                                                                                                 |                 |
| 118   | *(_DWORD *)(v62 + 80),                                                                             |                 |
| 119   | 12288,                                                                                             |                 |
| 120   | 64);                                                                                               |                 |
| • 121 | if (!VirtualAllocEx_1)                                                                             |                 |
| 122   | return 1;                                                                                          |                 |
| 123   | J<br>WriteProcessMemory = dynamic library load(0 0x4P59972P).// ADT Hashing -> WriteProcessMemory  |                 |
| 125   | var WriteProcessMemory = (int ( stdcall *) ( DWORD, DWORD, DWORD, DWORD, DWORD) WriteProcessMemory | Memory:         |
| 126   | if (v9 != VirtualAllocEx 1                                                                         |                 |
| 127   | && !((int (stdcall *) (int32, int, int *, int, FARPROC *))WriteProcessMemory)(                     |                 |
| 128   | <pre>handle_sychost_process.ml28i_i32[0],</pre>                                                    |                 |
| 129   | v7,                                                                                                |                 |
| 130   | &VirtualAllocEx_1,                                                                                 |                 |

Therefore, in this section we analyze the second stage of the sample, where we identify that its purpose is to:

- Download the **PNG file** that contains the third stage;
- Extract the third stage from the PNG file;
- Create a process in **svchost** suspended mode, and execute the Process Hollowing technique to inject and execute the third stage in a benign process, with the purpose of evading defenses.

In the next section, we will extract the third stage and analyze its final payload.

### Extract and Reversing the Third Stage

As we observed during the analysis of the second stage, it <u>extracts the third stage</u> from within the **PNG file** and decrypts the third stage through an **XOR** operation using the key **0x61**.

Having this information, it is very easy to proceed with the extraction and decryption using **CyberChef**. Using the **XOR** operation module and setting the key **0x61**, we are quickly able to observe a *PE header* in the output.

| Recipe          |         | 8                           | Î    | Input                                                                                                    | Ə î 🎞                                                               |
|-----------------|---------|-----------------------------|------|----------------------------------------------------------------------------------------------------|---------------------------------------------------------------------|
| XOR             |         |                             | ⊘ 11 | < 1: "\F1abaaaeaaa\9E\9Eaa\D9 × 2: PNG-02-Copy.png                                                                                                    | ×                                                                   |
| Key<br>61       | HEX - S | <sup>cheme</sup><br>tandard |      | ä{                                                                                                    | <b>letails</b><br>icon                                              |
| Null preserving |         |                             |      | AêØX・Áø、-ÁvR       AiU±・・°²:b@\\Ml··C       Name: PNC         AêØX・Áø、-ÁvR       AIU±・・°²:b@\\Ml··C       Size: 275         A6•0±±・±?%.®¥       10.       10.         Nekl       10.       10.         Nekl       10.       10.         Nekl       10.       10.         Nekl       10.       10.         Nekl       10.       10.         A% Nck)       +s+\$       10.         A% Nck)       +s+\$          A% Nck)       +s+\$          A% Nck)       +s+\$          A% Nok)           A% Nok)           A% Nok)           A% Nok)           A% Nok)           A% Nok) | G-02-Copy.png<br>5.896 bytes<br>age/png<br>3%<br>W<br>aw Bytes ← LF |
|                 |         |                             |      | Output                                                                                                    | ាត:                                                                 |
|                 |         |                             |      | < 1: MZ='P=X\$=X\$=%X@=%#=%T = "!= 2: è1/&lk{kaaal()%3aaA*aasKii                                                                                                    | gaaaì > …                                                           |
|                 |         |                             |      | MZ next previous all match case regexp by                                                                                                    | word                                                                |
|                 |         |                             |      | aaaa&kaaaaaaaaaaaaaaaaaaaaaaaaaaaaaaaa                                                                                                    | aaaaaaaaaaa<br>\\@\\\\\<br>\LÍ!This<br>aô\L•×\Kãô\<br>\\\\\\\\      |
|                 |         |                             |      | `.rdata``````\`````````````````````````````                                                                                                    | % \^ ^ \^ \^<br>\^ ^ ^ ^ \^<br>\^ ^ ^<br>\^ ^ ^<br>(a`\^ • ^ ^ \^   |

By adding the file extraction module, we are able to download the PE file.

| Recipe           |                           | 2 🖿 î                 | Input                                                                                                   | total: 2 + 🖿 🕣 🗃 📰                                                                                                    |
|------------------|---------------------------|-----------------------|----------------------------------------------------------------------------------------------------|----------------------------------------------------------------------------------------------------|
| XOR              |                           | ⊘ 11                  | < 1: "\F1abaaaeaaa\9E\9Eaa\D9aaaaaaaaaaaaaaaaaaaaaa                                                     | 2: PNG-02-Copy.png × > ···                                                                                                    |
| Key<br>61        | HEX - Scheme<br>Standard  | Null preserving       | <pre>shows_lkaaaaaaa]<br/>%FaxFaxFaxFax<br/>%SomeFaxFax<br/>%Some</pre>                                 | SANNAN SENS (NANA<br>NANANANANANANANANANANANANANANANANA                                                                                                    |
| Extract Files    |                           | ⊘ 11                  | kaaaaaaaaaaaaaaaaaaaaaaaaaaaaaaaaaaa                                                                    | QiQQQXQ`\QèQ+QZPQPTP[P:P`\P`\P`         Name:         PNG-02-Copy.png           ]R#R-R7R`\R`\RQEIR-RZU/U`\         Size:         275.896 bytes           \WWWWWWWWWWWWWVVVVYVY         Type:         image/png |
| 🗹 Images 🗹 Video | Audio 🗹 Documents         | Applications Archives | Y©Y°Y-Y•Y•YcXtXPX/XÇXÊXÞX"X~[à[è[¥[ ̄[¶[•[•[•[LZ<br>ZĭZùZÿZÅZËZŇZ×ZÝZ£Z©Z ̄ZµZ»Z•Z•Z•Z•Z•Z•Z•ZeZ]k]q]w] | WZ^Z, Z7Z~Z~                                                                                                    |
| Miscellaneous    | Ignore failed extractions | Minimum File Size     | []!]+]aaaAaaEaaa¥Q•Q¹Q½Q•Q•Q•P•PaS'\T<br>TåTéTaaaaaaaaaaaaaaaaaaaaaaaaaaaaaaaaa                         | aaaaaaaaaaaaaaaaaaaaaaaaaaaaaaaaaaaaaa                                                                                                    |
|                  |                           |                       | Baaaaaaaaaaaaaaaaaaaaaaaaaaaaaaaaaaaaa                                                                  | -6}0r`\\\\IEND0B`•                                                                                                    |
|                  |                           |                       | nec 275896 = 825 (                                                                                      | Tr Raw Bytes ← LF                                                                                                    |
|                  |                           |                       | Output                                                                                                  |                                                                                                    |
|                  |                           |                       | < 1: MZ='P=X\$=X\$=%X@=%#=%T = "!=%XL= "!This                                                           | 2: 2 file(s) >                                                                                                    |
|                  |                           |                       | MZ next previous all match case re                                                                      | egexp 🗋 by word 🗙                                                                                                    |
|                  |                           |                       | 2 file(s) found                                                                                         |                                                                                                    |
|                  |                           |                       | extracted_at_0x2f349.zlib                                                                               | 32.361 bytes 🖬 🖬                                                                                                    |
|                  |                           |                       | extracted_at_0x41110.exe                                                                                | 9.216 bytes 🖬 🖬                                                                                                    |

Having the PE file (our third stage) in hand, we simply analyze it in IDA and we are now able to see the final payload of our sample.

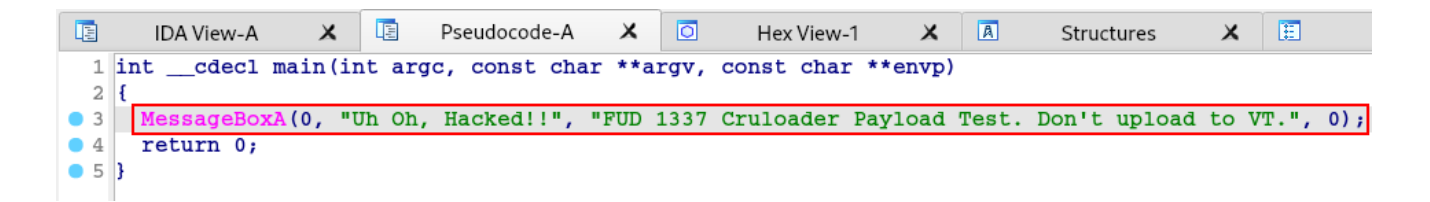

To validate that this is indeed the final payload, we simply need to execute the binary given to us by the 'IR team'.

Thus, our sample analysis comes to an end!

Now let's venture into the process of identifying *TTPs*, tracking them through logs in the *Elastic Stack*, and developing **Yara** rules.

#### **Malware Behavior Tracking**

In this section we will delve deeper into tracking the sample run in our laboratory, using Elastic as a SIEM, with the purpose of trying to identify the infection steps that we identified during our analysis.

Below we are able to identify the second phase being executed, using **Sysmon's Event ID 1** (<u>**Process Creation**</u>). In this log, we are observing the second phase by creating an **svchost** process by executing the **Process Hollowing** technique, and executing the malicious payload within the **svchost** process. At this point it is important to record the **Process ID** (**1688**) of this new process, as we will use it to track the next phases.

t message

```
Process Create:
RuleName: -
UtcTime: 2024-02-01 01:02:29.521
ProcessGuid: {ae5129b0-eda5-65ba-4101-000000001000}
ProcessId: 1688
Image: C:\Windows\SysWOW64\svchost.exe
FileVersion: 10.0.19041.3636 (WinBuild.160101.0800)
Description: Host Process for Windows Services
Product: Microsoft® Windows® Operating System
Company: Microsoft Corporation
OriginalFileName: svchost.exe
CommandLine: "C:\Windows\System32\svchost.exe"
CurrentDirectory: C:\Users\Adalberto\Desktop\
User: D2SPK-UK-FBANK\Adalberto
LogonGuid: {ae5129b0-ec28-65ba-7f35-040000000000}
LogonId: 0x4357F
TerminalSessionId: 1
IntegrityLevel: Medium
Hashes: SHA256=39D422BD2A3D1AFB25799918F15DE30003DBE2A3BCE9C7F743
2E3EA1AD98962E.IMPHASH=31245021771B01BCA0BE49250BDAA032
ParentProcessGuid: {ae5129b0-eda5-65ba-4001-000000001000}
ParentProcessId: 18696
ParentImage: C:\Users\Adalberto\Desktop\main_bin.exe
ParentCommandLine: "C:\Users\Adalberto\Desktop\main_bin.exe"
ParentUser: D2SPK-UK-FBANK\Adalberto
```

As we well know, the process is created in suspended mode until the second stage injects the malicious payload and executes it through a Thread. And that is exactly what we can see in the log record below, through **Event ID 8** (<u>CreateRemoteThread</u>). The fact that a binary is creating a remote Thread in a **svchost** process is suspicious enough.

| t message Cr<br>Ru<br>Ut<br>So<br>So<br>So<br>Ta<br>Ta<br>Ta<br>Ta<br>Ta<br>St<br>St<br>St<br>St<br>St<br>St<br>St | reateRemoteThread detected:<br>uleName: -<br>tcTime: 2024-02-01 01:02:29.560<br>ourceProcessGuid: {ae5129b0-eda5-65ba-4001-000000001000}<br>ourceProcessId: 18696<br>ourceImage: C:\Users\Adalberto\Desktop\main_bin.exe<br>argetProcessGuid: {ae5129b0-eda5-65ba-4101-000000001000}<br>argetProcessId: 1688<br>argetImage: C:\Windows\SysWOW64\svchost.exe<br>ewThreadId: 7788<br>tartAddress: 0x000000000111DC0<br>tartModule: -<br>tartFunction: -<br>ourceUser: D2SPK-UK-FBANK\Adalberto<br>argetUser: D2SPK-UK-FBANK\Adalberto |
|----------------------------------------------------------------------------------------------------|----------------------------------------------------------------------------------------------------|
|----------------------------------------------------------------------------------------------------|----------------------------------------------------------------------------------------------------|

And after executing the second stage's malicious payload within the **svchost** process (**PID 1688**), we are able to identify the network connection with **pastebin**, in order to download the third stage, through **Event ID 22** (<u>**DnsQuery**</u>) and **Event ID 3** (**NetworkConnection**), respectively shown in the following two images.

```
Dns query:

RuleName: -

UtcTime: 2024-02-01 01:02:30.923

ProcessGuid: {ae5129b0-eda5-65ba-4101-000000001000}

ProcessId: 1688

QueryName: pastebin.com

QueryStatus: 0

QueryResults: ::ffff:172.67.34.170;::ffff:104.20.68.143;::ffff:10

4.20.67.143;

Image: C:\Windows\SysWOW64\svchost.exe

User: D2SPK-UK-FBANK\Adalberto
```

#### t message

| Network connection detected:     |                     |
|----------------------------------|---------------------|
| RuleName: -                      |                     |
| UtcTime: 2024-02-01 01:02:31.054 | Ļ                   |
| ProcessGuid: {ae5129b0-eda5-65ba | -4101-000000001000} |
| ProcessId: 1688                  |                     |
| Image: C:\Windows\SysWOW64\svcho | ost.exe             |
| User: D2SPK-UK-FBANK\Adalberto   |                     |
| Protocol: tcp                    |                     |
| Initiated: true                  |                     |
| SourceIsIpv6: false              |                     |
| SourceIp: 192.168.56.25          |                     |
| SourceHostname: d2spk-uk-fbank   |                     |
| SourcePort: 50059                |                     |
| SourcePortName: -                |                     |
| DestinationIsIpv6: false         |                     |
| DestinationIp: 172.67.34.170     |                     |
| DestinationHostname: -           |                     |
| DestinationPort: 443             |                     |
| DestinationPortName: https       |                     |

We are also able to identify the disk writing of the **PNG file**, which contains the third stage performed by the **svchost** process (**PID 1688**). As we can see in the following two images, we are first able to identify **Event ID 11** (<u>FileCreate</u>) by registering the **PNG file** download cache, followed by the actual creation of the file **output.jpg** in the **cruloader** directory, within the temporary directory.

| Field     | Value                                               |                            |  |  |
|-----------|-----------------------------------------------------|----------------------------|--|--|
| t message | File created:                                       |                            |  |  |
|           | RuleName: -                                         |                            |  |  |
|           | UtcTime: 2024-02-01 01:02:33.905                    |                            |  |  |
|           | ProcessGuid: {ae5129b0-eda5-65ba-4101-000000001000} |                            |  |  |
|           | ProcessId: 1688                                     |                            |  |  |
|           | Image: C:\Windows\SysWOW64\svchost.exe              |                            |  |  |
|           | TargetFilename: C:\Users\Adalberto\AppDa            | ata\Local\Microsoft\Window |  |  |
|           | s\INetCache\IE\ZGFFWPQO\PNG-02-Copy[1].png          |                            |  |  |
|           | CreationUtcTime: 2024-02-01 01:02:33.90             | 5                          |  |  |
|           | User: D2SPK-UK-FBANK\Adalberto                      |                            |  |  |

| File created:                                     |                             |
|---------------------------------------------------|-----------------------------|
| RuleName: -                                       |                             |
| UtcTime: 2024-02-01 01:02:33.938                  |                             |
| ProcessGuid: {ae5129b0-eda5-65ba-4101-0           | 00000001000}                |
| ProcessId: 1688                                   |                             |
| <pre>Image: C:\Windows\SysWOW64\svchost.exe</pre> |                             |
| TargetFilename: C:\Users\ADALBE~1\AppDa           | ata\Local\Temp\cruloader\ou |
| tput.jpg                                          |                             |
| CreationUtcTime: 2024-02-01 01:02:33.93           | 38                          |
| User: D2SPK-UK-FBANK\Adalberto                    |                             |
|                                                   |                             |

And finally, we are able to identify the execution of the third stage, which consists of the **svchost** process containing the second stage (**PID 1688**) executing another **svchost** process containing the third stage (**PID 19372**).

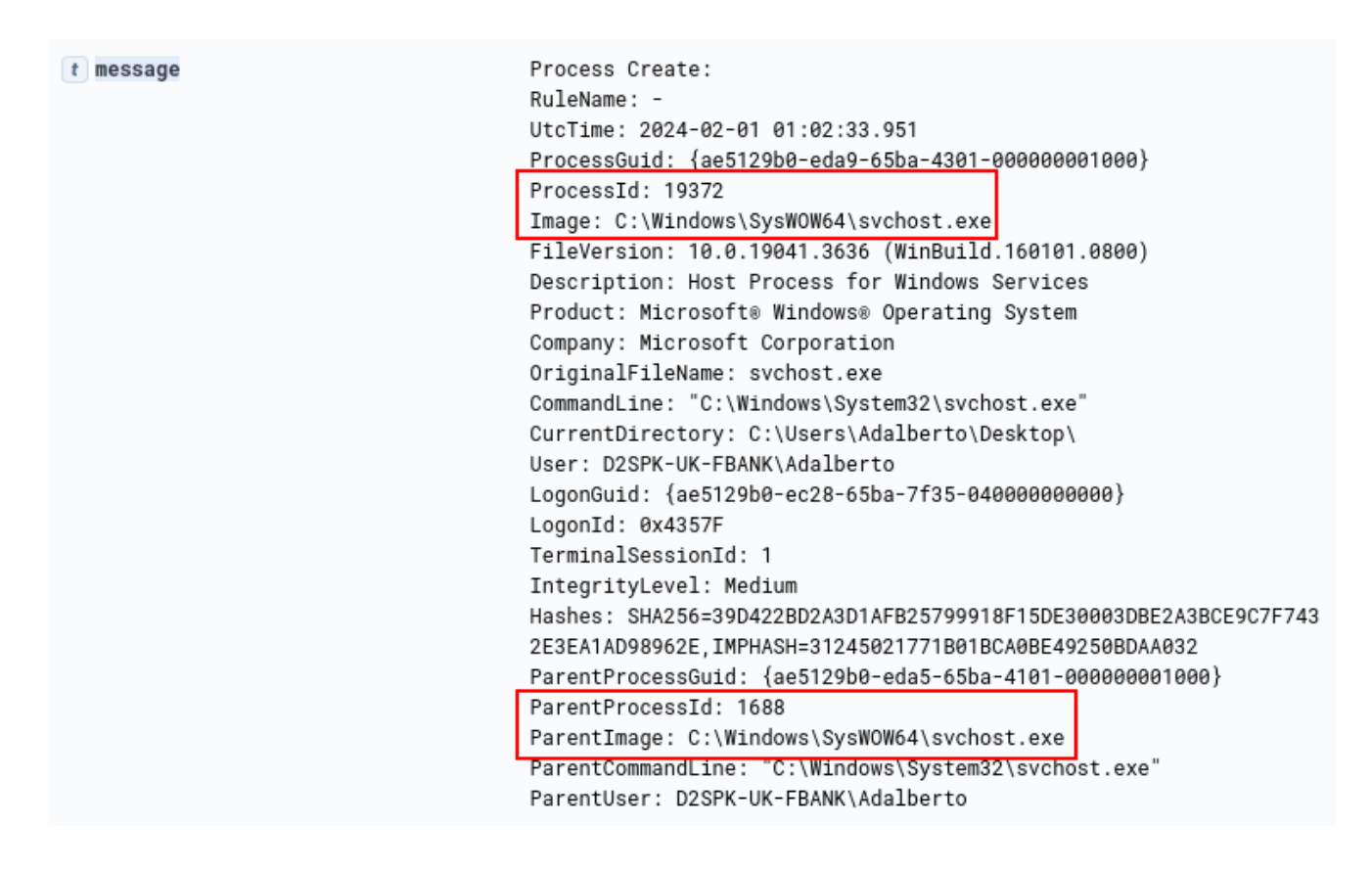

Therefore, in this section we were able to identify the behavior pattern of executing the binary that was sent to us by the 'IR team'.

This will help the **IR**, **SOC** and **Threat Hunting** teams understand the behavior of this sample, and identify such behavior on other devices, allowing visibility into the scope of the incident.

### Conclusion

It was absurdly fun to work on this sample, it actually demands everything you should learn in this first part of the **Zero2Automated: The Advanced Malware Analysis** course. Excellent exercise, and very realistic! I hope this article has contributed to your analysis, if you are stuck somewhere, and that you have learned something new here.

See you later!